### THINKWARE DASH CAM<sup>™</sup>

# **U1000** คู่มือผู้ใช้

ผลิตภัณฑ์นี้ใช้บันทึกวิดีโอในขณะขับขี่ยานพาหนะ อ่านและปฏิบัติตามคำแนะนำในคู่มือนี้เพื่อใช้งานที่ถูกต้องและยึดอายุการใช้งานผลิตภัณฑ์

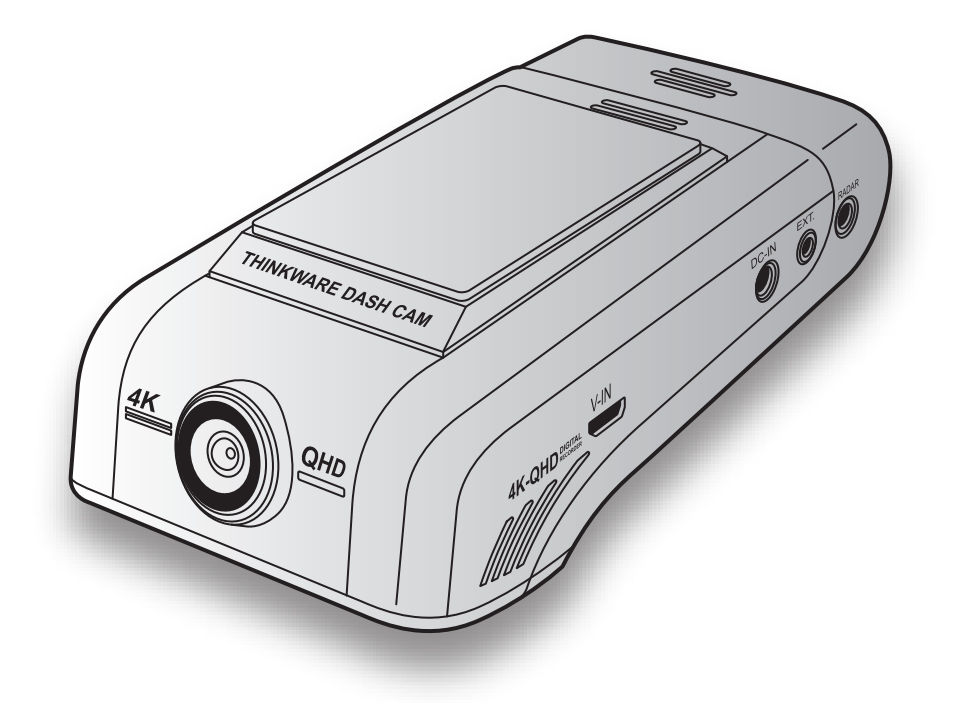

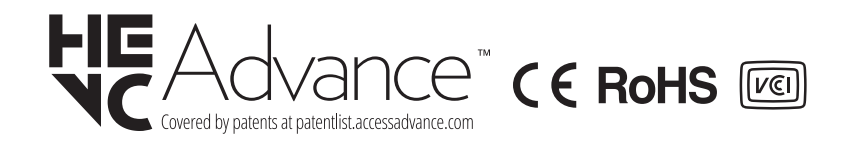

## ก่อนใช้งานผลิตภัณ*ฑ*์

#### <u>เกี่ยวกับผลิตภัณฑ์</u>

ผลิตภัณฑ์นี้ใช้บันทึกวิดีโอในขณะขับขี่ยานพาหนะ ผลิตภัณฑ์นี้ใช้เพื่อเป็นหลักฐานอ้างอิงในการสืบสวนเหตุการณ์หรือ อุบัติเหตุบนท้องถนนเท่านั้น ไม่รับประกันว่าผลิตภัณฑ์นี้จะบันทึกหรือประมวลผลข้อมูลบนระบบคลาวด์สำหรับเหตุการณ์ ทั้งหมด ผลิตภัณฑ์นี้อาจไม่ได้บันทึกอุบัติเหตุที่มีการกระแทกเพียงเล็กน้อยที่ไม่ทำให้เซ็นเซอร์ตรวจจับการกระแทก ทำงาน หรืออุบัติเหตุที่มีการกระแทกรุนแรงจนทำให้ค่าแรงดันแบตเตอรี่ของยานพาหนะเบี่ยงเบนไป

การบันทึกวิดีโอจะไม่เริ่มขึ้นจนกว่าการเปิดใช้งานผลิตภัณฑ์ (บูตอัพ) จะเสร็จสมบูรณ์ หลังจากเปิดเครื่อง ให้รอจนกว่า ผลิตภัณฑ์บูตอัพเสร็จสมบูรณ์แล้วจึงขับขี่ยานพาหนะ เพื่อให้แน่ใจว่าทุกเหตุการณ์ที่เกิดขึ้นกับยานพาหนะจะได้รับการ บันทึก

THINKWARE จะไม่รับผิดชอบต่อความสูญเสียใดๆ ที่เกิดขึ้นจากอุบัติเหตุ และจะไม่รับผิดชอบให้การช่วยเหลือใดๆ ใน สิ่งที่เป็นผลจากอุบัติเหตุที่เกิดขึ้น

การปรับตั้งค่ายานพาหนะหรือเงื่อนไขการดำเนินการ เช่น การติดตั้งอุปกรณ์ล็อคประตูรถระยะไกล การตั้งค่า ECU หรือ การตั้งค่า TPMS อาจไม่สนับสนุนคุณสมบัติบางอย่างของผลิตภัณฑ์ และเฟิร์มแวร์ที่ต่างรุ่นกันอาจส่งผลต่อการทำงาน หรือคุณสมบัติของผลิตภัณฑ์

#### เกี่ยวกับคู่มือผู้ใช้

ข้อมูลที่ให้ในคู่มือฉบับนี้อาจเปลี่ยนแปลงไปเมื่อผู้ผลิตเปลี่ยนแปลงนโยบายการบริการ

คู่มือฉบับนี้ใช้กับรุ่น THINKWARE U1000 เท่านั้น และอาจจะมีความผิดพลาดทางเทคนิค ความผิดพลาดทางการเขียน หรือข้อมูลที่ยังไม่สมบูรณ์

#### ลิขสิทธิ์

THINKWARE ขอสงวนสิทธิ์การใช้งานเนื้อหาและแผนภาพทั้งหมดในคู่มือฉบับนี้ภายใต้การคุ้มครองของกฏ หมายลิขสิทธิ์ การทำซ้ำ แก้ไข ดัดแปลง หรือเผยแพร่คู่มือฉบับนี้โดยไม่ได้รับอนุญาตเป็นลายลักษณ์อักษรจาก THINKWARE ถือเป็นการกระทำต้องห้ามและจะต้องถูกดำเนินคดีตามกฏหมาย

#### เครื่องหมายการค้าที่ได้รับการจดทะเบียน

THINKWARE U1000 เป็นเครื่องหมายการค้าที่ได้รับการจดทะเบียนของ THINKWARE

โลโก้ผลิตภัณฑ์และชื่อผู้ให้บริการอื่นๆ ในคู่มือฉบับนี้เป็นเครื่องหมายการค้าของบริษัทที่เป็นเจ้าของ

#### การเปิด/ปิดการบันทึกเสียง

เขตอำนาจบางแห่งอาจห้ามไม่ให้มีการบันทึกเสียงในรถยนต์ หรืออาจกำหนดให้ผู้โดยสารทุกคนต้องทราบว่ามีการ บันทึกเสียงและให้ความยินยอมก่อนที่คุณจะบันทึกเสียงในรถยนต์ได้ คุณมีความรับผิดชอบที่จะต้องทราบและปฏิบัติตาม กฎหมายและข้อจำกัดทั้งหมดในเขตอำนาจของตนเอง

อุปกรณ์สามารถบันทึกเสียงได้โดยใช้ไมโครโฟนในตัวขณะบันทึกวิดีโอ ระบบจะเปิดการบันทึกเสียงไว้โดยค่าเริ่มต้น โปรดดูคู่มือเพื่อเปิด/ปิดการบันทึกเสียงได้ตลอดเวลา

## ประกา<mark>ศ FC</mark>C

อุปกรณ์นี้เป็นไปตามส่วนที่ 15 ของข้อบังคับ FCC การใช้งานเป็นไปตามเงื่อนไขสองประการต่อไปนี้: (1) อุปกรณ์ นี้ต้องไม่ก่อให้เกิดคลื่นรบกวนที่เป็นอันตราย และ (2) อุปกรณ์นี้ต้องรองรับคลื่นรบกวนใดๆ ก็ตาม รวมทั้งคลื่นรบกว นที่อาจก่อให้เกิดการทำงานที่ไม่พึงประสงค์

อุปกรณ์นี้ได้รับการทดสอบและพบว่าเป็นไปตามข้อจำกัดสำหรับอุปกรณ์ดิจิตอลคลาส B ตามส่วนที่ 15 ของข้อ บังคับ FCC ข้อจำกัดนี้ถูกออกแบบเพื่อให้มีการป้องกันคลื่นรบกวนอันเป็นอันตรายที่เกิดจากการติดตั้งในบริเวณที่ อยู่อาศัยตามสมควร อุปกรณ์นี้ผลิต ใช้และสามารถแผ่พลังงานคลื่นความถี่วิทยุได้ ซึ่งอาจก่อให้เกิดคลื่นรบกวนที่ เป็นอันตรายต่อการสื่อสารทางคลื่นวิทยุหากไม่ได้ติดตั้งและใช้งานตามคำแนะนำ อย่างไรก็ตาม การติดตั้งอุปกรณ์ ตามคู่มือไม่ได้เป็นเครื่องรับประกันว่าคลื่นรบกวนดังกล่าวจะไม่เกิดขึ้น หากอุปกรณ์นี้ก่อให้เกิดคลื่นรบกวนที่เป็น อันตรายต่อเครื่องรับสัญญาณวิทยุหรือโทรทัศน์ อาจยุติคลื่นรบกวนได้โดยการปิดและเปิดอุปกรณ์ใหม่ ผู้ใช้อาจ ลองแก้ไขคลื่นรบกวนโดยวิธีต่างๆ ต่อไปนี้:

- ปรับทิศทางหรือปรับดำแหน่งเสาอากาศใหม่
- นำอุปกรณ์ออกห่างจากเครื่องรับสัญญาณ
- เชื่อมต่ออุปกรณ์กับช่องจ่ายไฟอื่นๆ บนวงจรที่ไม่ใช่ช่องที่เครื่องรับสัญญาณเชื่อมต่ออยู่
- ปรึกษาผู้ขายสินค้าหรือติดต่อขอความช่วยเหลือจากเจ้าหน้าที่เทคนิคด้านวิทยุหรือโทรทัศน์
- อุปกรณ์นี้และเสาอากาศต้องไม่ตั้งอยู่ด้วยกันหรือตั้งอยู่รวมกับเสาอากาศหรือเครื่องส่งสัญญาณอื่นๆ
- ต้องรักษาระยะห่างขั้นด่ำ 20 ซม. ระหว่างเสาอากาศและตัวบุคคลเพื่อให้เป็นไปตามข้อกำหนดการรับรังสี RF

ข้อควรระวัง FCC: การเปลี่ยนแปลงหรือแก้ไขอุปกรณ์ที่ไม่ได้รับการยินยอมจากผู้มีหน้าที่รับผิดชอบ อาจทำให้ อำนาจการใช้งานอุปกรณ์ของคุณเป็นโมฆะ

FCC ID: 2ADTG-U1000

## ข้อมูลสำหรับผู้ใช้: RSS-247

้อุปกรณ์นี้เป็นไปตามข้อจำกัดการรับรังสี IC ในสภาพแวดล้อมที่ควบคุมไม่ได้ อุปกรณ์นี้ควรได้รับการติดตั้งและใช้ง ำนด้วยระยะห่างอย่างน้อย 20 ซม. ระหว่างเครื่องปล่อยรังสีกับร่างกายของคุณ

้อุปกรณ์นี้มีตัวส่งสัญญาณ/ตัวรับสัญญาณที่ได้รับการยกเว้นใบอนุญาตซึ่งสอดคล้องกับ RSS ที่ได้รับการยกเว้นใบ อนุญาตของกระทรวงนวัตกรรม วิทยาศาสตร์ และการพัฒนาทางเศรษฐกิจของประเทศแคนาดา

โปรดระวังว่าการเปลี่ยนแปลงหรือแก้ไขอุปกรณ์ที่ไม่ได้รับการยินยอมจากผู้มีหน้าที่รับผิดชอบ อาจทำให้อำนาจ การใช้งานอุปกรณ์ของคุณเป็นโมฆะ

**ประกาศ**: การใช้งานเป็นไปตามเงื่อนไขสองประการต่อไปนี้ (1) อุปกรณ์นี้อาจไม่ก่อให้เกิดคลื่นรบกวน และ (2) อุปกรณ์นี้ต้องยอมรับคลื่นรบกวนใดๆ ก็ตาม รวมทั้งคลื่นรบกวนที่อาจก่อให้เกิดการทำงานที่ไม่พึงประสงค์ของ อุปกรณ์

อุปกรณ์ดิจิตอลคลาส B นี้เป็นไปตาม ICES-003 ของประเทศแคนาดา

IC: 12594A-U1000

## สารบัญ

| ข้อมูลด้านความปลอดภัย                                                      | 6            |
|----------------------------------------------------------------------------|--------------|
| 1. ภาพรวมผลิตภัณฑ์                                                         | 9            |
| 1.1 อุปกรณ์ที่บรรจุมาด้วย                                                  | 9            |
| 1.1.1 อุปกรณ์มาตรฐาน                                                       | 9            |
| 1.1.2 อุปกรณ์เสริม (ขายแยกต่างหาก)                                         | 9            |
| 1.2 รายชื่อส่วนประกอบ                                                      | 10           |
| 1.2.1 กล้องหน้า (อุปกรณ์หลัก) -                                            |              |
| มุมมองด้านหน้า                                                             | 10           |
| 1.2.2 กล้องหน้า (อุปกรณ์หลัก) -                                            |              |
| มุมมองด้านหลัง                                                             | 11           |
| 1.2.3 กล้องหลัง (อุปกรณ์เสริม)                                             | 11           |
| 1.3 การถอดและการใส่การ์ดความจำ                                             | 12           |
| 2 การติดตั้งผลิตภัณฑ์                                                      | 13           |
| 2.1 การติดตั้งกล้วงหน้า (วงโกรกโหลัก)                                      | 13           |
| 2.1 1 อารเลือดต่อและเม่งติดตั้ง                                            | 12           |
| 2.1.1 71 โวเลยกาต แผกนุงติตตง<br>2.1.2 อาร์ต้อยเอ็ก อัลเซร์                | 12           |
| 2.1.2 113000000111110<br>2.1.3 การต่อสายไห                                 | 15           |
| 2.1.5 การติดตั้งกล้องหลัง (อปกรณ์เสริน)                                    | 16           |
|                                                                            | 16           |
| 2.2.1 การเลยกาด แแกนงดดดดง<br>2.2.2 การติดกล้องหร้าง                       | 10           |
| 2.2.2 การต่อสายไฟกล้องหลัง                                                 | 18           |
| 2 3 การติดตั้งโบดอเรดาร์ (องโกรก(เสริน)                                    | 10           |
| 2.3 11 เริ่มพพง เพติตรรค เร (ยับบระหะตรห)                                  | 15           |
| <ol> <li>การใช้งานคุณสมบัติการบันทึก</li> </ol>                            | 20           |
| 3.1 การเปิดหรือปิดอุปกรณ์                                                  | 20           |
| 3.2 การเรียนรู้เกี่ยวกับตำแหน่งของพื้นที่จัดเก็บไฟ                         | <b></b> ấ 20 |
| 3.3 การใช้คุณสมบัติการบันทึกต่อเนื่อง                                      | 21           |
| 3.4 การบันทึกด้วยตนเอง                                                     | 21           |
| 3.5 การใช้งานโหมดการจอดรถ                                                  | 22           |
| 3.6 การใช้ซูเปอร์ไนท์วีชั่น                                                | 24           |
| 4. การใช้งานแอพดวิดีโอบบโทรศัพท์บืออือ                                     | 25           |
| 4 1 การเชื่อมต่อผลิตภักเซ์ภับสบาร์ทโฟบ                                     | 25           |
| 4.1.1. การเชื่อมต่อยอิตภัณฑ์กับสมาร์ชโฟะ                                   | 191          |
| า.1.1 การเยียมต่อผลเตภณฑกแลม เรท เพน<br>นปฏิบัติการ Android 8 หรือก่อนหน้า | 25           |

| 6          | 4.1.2                    | การเชื่อมต่อผลิตภัณฑ์กับสมาร์ทโ<br>ฟบบบระบบปลิบัติการ Android 9          |            |
|------------|--------------------------|--------------------------------------------------------------------------|------------|
| 0          |                          | หรือใหม่กว่า และบบระบบปฏิบัติการ iOS                                     | 26         |
| 9          | 4.2 แผนผังา              | หบ้าจอแอพดวิดีโอบบโทรศัพท์บือถือ                                         | 28         |
| 9          | 4 3 ຄວຽມລິນ <sup>4</sup> | วิดีโวในแวพดวิดีโวนนโทรสัมห์นี้วอีว                                      | 20         |
| 9          | 4.4 ann                  | าด เอ เหตอมด้าง เอา ห เทาง พทุทธเอ                                       | 29         |
| 9          | 4.4 ภาพรวม               | ของเมนูควบคุมวด เอ                                                       | 29         |
| 0          | 4.5 บริการค              | ลาวด้                                                                    | 30         |
| 10         | 4.5.1                    | ลงชื่อเข้าใช้ในบัญชีผู้ใช้ของ<br>THINKWARE                               | 30         |
|            | 4.5.2                    | การคันหาตำแหน่งยานพาหนะ                                                  | 31         |
| 1          | 4.5.3                    | การตั้งค่า Geo-Fence                                                     | 32         |
| 1          | 4.5.4                    | การใช้งานคุณสมบัติแจ้งเดือนการกระแ<br>ทกการขับขี่                        | 34         |
|            | 4.5.5                    | การใช้งานคุณสมบัติการแจ้งเดือนเหตุก                                      |            |
| .3         |                          | ารณ์การจอดรถ                                                             | 34         |
| 3          | 4.5.6                    | การใช้งานคุณสมบัติการแจ้งเดือนการก                                       |            |
| 3          |                          | ระแทกอย่างแรงขณะจอด                                                      | 35         |
| 3          | 4.5.7                    | การดูวิดีโอแรงกระแทกบนบริการคลาวด์                                       | 36         |
| 5          | 5. การใช้ง               | านโปรแกรมดูวิดีโอบนคอมพิวเตอร์                                           | 37         |
| .6         | 5.1 ระบบที่จ             | ้ำเป็น                                                                   | 37         |
| 6          | 5.2 โปรแกร               | มดวิดีโอบนคอมพิวเตอร์สำหรับ Windows                                      | 37         |
| .7         | 5 2 1                    |                                                                          | •          |
| .8         | 5.2.1                    | อร์ (สำหรับ Windows)                                                     | 37         |
| 9          | 5.2.2                    | แผนผังหน้าจอโปรแกรมดวิดีโอบนคอม                                          |            |
|            |                          | พิวเตอร์ (สำหรับ Windows)                                                | 38         |
| 20         | 5.2.3                    | การเล่นวิดีโอที่บันทึกไว้ในโปรแกรมดูวิ                                   |            |
| 20         |                          | ดีโอบนคอมพิวเตอร์ (สำหรับ Windows)                                       | 39         |
| 20         | 5.2.4                    | ภาพรวมของเมนูควบคุมวิดีโอ (สำหรับ                                        |            |
| 21         |                          | Windows)                                                                 | 40         |
| 21         | 5.3 โปรแกร               | มดูวิดีโอบนคอมพิวเตอร์สำหรับ Mac                                         | 41         |
| )7         | 5.3.1                    | การติดตั้งโปรแกรมดูวิดีโอบนคอมพิวเต                                      |            |
| - <u>-</u> |                          | อร์ (สำหรับ Mac)                                                         | 41         |
|            | 5.3.2                    | แผนผังหน้าจอโปรแกรมดูวิดีโอบนคอม                                         |            |
|            |                          | พิวเตอร์ (สำหรับ Mac)                                                    | 42         |
|            | 5.3.3                    | การเล่นวิดีโอทีบันทีกไว้ในไปรแกรมดูวิ<br>สีวิณหารณฑิณหาร์ (ว่านรับ Mari) | 42         |
| 25         |                          | ด เอบนคอมพวเดอร (สาหรบ Mac)                                              | 43         |
|            | 5.3.4                    | ม เพรามของเมนูควบคุมวด เอ (สาหรบ<br>Mac)                                 | <u>م</u> م |
| 20         |                          | inuc)                                                                    | тт         |

| 6. การตั้งค   | in                                                      | 45         |   |
|---------------|---------------------------------------------------------|------------|---|
| 6.1 การจัดก   | ารการ์ดความจำ                                           | 45         |   |
| 6.1.1         | การแบ่งพาร์ทิชันในการ์ดความจำ                           | 45         |   |
| 6.1.2         | การฟอร์แมตการ์ดความจำ                                   | 45         | 6 |
| 6.1.3         | การปรับตั้งค่าฟังก์ชั่นการบันทึกวิดีโอซ้ำ               | 45         |   |
| 6.2 การตั้งค่ | ากล้อง                                                  | 46         |   |
| 6.2.1         | การดั้งค่าความละเอียดของกล้องหน้าแ                      |            |   |
|               | ละกล้องหลัง                                             | 46         |   |
| 6.2.2         | การตั้งค่าความสว่างของกล้องหน้า                         | 46         |   |
| 6.2.3         | การตั้งค่าความสว่างของกล้องหลัง                         | 46         |   |
| 6.2.4         | การพลิกมุมมองกล้องหลังให้กลับหัว                        | 46         |   |
| 6.3 การตั้งค่ | าคุณสมบัติการบันทึก                                     | 47         |   |
| 6.3.1         | การตั้งค่าความไวในการตรวจจับอิมแพค                      |            |   |
|               | ต่อเนื่อง                                               | 47         | , |
| 6.3.2         | การตั้งค่าคุณสมบัติซูเปอร์ไนท์วีชั่น                    | 47         | t |
| 6.3.3         | การตั้งค่าโหมดการจอดรถ                                  | 47         |   |
| 6.3.4         | การตั้งค่าความไวอิมแพคในโหมดการจ                        |            |   |
|               | อดรถ                                                    | 48         |   |
| 6.3.5         | การตั้งค่าความไวในการตรวจจับการเคลื                     |            |   |
|               | อนไหว                                                   | 48         |   |
| 6.3.6         | การดังค่าคุณสมบัติตัวจับเวลาการบันทึก                   | 48         |   |
| 6.3.7         | การดั้งค่าคุณสมบัติการป้องกันแบตเตอรี                   | 48         |   |
| 6.3.8         | การดังค่าคุณสมบัติปิดระบบไฟฟ้าแรงดั                     |            |   |
|               | นดำของแบดเตอรี                                          | 49         |   |
| 6.3.9         | การดังค่าคุณสมบัติการป้องกันแบตเตอ<br>ส่วนประกอบและ     | 40         |   |
| C D 10        | รเนชวงฤดูหนาว                                           | 49         | - |
| 6.3.10        | การดงคา RADAR                                           | 49         | - |
| 6.4 การดังค่  | าคุณสมบัติความปลอดภัยทางถนน                             | 50         | - |
| 6.4.1         | การดังค่ากล้องนิรภัย                                    | 50         | 1 |
| 6.4.2         | การดังค่าแจ้งเดือนเขตมือถือ                             | 50         |   |
| 6.4.3         | การระบุประเภทยานพาหนะ                                   | 50         | 2 |
| 6.4.4         | การดังค่าปรับ ADAS เริ่มต้น                             | 50         |   |
| 6.4.5         | การดังค่าความไวการเตือนออกนอกทาง                        | <b>F</b> 4 |   |
| <b>C</b> A C  | ີ ສີຄູ່<br>ສູ້ ເຊັ່າ ເ                                  | 51         |   |
| 6.4.6         | การดงคาความเรว เนการตรวจจับการออ                        | <b>F1</b>  |   |
| 6 1 7         | กานยากทางวงก                                            | 21         |   |
| 0.4./         | ก เวพงศ เคม เม เม เม เม การตัว วิจจบการขน<br>รถดังเหง้า | 51         |   |
|               | 361m1 12 1/1 12 1                                       | JT         |   |

|     |           | *                                    |    |
|-----|-----------|--------------------------------------|----|
|     | 6.4.8     | การตั้งค่าความไวในการตรวจจับการชน    |    |
|     |           | รถคันหน้าแบบความเร็วดำ               | 51 |
|     | 6.4.9     | การตั้งค่าการเดือนรถคันหน้าออกนอก    | 52 |
| 6.5 | การปรับ   | ตั้งค่าระบบ                          | 52 |
|     | 6.5.1     | การตั้งค่าภาษาที่แสดงผล              | 52 |
|     | 6.5.2     | การปรับระดับเสียงในระบบ              | 52 |
|     | 6.5.3     | การตั้งค่า LED ความปลอดภัย           | 53 |
|     | 6.5.4     | การตั้งค่า LED กล้องหลัง             | 53 |
|     | 6.5.5     | การตั้งค่าเขตเวลา                    | 53 |
|     | 6.5.6     | การตั้งค่าช่วงเวลาออมแสง             | 53 |
|     | 6.5.7     | การตั้งค่าหน่วยความเร็ว              | 54 |
|     | 6.5.8     | การตั้งค่าแสตมป์ความเร็ว             | 54 |
|     | 6.5.9     | การตั้งค่าความถี่ Wi-Fi              | 54 |
|     | 6.5.10    | ) การตั้งค่าการบันทึกเสียง           | 54 |
| 6.6 | การปรับ   | ตั้งค่าฟังก์ชั่นเครือข่าย            | 55 |
|     | 6.6.1     | การตั้งค่าฟังก์ชั่นเครือข่าย         | 55 |
|     | 6.6.2     | การตั้งค่าความไวในแจ้งเดือนการกระแ   |    |
|     |           | ทกการขับขึ่                          | 55 |
|     | 6.6.3     | การตั้งค่าการอัพโหลดวิดีโอแรงกระแท   |    |
|     |           | กในการขับขี่                         | 55 |
|     | 6.6.4     | การแจ้งเดือนเหตุการณ์การจอดรถ        | 56 |
|     | 6.6.5     | การตั้งค่าความไวในการแจ้งเดือนการกร  |    |
|     |           | ะแทกอย่างแรงขณะจอด                   | 56 |
|     | 6.6.6     | การตั้งค่าการอัพโหลดบันทึกวิดีโอแรงก |    |
|     |           | ระแทกอย่างแรงขณะจอด                  | 56 |
| 7.  | การเข้า   | ถึงข้อมูลผลิตภัณฑ์                   | 57 |
| 7.1 | การเข้าด  | กข้อมลผลิตภัณฑ์                      | 57 |
| 7.2 | การเข้าย์ | ึ้งและการปรับแต่งข้อมลจีพีเอส        | 57 |
|     |           |                                      | 0, |
| 8.  | การอัพเ   | เกรดเฟิร์มแวร์                       | 58 |
|     | v         |                                      |    |
| 9.  | การตั้งค  | ่าผลิต <i>ภ</i> ัณฑ์ใหม่             | 58 |
| 10. | การแก้ไ   | ไขปัญหา                              | 59 |
|     |           |                                      |    |
| 11. | ข้อมูลจํ  | าเพาะ                                | 60 |

#### 

## ข้อมูลด้านความปลอดภัย

อ่านข้อมูลด้านความปลอดภัยต่อไปนี้เพื่อให้สามารถใช้งานอุปกรณ์ได้อย่างถูกต้อง

## สัญลักษณ์ด้านความปลอดภัยในคู่มือนี้

🕂 ``คำเดือน" - บ่งบอกว่าอาจมีอันตรายเกิดขึ้นถึงขั้นบาดเจ็บร้ายแรงหรือเสียชีวิตหากกระทำการดังกล่าว

ับข้อควรระวัง" - บ่งบอกว่าอาจมีอันตรายเกิดขึ้นถึงขั้นบาดเจ็บเล็กน้อยหรืออาจมีความเสียหายต่อทรัพย์สินหากกระทำ การดังกล่าว

``ข้อควรจำ″ - ให้ข้อมูลที่เป็นประโยชน์ที่จะช่วยเหลือผู้ใช้ให้ใช้งานคุณสมบัติต่างๆ ของผลิตภัณฑ์ได้ดีขึ้น

## ข้อมูลด้านความปลอดภัยเพื่อการใช้งานอย่างถูกต้อง

#### การขับขี่และการใช้งานผลิตภัณฑ์

- •อย่าใช้งานผลิดภัณฑ์ขณะขับขี่ยานพาหนะ การเสียสมาธิขณะขับขี่อาจทำให้เกิดอุบัติเหตุที่ส่งผลให้บาดเจ็บหรือ เสียชีวิตได้
  - ๑ิดตั้งผลิตภัณฑ์ในที่ที่ไม่บดบังทัศนวิสัยของผู้ขับขี่สิ่งบดบังทัศนวิสัยของผู้ขับขี่อาจทำให้เกิดอุบัติเหตุที่ส่งผล
     ให้บาดเจ็บหรือเสียชีวิตได้ ตรวจสอบกฎหมายและข้อบังคับในพื้นที่ที่คุณอาศัยอยู่ก่อนติดผลิตภัณฑ์กับกระจกหน้ารถ

#### แหล่งจ่ายพลังงาน

- •อย่าใช้งานหรือจับสายไฟในขณะมือเปียก การทำเช่นนั้นอาจทำให้เสียชีวิตเนื่องจากกระแสไฟฟ้าช็อด
- •อย่าใช้สายไฟที่อยู่ในสภาพไม่สมบูรณ์ การทำเช่นนั้นอาจทำให้เกิดไฟไหม้หรือเสียชีวิตเนื่องจากกระแสไฟฟ้าช็อด
- เก็บสายไฟให้ห่างจากแหล่งความร้อนทุกประเภท หากไม่ทำเช่นนั้นจะทำให้ฉนวนหุ้มสายไฟละลาย และอาจทำให้ เกิดไฟไหม้หรือเสียชีวิตเนื่องจากกระแสไฟฟ้าช็อต
- ใช้สายไฟกับตัวเชื่อมต่อถูกประเภท และตรวจสอบให้แน่ใจว่าสายไฟเชื่อมต่ออย่างมั่นคงและแน่นหนาพอ หากไม่ทำเช่นนั้นอาจทำให้เกิดไฟไหม้หรือเสียชีวิตเนื่องจากกระแสไฟฟ้าช็อต
- อย่าดัดแปลงหรือตัดสายไฟ และอย่าทับสายไฟด้วยวัตถุที่มีน้ำหนักมาก หรือดึง สอด ดัดสายไฟแรงเกินไป การทำ เช่นนั้นอาจทำให้เกิดไฟไหม้หรือเสียชีวิตเนื่องจากกระแสไฟฟ้าช็อต
- ใช้เพียงอุปกรณ์เสริมของแท้จาก THINKWARE หรือผู้ค้าที่ได้รับอุญาตจาก THINKWARE เท่านั้น THINKWARE ไม่รับประกันว่าอุปกรณ์เสริมที่ผลิตโดยผู้ผลิตภายนอกจะเข้ากันได้และสามารถใช้งานได้อย่างปกติ
- เมื่อต่อสายไฟเข้ากับผลิตภัณฑ์ ตรวจสอบให้แน่ใจว่าการเชื่อมต่อระหว่างหัวเสียบและตัวเชื่อมต่อสายไฟ ของผลิตภัณฑ์มีความมั่นคง หากการเชื่อมต่อหลวม สายไฟอาจจะหลุดออกเนื่องจากแรงสั่นของยานพาหนะ หาก ไม่มีการเชื่อมต่อกระแสไฟฟ้า จะไม่สามารถบันทึกวิดีโอได้

#### เด็กและสัตว์เลี้ยง

**้วางผลิตภัณฑ์ให้ห่างจากเด็กและสัตว์เลี้ยง** หากผลิตภัณฑ์เสียหาย อาจก่อให้เกิดอันตรายถึงชีวิตได้

## ข้อมูลอื่นๆ เกี่ยวกับผลิตภัณฑ์

#### การใช้งานและการจัดการผลิตภัณ*ฑ*์

- •อย่าให้ผลิตภัณฑ์โดนแสงแดดหรือแสงจ้าโดยตรง ไม่เช่นนั้นเลนส์หรือวงจรภายในอาจเกิดความเสียหายได้
- ใช้งานผลิตภัณฑ์ในสถานที่ที่มีอุณหภูมิระหว่าง 14 °F และ 140 °F (-10 °C ถึง 60 °C) และเก็บผลิตภัณฑ์
   ในสถานที่ที่มีอุณหภูมิระหว่าง -4 °F และ 158 °F (-20 °C ถึง 70 °C) ผลิตภัณฑ์อาจจะไม่ทำงานอย่างที่ถูก
   ออกแบบมา และความเสียหายทางกายภาพที่ถาวรบางอย่างอาจส่งผลต่อการทำงานหรือเก็บข้อมูลในช่วงอุณหภูมิที่
   ระบุ การรับประกันไม่ได้ครอบคลุมความเสียหายดังกล่าว
- หมั่นตรวจสอบว่าผลิตภัณฑ์ได้รับการติดตั้งอยู่ในตำแหน่งที่เหมาะสม อิมแพคอย่างรุนแรงที่เกิดจากสภาพถนน อาจเปลี่ยนแปลงตำแหน่งการติดตั้ง ตรวจสอบให้แน่ใจว่าผลิตภัณฑ์อยู่ในตำแหน่งที่แนะนำในคู่มือ
- •อย่าออกแรงกดปุ่มมากเกินไป ปุ่มอาจเกิดความเสียหายได้
- อย่าทำความสะอาดผลิตภัณฑ์ด้วยสารเคมีทำความสะอาดหรือตัวทำละลาย การทำเช่นนั้นอาจทำให้ส่วน ประกอบของผลิตภัณฑ์ที่เป็นพลาสติกเสียหายได้ ทำความสะอาดผลิตภัณฑ์โดยใช้ผ้าที่สะอาด นุ่ม และแห้ง
- อย่าถอดแยกชิ้นส่วนผลิตภัณฑ์หรือทำให้ผลิตภัณฑ์เกิดอิมแพค การทำเช่นนั้นอาจทำให้ผลิตภัณฑ์เสียหายได้ การถอดแยกชิ้นส่วนผลิตภัณฑ์โดยไม่ได้รับอนุญาตทำให้การรับประกันเป็นโมฆะ
- ถืออย่างระมัดระวัง หากคุณทำผลิตภัณฑ์ตก ทำหลุดมือ หรือทำให้ได้รับการกระทบกระเทือนจากภายนอก อาจก่อให้ เกิดความเสียหายและ/หรือทำให้ผลิตภัณฑ์ใช้งานไม่ได้
- อย่าพยายามนำวัตถุแปลกปลอมเข้าไปในผลิตภัณฑ์
- หลีกเลี่ยงความขึ้นมากเกินไปและระวังอย่าให้น้ำเข้าไปในผลิตภัณฑ์ ส่วนประกอบที่เป็นวงจรอิเล็กทรอนิกส์ ภายในผลิตภัณฑ์อาจเสียหายหากโดนความขึ้นหรือน้ำ
- •อาจยังมีการจ่ายพลังงานไปที่ dash cam แม้ว่าจะดับเครื่องยนต์แล้ว ทั้งนี้ขึ้นอยู่กับยี่ห้อและรุ่นรถยนต์ของคุณ การติด ตั้งผลิตภัณฑ์ไปยังช่องจ่ายไฟฟ้า 12V อย่างต่อเนื่อง จะทำให้แบตเตอรี่ยานพาหนะลดลง
  - ผลิตภัณฑ์นี้ถูกออกแบบมาเพื่อบันทึกวิดีโอขณะกำลังขับขี่ยานพาหนะ คุณภาพของวิดีโออาจขึ้นอยู่กับสภาพอากาศ และสภาพแวดล้อมบนท้องถนน เช่น เวลากลางวันหรือกลางคืน จำนวนไฟถนน การเข้า/การออกจากอุโมงค์ และ อุณหภูมิรอบข้าง
  - •THINKWARE จะไม่รับผิดชอบต่อความเสียหายของวิดีโอที่บันทึกขณะขับขี่ยานพาหนะ
  - แม้ว่าผลิตภัณฑ์นี้จะออกแบบมาให้ทนทานต่อการกระแทกอย่างรุนแรงที่เกิดจากรถชน แต่ THINKWARE จะไม่รับ ประกันการบันทึกอุบัติเหตุที่ผลิตภัณฑ์ได้รับความเสียหายจากอุบัติเหตุนั้นๆ
  - รักษาความสะอาดของกระจกหน้ารถและเลนส์กล้องเพื่อให้ได้วิดีโอที่มีคุณภาพน่าพอใจ ฝุ่นผงและสสารบทเลนส์กล้อง และกระจกหน้ารถอาจลดคุณภาพของวิดีโอที่บันทึก
  - ผลิตภัณฑ์นี้สำหรับใช้ภายในยานพาหนะเท่านั้น

## 1. ภาพรวมผลิตภัณฑ์

## 1.1 อุปกรณ์ที่บรรจุมาด้วย

ตรวจสอบให้แน่ใจว่ามีอุปกรณ์บรรจุมาครบทุกอย่างเมื่อคุณเปิดกล่องผลิตภัณฑ์

#### 1.1.1 อุปกรณ์มาตรฐาน

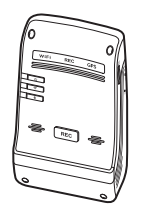

กล้องหน้า (อุปกรณ์หลัก)

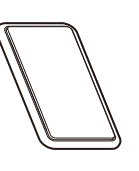

แผ่นติดตั้ง

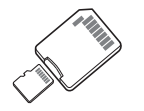

ที่ชาร์จสำหรับใช้ในยานพาหนะ

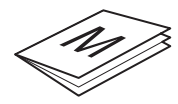

ที่ยึดสายไฟแบบมีกาว

การ์ดความจำ MicroSD พร้อมดัวแปลง (ที่ใช้แล้วหมดไป)

คู่มือสำหรับเริ่มใช้งานอย่างรวดเร็วและใบรับประกัน/ ข้อมูล CS / คู่มือผู้ใช้ (บรรจุอยู่ในการ์ด microSD)

อาจมีการเปลี่ยนแปลงอุปกรณ์มาตรฐานโดยไม่ต้องแจ้งให้ทราบล่วงหน้า

### 1.1.2 อุปกรณ์เสริม (ขายแยกต่างหาก)

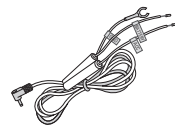

สายไฟแบบแข็ง

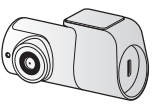

กล้องหลัง

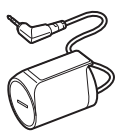

โมดูลเรดาร์

## 1.2 รายชื่อส่วนประกอบ

#### 1.2.1 กล้องหน้า (อุปกรณ์หลัก) - มุมมองด้านหน้า

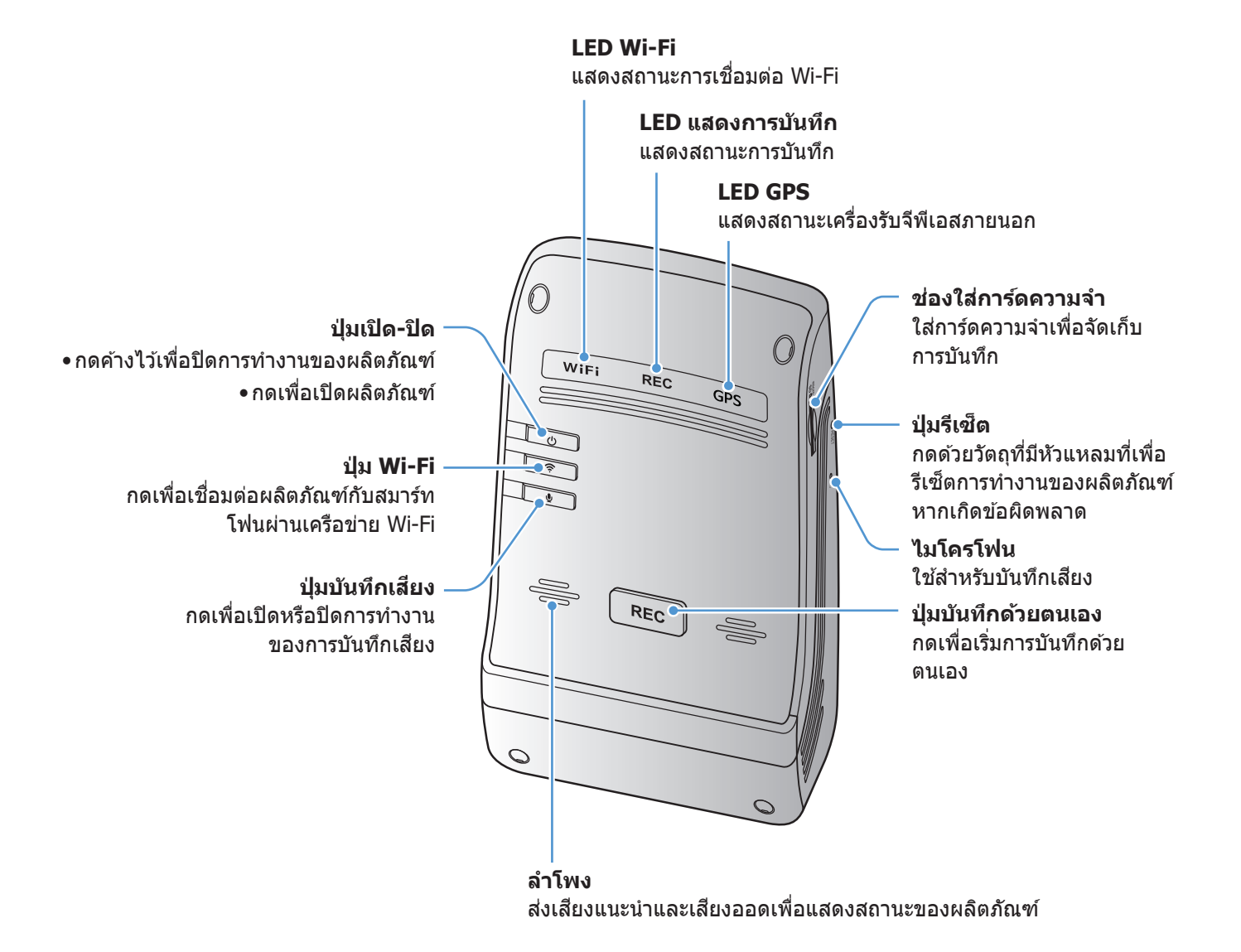

์ หากต้องการรีเซ็ตผลิตภัณฑ์ กดปุ่มการบันทึกเสียง ( 👤 ) และการบันทึกด้วยตนเอง (REC) ค้างไว้พร้อมกันจนกว่าจะ ได้ยินเสียงปี๊บ

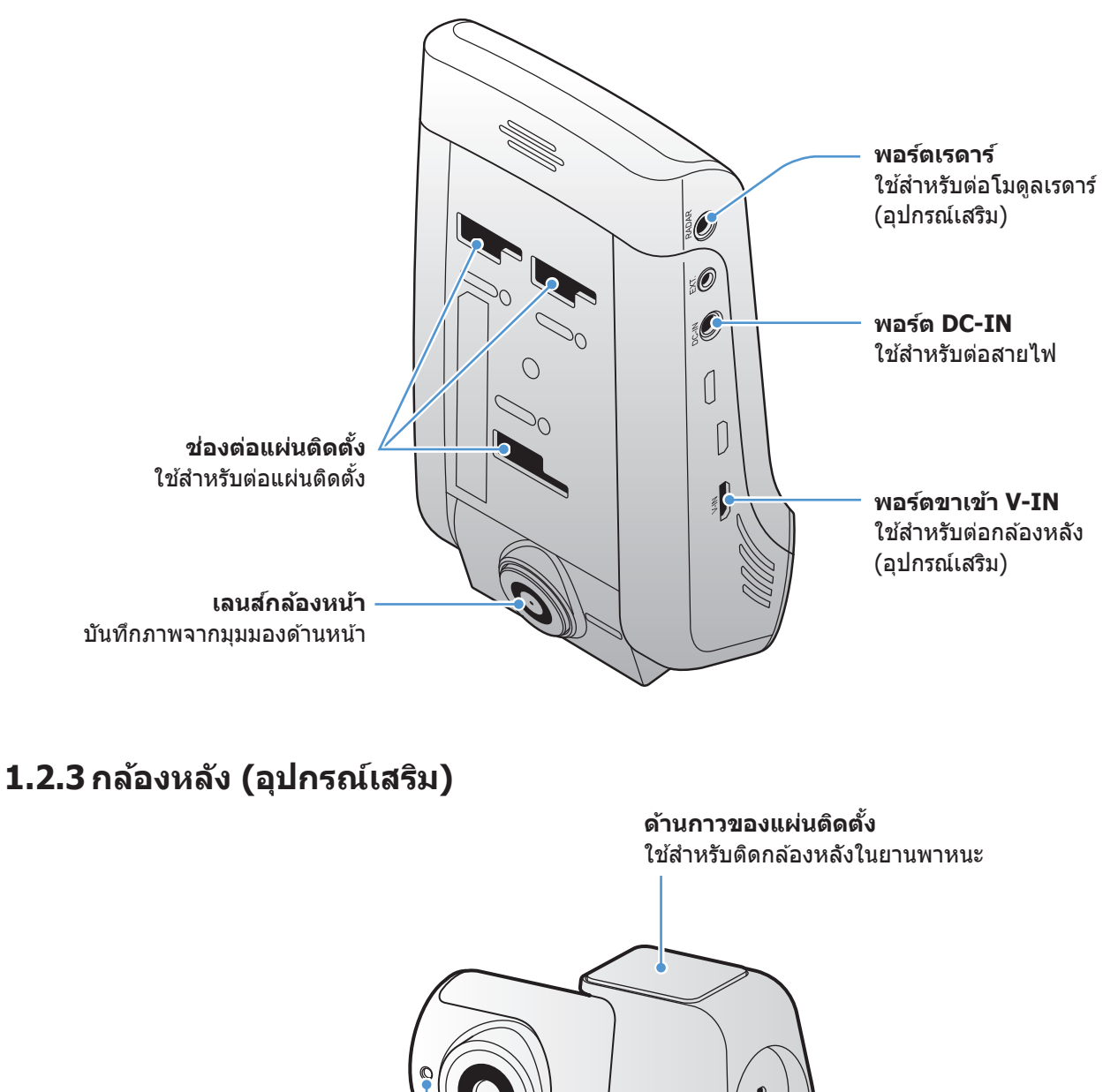

### 1.2.2 กล้องหน้า (อุปกรณ์หลัก) - มุมมองด้านหลัง

พอร์ดเชื่อมด่อ ใช้สำหรับเชื่อมด่อกล้องหลังกับ กล้องหน้าโดยใช้สายไฟกล้องหลัง

**เลนส์กล้องหลัง** บันทึกภาพจากมุมมองด้านหลัง

LED ความปลอดภัย แสดงว่ากำลังบันทึกวิดีโออยู่

## 1.3 การถอดและการใส่การ์ดความจำ

ี่ปฏิบัติตามคำแนะนำในการถอดการ์ดความจำออกจากผลิตภัณฑ์และใส่การ์ดความจำเข้าไปในผลิตภัณฑ์

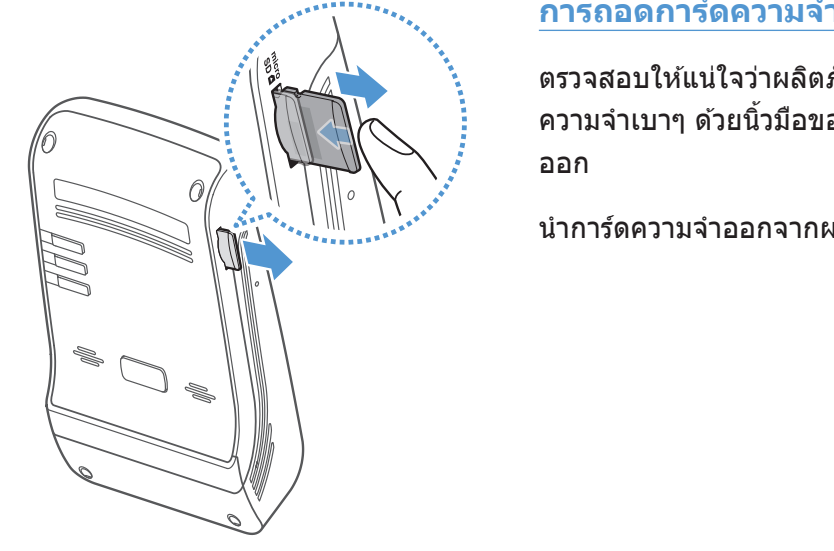

การถอดการ์ดความจำ

้ตรวจสอบให้แน่ใจว่าผลิตภัณฑ์ปิดอยู่ จากนั้นกดที่ด้านล่างของการ์ด ้ความจำเบาๆ ด้วยนิ้วมือของคุณ ส่วนล่างของการ์ดความจำจะเปิด

นำการ์ดความจำออกจากผลิตภัณฑ์

#### การใส่การ์ดความจำ

ใส่การ็ดความจำลงในช่องใส่การ์ดความจำและดันเข้าไปในช่องจน ได้ยินเสียงคลิก

ก่อนใส่การ์ดความจำ ตรวจสอบให้แน่ใจว่าผิวโลหะบนการ์ดความ จำหันเข้าหาช่องต่อแผ่นติดตั้งของผลิตภัณฑ์

- ตรวจสอบให้แน่ใจว่าผลิตภัณฑ์ปิดอยู่ก่อนที่จะนำการ์ดความจำออก ไฟล์วิดีโอที่บันทึกไว้อาจจะเสียหายหรือสูญหาย หากคุณนำการ์ดความจำออกขณะที่ผลิตภัณฑ์ยังเปิดอยู่
- ตรวจสอบให้แน่ใจว่าการ์ดความจำอยู่ในทิศทางที่ถูกต้องก่อนใส่เข้าไปในผลิตภัณฑ์ ช่องใส่การ์ดความจำหรือการ์ด ความจำอาจได้รับความเสียหายหากใส่ไม่ถูกต้อง
- ใช้การ์ดความจำของแท้จาก THINKWARE เท่านั้น THINKWARE ไม่รับประกันว่าการ์ดความจำที่ผลิตโดยผู้ผลิต ภายนอกจะสามารถเข้ากันได้กับผลิตภัณฑ์และใช้งานได้อย่างปกติ

้สำรองไฟล์วิดีโอไว้ในอุปกรณ์เก็บข้อมูลอื่นเป็นระยะๆ เพื่อป้องกันการสูญหายของไฟล์วิดีโอที่บันทึกไว้

## การติดตั้งผลิตภัณฑ์

## 2.1 การติดตั้งกล้องหน้า (อุปกรณ์หลัก)

ปฏิบัติตามคำแนะนำเพื่อให้การติดตั้งผลิตภัณฑ์เป็นไปอย่างถูกต้อง

## 2.1.1 การเลือกตำแหน่งติดตั้ง

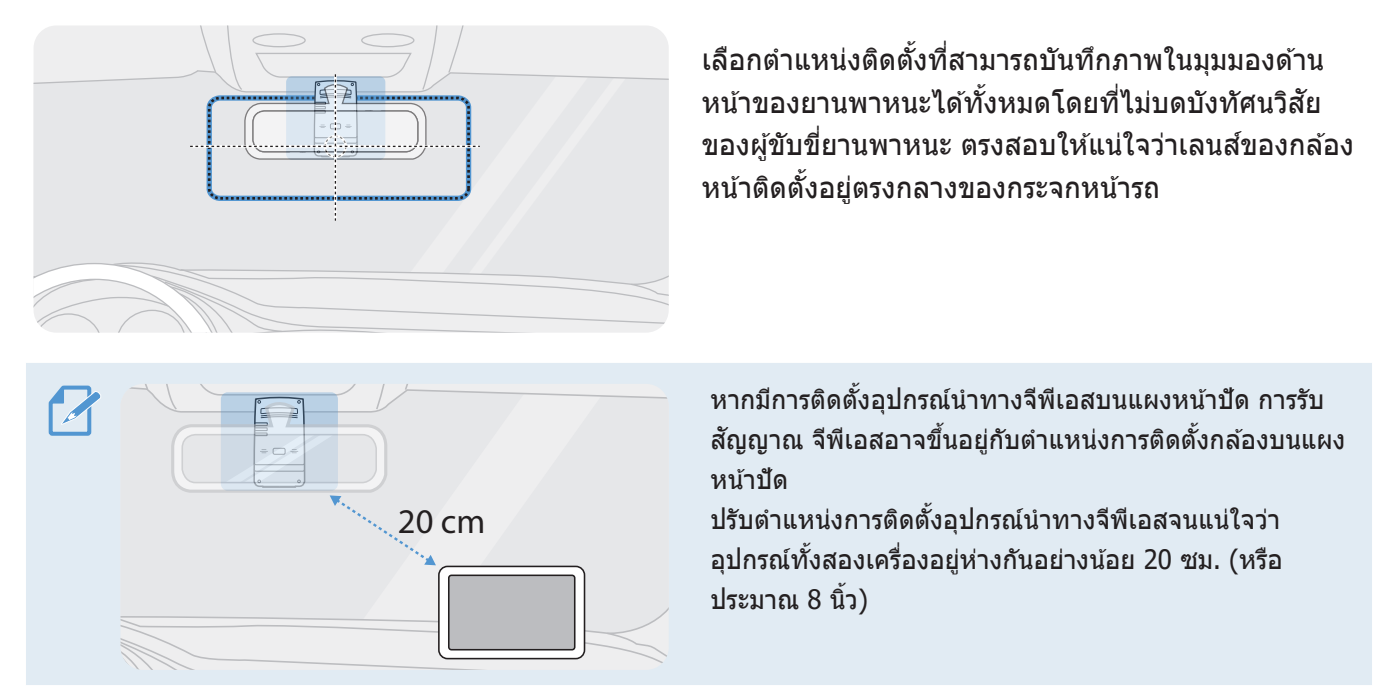

### 2.1.2 การติดผลิตภัณ*ฑ*์

ปฏิบัติตามคำแนะนำเพื่อติดผลิตภัณฑ์ในตำแหน่งติดตั้ง

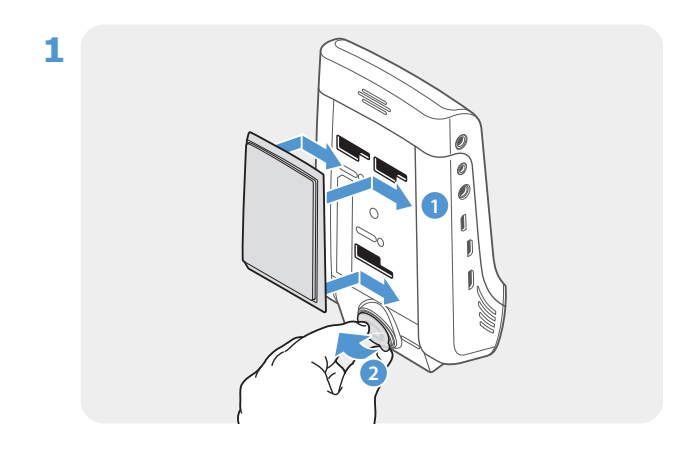

จัดแผ่นติดดั้งให้ตรงกับรางใส่แผ่นติดตั้งบนผลิตภัณฑ์ แล้ว เลื่อนจนกระทั่งคุณได้ยินเสียงคลิก (1) จากนั้น ค่อยๆ นำ ฟิล์มกันรอยออก (2)

2 หลังจากกำหนดตำแหน่งติดตั้งได้แล้ว เช็ดตำแหน่งที่จะติดตั้งบนกระจกหน้ารถด้วยผ้าแห้ง

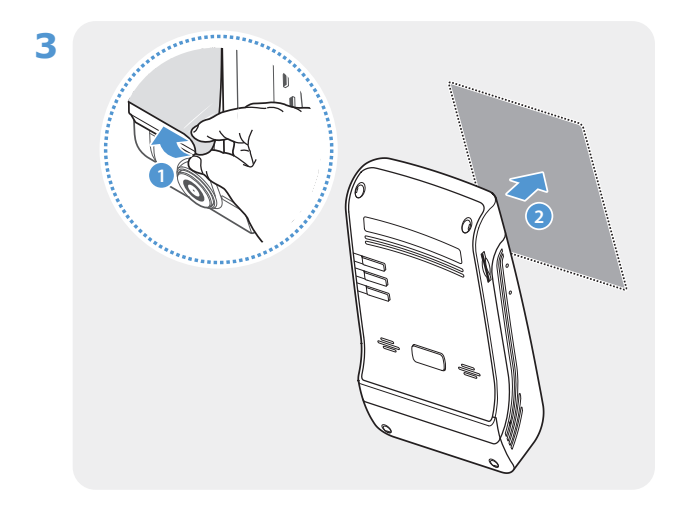

นำฟิล์มกันรอยออกจากด้านกาวของแผ่นติดตั้ง จากนั้นกด แผ่นติดตั้งลงบริเวณตำแหน่งติดตั้ง

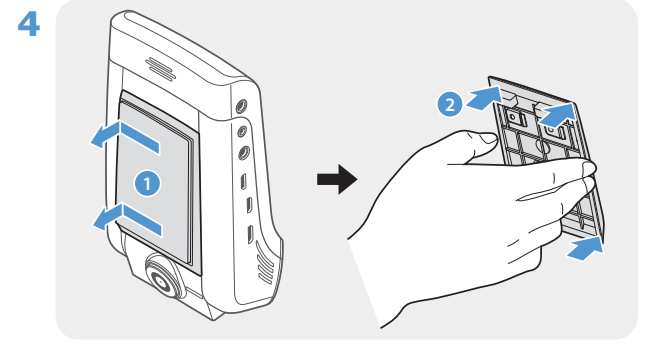

นำผลิตภัณฑ์ออกจากแผ่นดิดตั้งและกดแผ่นติดตั้งเข้ากับ กระจกหน้ารถเพื่อให้แน่ใจว่าแผ่นติดตั้งติดอยู่อย่างมั่นคง

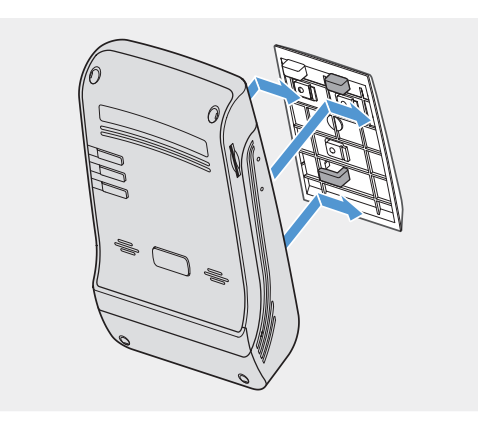

จัดผลิตภัณฑ์ให้ตรงกับแผ่นติดตั้ง จากนั้นเลื่อนผลิตภัณฑ์ เข้าในดำแหน่งล็อคจนกระทั่งคุณได้ยินเสียงคลิก

ผลิตภัณฑ์อาจหล่นลงและได้รับความเสียหายในขณะขับขี่ยานพาหนะหากแผ่นติดตั้งไม่ได้ติดอยู่อย่างมั่นคง

 หากคุณต้องการถอดแผ่นติดตั้งออกจากกระจกหน้ารถเพื่อเปลี่ยนดำแหน่งติดตั้ง ให้ระวังฟิล์มติดกระจกหน้ารถจะ เสียหาย

5

/!`

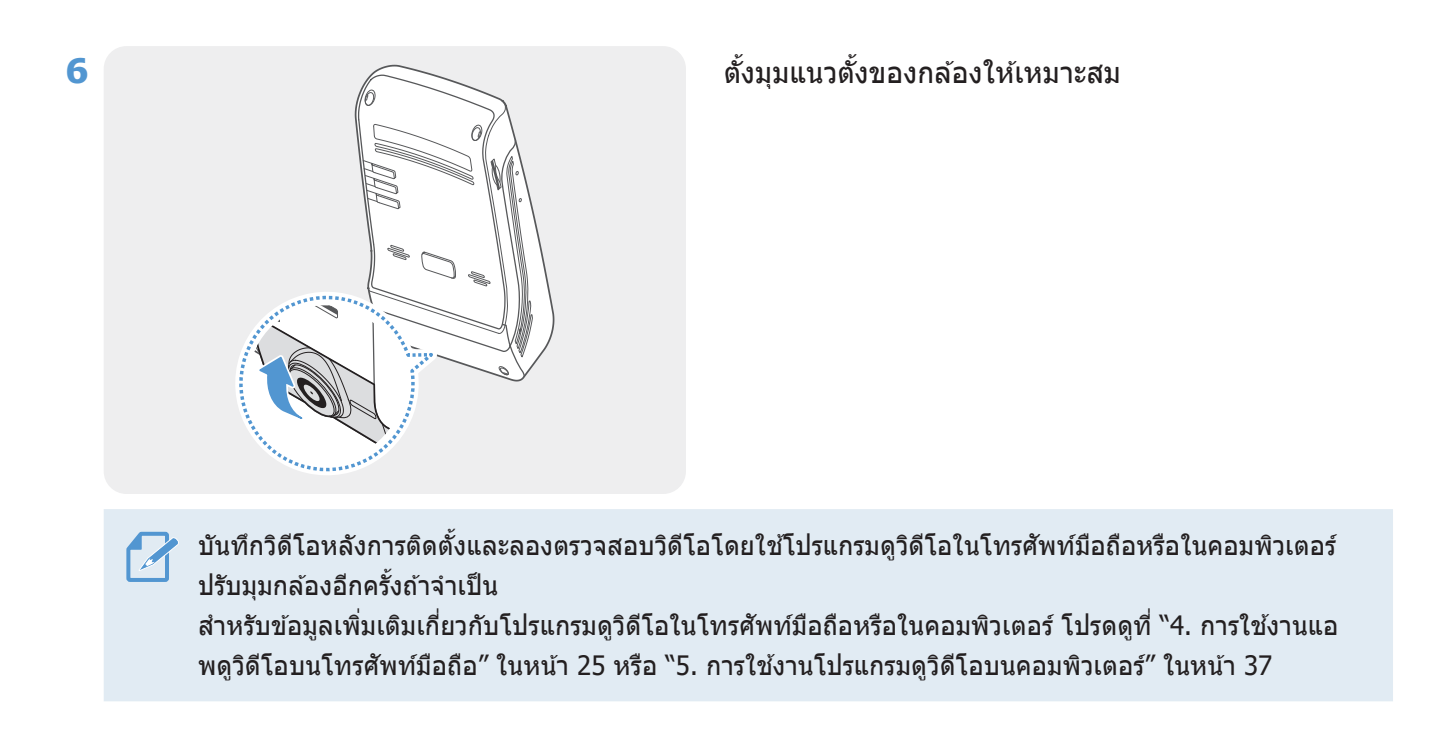

#### 2.1.3 การต่อสายไฟ

ต่อที่ชาร์จสำหรับใช้ในยานพาหนะเมื่อดับเครื่องยนต์และปิดการทำงานของอุปกรณ์จ่ายกระแสไฟฟ้าแล้ว

🔪 การดิดตั้งสายไฟแบบแข็ง (อุปกรณ์เสริม) ในยานพาหนะต้องทำโดยช่างผู้เชี่ยวชาญที่ได้รับการฝึกมา

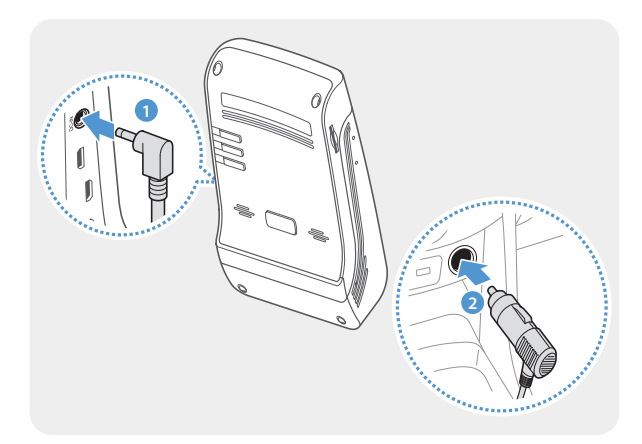

ต่อที่ชาร์จสำหรับใช้ในรถยนต์เข้ากับพอร์ต DC-IN ของผลิตภั ณฑ์และใส่หัวต่อสำหรับจุดบุหรี่เข้ากับช่องจ่ายไฟฟ้าของยานพ าหนะ

สำแหน่งและรายละเอียดของช่องจ่ายไฟฟ้าอาจแตกต่างกั นตามยี่ห้อและรุ่นของยานพาหนะ

- ใช้ที่ชาร์จสำหรับใช้ในรถยนต์ของแท้โดย THINKWARE การใช้สายไฟที่ผลิตโดยผู้ผลิตภายนอกอาจทำให้ผลิตภัณฑ์ เสียหายและทำให้เกิดไฟไหม้หรือเสียชีวิตจากกระแสไฟฟ้าช็อตเนื่องจากกำลังไฟฟ้าที่แตกต่างกัน
- อย่าตัดหรือดัดแปลงสายไฟด้วยตนเอง การทำเช่นนั้นอาจทำให้ผลิตภัณฑ์หรือยานพาหนะเสียหายได้
- เพื่อความปลอดภัยในการขับขี่ ควรจัดระเบียบสายไฟไม่ให้บดบังหรือรบกวนทัศนวิสัยของผู้ขับขี่ เข้าไปที่ www.
   thinkware.com สำหรับข้อมูลเพิ่มเดิมเกี่ยวกับการจัดระเบียบสายไฟ

## 2.2 การติดตั้งกล้องหลัง (อุปกรณ์เสริม)

ดูที่คำแนะนำต่อไปนี้สำหรับวิธีการติดตั้งกล้องหลังอย่างถูกต้อง

## 2.2.1 การเลือกตำแหน่งติดตั้ง

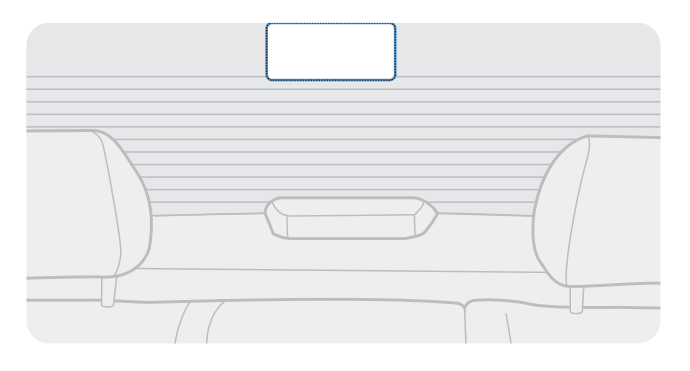

เลือกตำแหน่งบนกระจกหลังที่ไม่มีเส้นละลายน้ำแข็งและ เป็นตำแหน่งที่กล้องจะสามารถบันทึกภาพในมุมมองด้าน หลังได้ทั้งหมด

- หากเป็นยานพาหนะที่ติดแผ่นกันแดดที่กระจกหลัง คุณจะต้องเลือกดำแหน่งที่แผ่นกันแดดจะไม่รบกวนการทำงานของ กล้อง
  - ส่วนกาวของกล้องหลังต้องไม่สัมผัสกับเส้นละลายน้ำแข็ง

#### 2.2.2 การติดกล้องหลัง

ดูที่คำแนะนำต่อไปนี้สำหรับการติดผลิตภัณฑ์ในตำแหน่งติดตั้ง

1 หลังจากกำหนดตำแหน่งติดตั้งได้แล้ว เช็ดพื้นผิวของกระจกที่จะติดตั้งด้วยผ้าแห้ง

ตรวจสอบตำแหน่งติดตั้งก่อนที่คุณจะติดกล้องหลังเข้ากับกระจกหลังรถ หลังจากติดกล้องหลังเข้ากับกระจกรถแล้ว การถอดกล้องออกหรือเปลี่ยนต่ำแหน่งติดตั้งจะทำได้ยากเนื่องจากความเหนียวของกาว

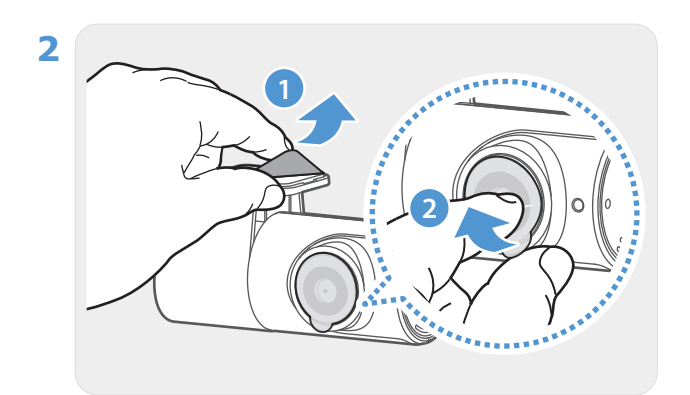

นำฟิล์มกันรอยออกจากด้านกาวของแผ่นติดตั้งและเลนส์ กล้อง

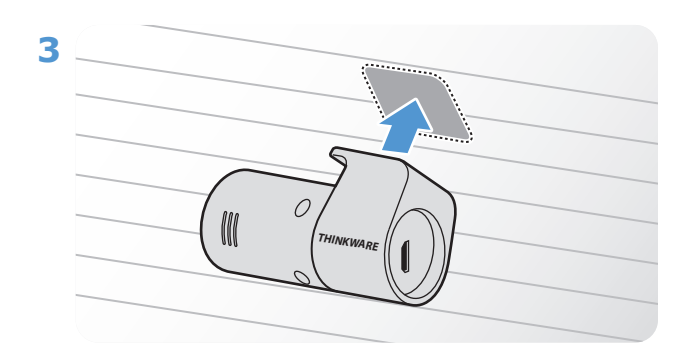

#### ติดผลิตภัณฑ์โดยหันโลโก้ THINKWARE เข้าด้านในรถ และกดเทปกาวให้แน่น เพื่อให้กล้องที่ติดมีความมั่นคง

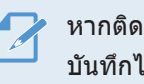

หากติดผลิตภัณฑ์กลับด้าน ภาพมุมมองด้านหลังที่ บันทึกได้จะกลับหัว

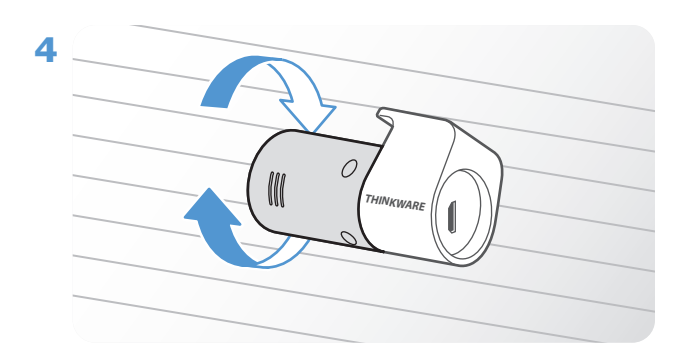

ตั้งมุมแนวตั้งของกล้อง

### 2.2.3 การต่อสายไฟกล้องหลัง

ปิดการทำงานของผลิตภัณฑ์และต่อสายไฟกล้องหลังเข้ากับกล้องหน้า (อุปกรณ์หลัก)

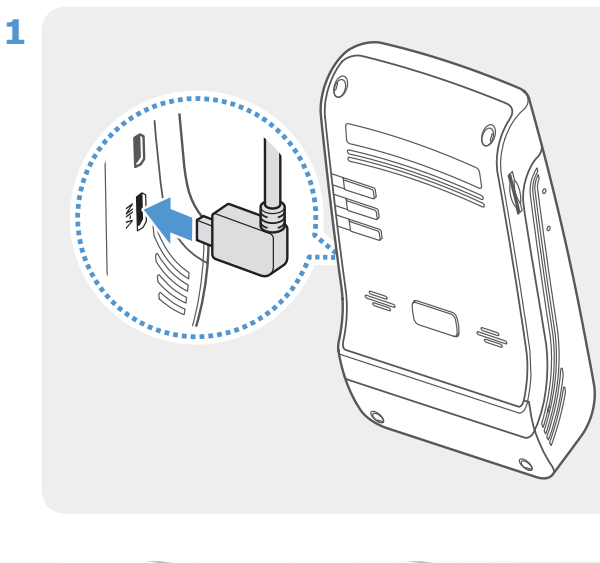

ต่อปลายสายไฟกล้องหลังด้านหนึ่งเข้ากับพอร์ต V-IN ของกล้องหน้า

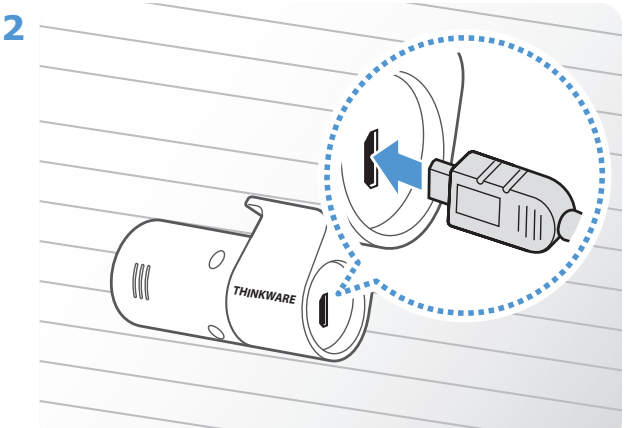

ต่อปลายสายไฟกล้องหลังอีกด้านหนึ่งเข้ากับพอร์ตสำหรับ เชื่อมต่อของกล้องหลัง

เพื่อความปลอดภัยในการขับขี่ ควรจัดระเบียบสายไฟ ไม่ให้บดบังหรือรบกวนทัศนวิสัยของผู้ขับขี่

3 เปิดโหมด ACC หรือติดเครื่องยนต์เพื่อตรวจสอบว่าผลิตภัณฑ์สามารถเปิดทำงานได้หรือไม่ หลังจากเปิดการ ทำงานของผลิตภัณฑ์ เสียงแนะนำจะเปิดขึ้น

ผลิตภัณฑ์จะเปิดการทำงานเมื่อเปิดโหมด ACC หรือเมื่อติดเครื่องยนด์

## 2.3 การติดตั้งโมดูลเรดาร์ (อุปกรณ์เสริม)

ูดูที่คำแนะนำต่อไปนี้สำหรับวิธีการติดตั้งโมดูลเรดาร์อย่างถูกต้อง การติดตั้งโมดูลเรดาร์ใกล้กับผลิตภัณฑ์จะต้อง พิจารณาความยาวของสายโมดูลด้วย

- เมื่อโมดูลเรดาร์ (อุปกรณ์เสริม) ตรวจพบวัตถุในพื้นที่เรดาร์ การประหยัดพลังงานจะดับและจะตั้งค่าการตรวจจับการ กระแทกเป็นเวลา 30 วินาที (หากไม่พบอิมแพค ผลิตภัณฑ์จะไม่จัดเก็บการบันทึกและจะเปลี่ยนกลับเป็นการประหยัด พลังงาน)
  - หากตรวจพบวัตถุและการกระแทกในพื้นที่เรดาร์ จะมีการบันทึกวิดีโอเป็นเวลา 20 วินาทีและจัดเก็บไว้ในโฟลเดอร์ "parking\_rec" (เสียงออดจะดังขึ้น) เมื่อสิ้นสุดการบันทึก ผลิตภัณฑ์จะเปลี่ยนกลับเป็นการประหยัดพลังงาน

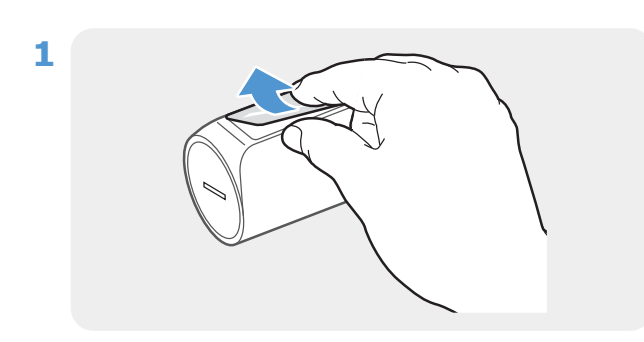

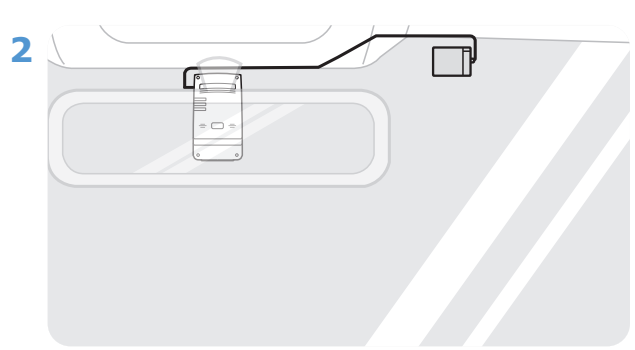

นำฟิล์มออกจากด้านหลังของโมดูลเรดาร์

ติดพื้นผิวกาวของโมดูลเรดาร์เข้ากับด้านบนของกระจก หน้า แล้วกดส่วนที่มีกาวจนแน่นเพื่อให้ยึดติดอย่างแน่น หนา

| 3 |  |
|---|--|
|   |  |

ก่อนที่จะทำการติดตั้ง ให้ตรวจสอบให้แน่ใจว่าสาย โมดูลเรดาร์มีความยาวพอและตรวจดูเส้นทางเดิน สายไฟ

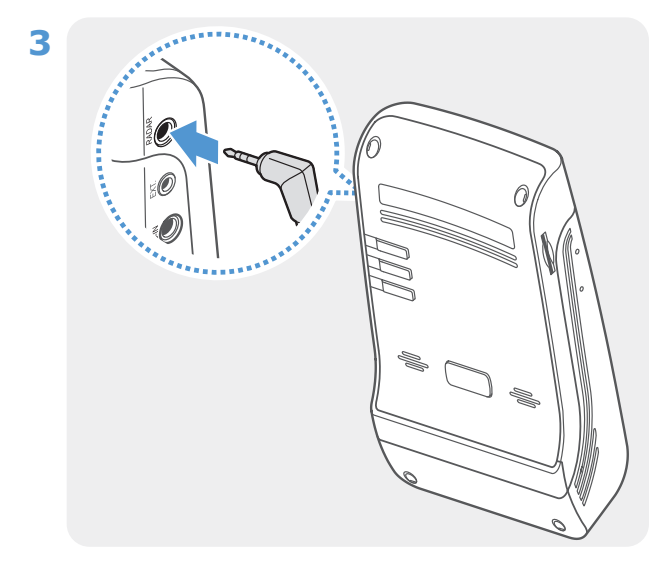

เชื่อมต่อโมดูลเรดาร์ภายนอกเข้ากับช่องต่อเรดาร์ของ ผลิตภัณฑ์

> ) ตรวจสอบตำแหน่งช่องต่อเรดาร์อีกครั้งก่อน ที่จะเชื่อมต่อโมดูล หากคุณเชื่อมต่อดองเกิล THINKWARE Connected เข้ากับช่องต่อไฟ DC-IN ขาภายในพอร์ตอาจเสียหาย

4 เปิด ACC หรือติดเครื่องยนต์เพื่อตรวจสอบว่าผลิตภัณฑ์สามารถเปิดทำงานได้หรือไม่ หลังจากเปิดการทำงานของ ผลิตภัณฑ์ LED การบันทึก (REC) และเสียงแนะนำจะเปิดขึ้น

## 3. การใช้งานคุณสมบัติการบันทึก

## 3.1 การเปิดหรือปิดอุปกรณ์

ผลิตภัณฑ์จะเปิดอัตโนมัติและเริ่มการบันทึกต่อเนื่องเมื่อคุณเปิดโหมด ACC หรือติดเครื่องยนต์

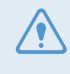

หลังจากเปิดเครื่อง ให้รอจนกว่าผลิตภัณฑ์บูตอัพเสร็จสมบูรณ์จากนั้นจึงขับขี่ยานพาหนะ การบันทึกวิดีโอจะไม่เริ่มขึ้น จนกว่าการเปิดใช้งานผลิตภัณฑ์ (บูตอัพ) จะเสร็จสมบูรณ์

## 3.2 การเรียนรู้เกี่ยวกับตำแหน่งของพื้นที่จัดเก็บไฟล์

วิดีโอจะถูกจัดเก็บตามประเภทของการบันทึกในโฟลเดอร์ต่อไปนี้

| ในแอพดูวิดีโอบน<br>โทรศัพท์มือถือ | ต่อเนื่อง | เหตุการณ์ต่อเนื่อง | การบันทึกด้วยตนเอง | การตรวจจับการเคลื่อนไหว | เหตุการณ์การจอดรถ |
|-----------------------------------|-----------|--------------------|--------------------|-------------------------|-------------------|
| ในการ์ดความจำ                     | cont_rec  | evt_rec            | manual_rec         | motion_timelapse_rec    | parking_rec       |

เล่นวิดีโอในคอมพิวเตอร์ที่มีระบบปฏิบัติการ Window/Mac หรือใช้แอพ Thinkware ในโทรศัพท์มือถือ หากคุณเล่น วิดีโอโดยใส่การ์ดความจำเข้าไปในอุปกรณ์อย่างสมาร์ทโฟนหรือแท็บเล็ตพีซี ไฟล์วิดีโออาจสูญหายได้

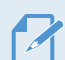

ชื่อไฟล์จะตั้งตามวันและเวลาที่บันทึกและตัวเลือกการบันทึก

|      | <u>ΥΥΥΥ</u> | MM   | DD   | HH. | MM   | SS  | (  |     |
|------|-------------|------|------|-----|------|-----|----|-----|
| REC_ | 2021        | _07_ | _01_ | 10_ | _25_ | _30 | F. | MP4 |
| REC_ | 2021        | 07   | 01   | 10_ | 25   | 30  | R  | MP4 |

- เงื่อนไขการบันทึก
   F: กล้องหน้า
- r. กลองหนา
   R: กล้องหลัง (เมื่อมีการติดตั้งกล้อง)
  - หลังซึ่งเป็นอุปกรณ์เสริม)

## 3.3 การใช้คุณสมบัติการบันทึกต่อเนื่อง

เชื่อมต่อสายไฟกับพอร์ต DC-IN ของผลิตภัณฑ์ จากนั้นเปิดการทำงานของอุปกรณ์จ่ายกระแสไฟฟ้าในยานพาหนะหรือ ติดเครื่องยนต์ LED การบันทึก **(REC)** และเสียงแนะนำจะเปิดขึ้นและเริ่มการบันทึกต่อเนื่อง

ระหว่างการบันทึกต่อเนื่อง ผลิตภัณฑ์จะดำเนินการดังต่อไปนี้

| โหมด                             | คำอธิบายการดำเนินการ                                                                                                    | LED การบันทึก (REC) |
|----------------------------------|----------------------------------------------------------------------------------------------------|---------------------|
| การบันทึกต่อเนื่อง               | ในขณะขับขี่ วิดีโอที่บันทึกจะเป็นช่วงละ 1 นาทีและจัดเก็บอยู่ในโฟลเดอร์<br>`` <b>cont_rec</b> ″                                                                                              | (ไฟเปิด)            |
| การบันทึก<br>เหตุการณ์ด่อเนื่อง* | เมื่อมีการตรวจพบอิมแพคที่เกิดขึ้นกับยานพาหนะ วิดีโอที่บันทึกจะเป็นเวลา<br>20 วินาที จาก 10 วินาทีก่อนการตรวจพบไปจนถึง 10<br>วินาทีหลังการตรวจพบ และจัดเก็บอยู่ในโฟลเดอร์ " <b>evt_rec</b> ″ | (กระพริบ)           |

\* เมื่อมีการตรวจพบการกระแทกที่เกิดกับยานพาหนะในขณะที่กำลังบันทึกต่อเนื่อง โหมดบันทึกเหตุการณ์ต่อเนื่องจะเริ่มทำงาน พร้อมกับเสียงเดือนสองครั้ง

- หลังจากเปิดเครื่อง ให้รอจนกว่าผลิตภัณฑ์บูตอัพเสร็จสมบูรณ์จากนั้นจึงขับขี่ยานพาหนะ การบันทึกวิดีโอจะไม่เริ่มขึ้น จนกว่าการเปิดใช้งานผลิตภัณฑ์ (บูตอัพ) จะเสร็จสมบูรณ์
- เมื่อเริ่มการบันทึกเหตุการณ์ต่อเนื่อง เสียง "บี๊ป" จะดังขึ้นสองครั้งเป็นเสียงแจ้งเดือน ฟังก์ชันนี้จะช่วยประหยัดเวลาของ คุณในการตรวจสอบ LED การบันทึก (REC) เพื่อให้ทราบว่าผลิดภัณฑ์กำลังทำงานในสถานะใด
- คุณต้องใส่การ์ดความจำเข้าในผลิตภัณฑ์เพื่อให้สามารถบันทึกวิดีโอได้

## 3.4 การบันทึกด้วยตนเอง

้คุณสามารถบันทึกภาพเหตุการณ์ที่คุณต้องการเก็บไว้ในขณะขับขี่และจัดเก็บแยกไว้ต่างหากได้

ึกดปุ่มบันทึกด้วยตนเอง (**REC**) เพื่อเริ่มการบันทึกด้วยตนเอง จากนั้นโหมดการบันทึกด้วยตนเองจะเริ่มทำงานพร้อม เสียงแนะนำ ระหว่างการบันทึกด้วยตนเอง ผลิตภัณฑ์จะดำเนินการดังต่อไปนี้

| โหมด              | คำอธิบายการดำเนินการ                                                                                                    | LED การบันทึก (REC) |
|-------------------|----------------------------------------------------------------------------------------------------|---------------------|
| การบันทึกด้วยตนเส | เมื่อคุณกดปุ่มบันทึกด้วยตนเอง ( <b>REC</b> ) จะบันทึกวิดีโอเป็นเวลา 1 นาที<br>ง โดยเริ่มจาก 10 วินาทีก่อนกดปุ่มไปจนถึง 50 วินาทีหลังจากกดปุ่ม<br>และจะจัดเก็บอยู่ในโฟลเดอร์ " <b>manual_rec</b> ″ | (กระพริบ)           |

## 3.5 การใช้งานโหมดการจอดรถ

เมื่อผลิตภัณฑ์เชื่อมต่อกับยานพาหนะด้วยสายไฟแบบแข็ง (อุปกรณ์เสริม) โหมดการทำงานจะเปลี่ยนไปเป็นโหมดการ จอดรถพร้อมกับเสียงแนะนำหลังจากดับเครื่องยนต์หรือปิดการทำงานของอุปกรณ์จ่ายกระแสไฟฟ้า

- •โหมดการจอดรถจะทำงานเมื่อเชื่อมต่อกับสายไฟแบบแข็งเท่านั้น การติดตั้งสายไฟแบบแข็ง (อุปกรณ์เสริม) ในยาน พาหนะต้องทำโดยช่างผู้เชี่ยวชาญที่ได้รับการฝึกมา
  - ในทุกโหมดการบันทึก คุณต้องใส่การ์ดความจำเข้าในผลิตภัณฑ์เพื่อให้สามารถบันทึกวิดีโอได้
  - ระยะเวลาของโหมดการจอดรถอาจแตกต่างกัน ขึ้นอยู่กับสถานะการประจุแบตเตอรี่ของยานพาหนะ ตรวจสอบระดับ แบตเตอรี่เพื่อป้องกันแบตเตอรี่หมด หากคุณต้องการใช้งานโหมดการจอดรถเป็นระยะเวลานาน

หากคุณไม่ต้องการใช้งานโหมดการจอดรถหรือคุณต้องการเปลี่ยนการตั้งค่าโหมด เข้าไปในแอพดูวิดีโอบนโทรศัพท์มือ ถือ แล้วแตะที่ **การตั้งค่า Dash Cam > การตั้งค่าการบันทึก** 

#### ดูที่ตารางต่อไปนี้เพื่อตั้งค่าดัวเลือกใน **โหมดการจอดรถ**

| ທັງເ                                 | ลือก                        | ดำอธิบายการดำเนินการ                                                                                                    | LED การบันทึก<br>(REC) |
|--------------------------------------|-----------------------------|----------------------------------------------------------------------------------------------------|------------------------|
| ไม่พบการ<br>เคลื่อนไหว<br>หรืออิมแพด |                             | เฝ้าสังเกตการเคลื่อนไหวในพื้นที่หรืออิมแพคที่เกิดขึ้นกับยานพาหนะ จะมี<br>การบันทึกวิดีโอเมื่อตรวจพบการเคลื่อนไหวหรืออิมแพคเท่านั้น                                                                                                    | (กระพริบข้า)           |
| การตรวจ<br>จับการ<br>เคลื่อนไหว      | ตรวจ<br>พบการ<br>เคลื่อนไหว | เมื่อตรวจพบวัตถุเคลื่อนไหวในขณะจอดรถ วิดีโอจะบันทึกเป็นเวลา 20<br>วินาที จาก 10 วินาทีก่อนการตรวจพบไปจนถึง 10 วินาทีหลังการตรวจพบ<br>และจัดเก็บอยู่ในโฟลเดอร์ <b>"motion_timelapse_rec"</b>                                                                   | (กระพริบเร็ว)          |
|                                      | ตรวจพบอิม<br>แพค            | เมื่อตรวจพบอิมแพคในขณะจอดรถ วิดีโอจะบันทึกเป็นเวลา 20 วินาที จาก<br>ช่วง 10 วินาทีก่อนการตรวจพบไปจนถึง 10 วินาทีหลังการตรวจพบ และ<br>จัดเก็บอยู่ในโฟลเดอร์ <b>"parking_rec"</b>                                                                               | (กระพริบเร็ว)          |
| Maaafu oo lof                        | ไม่พบอิม<br>แพค             | วิดีโอจะบันทึกด้วยอัตรา 2 fps ต่อ 10 นาที บีบอัดให้เป็นไฟล์ความยาว<br>2 นาที และจัดเก็บในโฟลเดอร์ <b>"motion_timelapse_rec″</b> เนื่องจาก<br>ไฟล์วิดีโอที่บันทึกด้วยตัวเลือกนี้มีขนาดเล็ก คุณจึงสามารถบันทึกวิดีโอได้<br>นาน                                  | (ไฟเปิด)               |
| ไทม์แลปส์                            | ตรวจพบอิม<br>แพค            | เมื่อตรวจพบอิมแพคในขณะจอดรถ วิดีโอจะบันทึกเป็นเวลา 100 วินาทีที่<br>อัตรา 2 fps จากช่วง 50 วินาทีก่อนการตรวจพบไปจนถึง 50 วินาทีหลัง<br>การตรวจพบ และจัดเก็บอยู่ในโฟลเดอร์ <b>"parking_rec″</b> หลังจากบีบอัด<br>เป็นไฟล์ความยาว 20 วินาที (เสียงออดจะดังขึ้น) | (กระพริบเร็ว)          |

| ตัวเล              | ลือก             | คำอธิบายการดำเนินการ                                                                                                    | LED การบันทึก<br>(REC) |
|--------------------|------------------|----------------------------------------------------------------------------------------------------|------------------------|
|                    | ไม่พบอิม<br>แพค  | เฝ้าสังเกตอิมแพคที่เกิดขึ้นกับยานพาหนะ จะมีการบันทึกวิดีโอเมื่อตรวจ<br>พบอิมแพคเท่านั้น                                                                                                    | ปิด                    |
| ประหยัด<br>พลังงาน |                  | เมื่อตรวจพบอิมแพคในขณะจอดรถ วิดีโอจะบันทึกเป็นเวลา 20 วินาที เริ่ม<br>ภายใน 1 วินาทีหลังการตรวจพบ และจัดเก็บอยู่ในโฟลเดอร์ " <b>parking_</b><br><b>rec</b> ″                                                                                |                        |
|                    | ดรวจพบ<br>อิมแพค | •เมื่อโมดูลเรดาร์ (อุปกรณ์เสริม) ตรวจพบวัตถุในพื้นที่เรดาร์<br>การประหยัดพลังงานจะดับและจะตั้งค่าการตรวจจับการ<br>กระแทกเป็นเวลา 30 วินาที (หากไม่พบอิมแพค ผลิตภัณฑ์<br>จะไม่จัดเก็บการบันทึกและจะเปลี่ยนกลับเป็นการประหยัด<br>พลังงาน)     | (กระพริบเร็ว)          |
|                    |                  | <ul> <li>หากตรวจพบวัตถุและการกระแทกในพื้นที่เรดาร์ จะมีการ<br/>บันทึกวิดีโอเป็นเวลา 20 วินาทีและจัดเก็บไว้ในโฟลเดอร์<br/>"parking_rec" (เสียงออดจะดังขึ้น) เมื่อสิ้นสุดการบันทึก<br/>ผลิตภัณฑ์จะเปลี่ยนกลับเป็นการประหยัดพลังงาน</li> </ul> |                        |
| ปิ                 | ด                | ผลิตภัณฑ์จะปิดการทำงานเมื่อปิดอุปกรณ์จ่ายกระแสไฟฟ้าและดับ<br>เครื่องยนต์                                                                                                    | ปิด                    |

หากมีการเปลี่ยนแปลงการตั้งค่าโหมดการจอดรถ วิดีโอที่บันทึกไว้ด้วยการตั้งค่าแบบเดิมจะถูกลบ ทำการสำรองวิดีโอใน โหมดการจอดรถทั้งหมดก่อนเปลี่ยนแปลงการตั้งค่าโหมดจอดรถ เพื่อป้องกันข้อมูลสูญหาย

📝 คุณไม่สามารถใช้โหมดตรวจจับการเคลื่อนไหว ไทม์แลปส์ หรือการประหยัดพลังงานพร้อมกันได้

## 3.6 การใช้ชูเปอร์ไนท์วีชั่น

ด้วยคุณสมบัติซูเปอร์ไนท์วีชั่นคุณสามารถบันทึกวิดีโอซึ่งมีความสว่างมากกว่าวิดีโอที่บันทึกโดยไม่ใช้คุณสมบัตินี้ คุณสมบัตินี้เปิดใช้งานด้วยการประมวลผลสัญญาณภาพตามเวลาจริง (ISP) เพื่อเสริมความสว่างของวิดีโอที่บันทึกขณะ จอดตอนกลางคืน

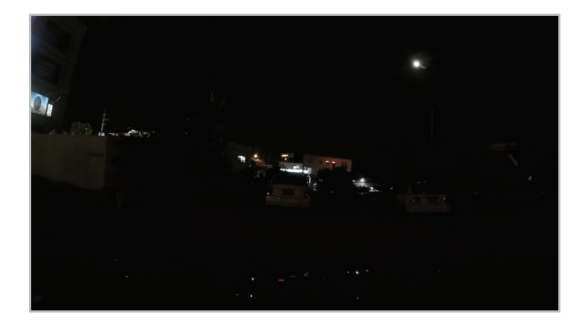

<เมื่อปิดซูเปอร์ไนท์วีชั่น>

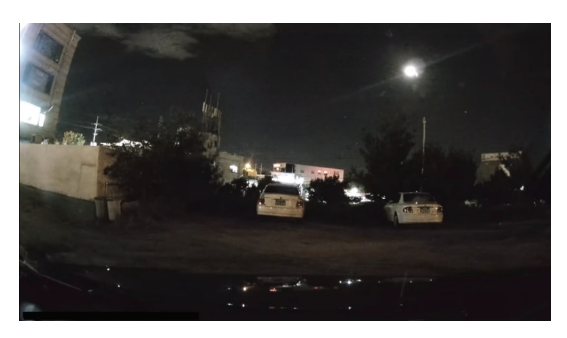

<เมื่อเปิดซูเปอร์ไนท์วีชั้น>

- 1 จากแอพดูวิดีโอบนโทรศัพท์มือถือ แตะที่ การตั้งค่า Dash Cam > การตั้งค่าการบันทึก
- 2 เลือกโหมดการบันทึกที่ต้องการเพื่อใช้งานคุณสมบัติซูเปอร์ไนท์วีชั่นจาก ซูเปอร์ในท์วีชั่น การตั้งค่าใหม่จะเริ่มใช้ งานโดยอัตโนมัติ

## 4. การใช้งานแอพดูวิดีโอบนโทรศัพท์มือถือ

้คุณสามารถดูและจัดการวิดีโอที่บันทึกไว้และปรับแต่งคุณสมบัติต่างๆ ของผลิตภัณฑ์บนสมาร์ทโฟนของคุณได้

- สิ่งแวดล้อมต่อไปนี้เป็นสิ่งที่จำเป็นในการใช้งานแอพ THINKWARE CLOUD:
  - •ระบบปฏิบัติการ Android 4.4 (KitKat) หรือใหม่กว่า
  - ∙ระบบปฏิบัติการ iOS 8.0 หรือใหม่กว่า

## 4.1 การเชื่อมต่อผลิตภัณฑ์กับสมาร์ทโฟน

#### 4.1.1 การเชื่อมต่อผลิตภัณฑ์กับสมาร์ทโฟนบนปฏิบัติการ Android 8 หรือก่อนหน้า

- 1 เปิด Google Play Store ในสมาร์ทโฟนของคุณ ดาวน์โหลดและติดตั้ง THINKWARE CLOUD
- 2 เปิดแอพพลิเคชัน THINKWARE CLOUD
- 3 แตะที่ จำเป็นต้องมีการเชื่อมต่อ Dash cam ที่ด้านล่างของหน้าจอและปฏิบัติดามคำแนะนำบนหน้าจอเพื่อ เชื่อมต่อกับผลิตภัณฑ์บนสมาร์ทโฟน

° คุณจำเป็นต้องใส่รหัส Wi-Fi ในการเชื่อมต่อผลิตภัณฑ์กับสมาร์โฟนครั้งแรก ป้อน **``123456789**″ ลงในช่องใส่ รหัสผ่าน

#### 4.1.2 การเชื่อมต่อผลิตภัณฑ์กับสมาร์ทโฟนบนระบบปฏิบัติการ Android 9 หรือใหม่ กว่า และบนระบบปฏิบัติการ iOS

ก่อนเชื่อมต่อผลิตภัณฑ์กับสมาร์ทโฟนของคุณ

- เปิด Google Play Store ในสมาร์ทโฟนระบบปฏิบัติการ Android ของคุณ ดาวน์โหลดและติดตั้ง THINKWARE CLOUD
- เปิด Apple App Store ในสมาร์ทโฟนระบบปฏิบัติการ iOS ของคุณ ดาวน์โหลดและติดตั้ง **THINKWARE CLOUD**

#### การเชื่อมต่อผ่าน Wi-Fi

- 1 เปิดแอพพลิเคชัน THINKWARE CLOUD ในสมาร์ทโฟนของคุณ
- 2 แตะ จำเป็นต้องมีการเชื่อมต่อ Dash cam ที่ด้านล่างของหน้าจอ
- 3 เลือกรุ่น Dash cam เพื่อเชื่อมต่อสมาร์ทโฟนของคุณ
- 4 แตะ เชื่อมต่อ ในบริเวณการเชื่อมต่อผ่าน Wi-Fi ที่ด้านบนของหน้าจอเปิดใช้งาน Wi-Fi แล้วแตะ ต่อไป
- 5 กดปุ่ม Wi-Fi ( 🛜 ) บนผลิตภัณฑ์ จากนั้น
  - ไปที่ **การเชื่อมต่อ > Wi-Fi** บนสมาร์ทโฟนระบบปฏิบัติการ Android
  - ไปที่ **การตั้งค่า > Wi-Fi** บนสมาร์ทโฟนระบบปฏิบัติการ iOS
- 6 เลือกเครือข่าย Wi-Fi ที่ขึ้นต้นด้วย "Thinkware" จากรายการเครือข่าย แล้วป้อน "123456789" ลงในช่อง รหัสผ่าน เปลี่ยนรหัสผ่าน Wi-Fi หลังการเชื่อมต่อกับเครือข่าย Wi-Fi เพื่อความปลอดภัย
- 7 กลับไปที่แอพพลิเคชัน THINKWARE CLOUD และดูที่ เชื่อมต่อ Dash cam ผ่าน Wi-Fi อยู่ ที่ด้านล่างหน้า จอหลัก ในตอนนี้ มีการเชื่อมต่อผลิตภัณฑ์กับแอพพลิเคชันแล้ว

#### <u>การเชื่อมต่อผ่านฮอตสปอต</u>

- 1 เปิดแอพพลิเคชัน THINKWARE CLOUD ในสมาร์ทโฟนของคุณ
- 2 แตะ จำเป็นต้องมีการเชื่อมต่อ Dash cam ที่ด้านล่างของหน้าจอ
- 3 เลือกรุ่น Dash cam เพื่อเชื่อมต่อสมาร์ทโฟนของคุณ
- 4 แดะ เชื่อมต่อ ในบริเวณการเชื่อมต่อฮอตสปอตที่ด้านล่างของหน้าจอ แล้วแตะ ใช่ เมื่อถามว่าเป็นการเชื่อมต่อ ครั้งแรกใช่หรือไม่
- 5 แตะ ต่อไป บนหน้าจอเปิดใช้งาน Wi-Fi แล้วกดปุ่ม Wi-Fi ( 🔶 ) บนผลิตภัณฑ์ จากนั้น
  - ไปที่ **การเชื่อมต่อ > Wi-Fi** บนสมาร์ทโฟนระบบปฏิบัติการ Android
  - ไปที่ **การตั้งค่า > Wi-Fi** บนสมาร์ทโฟนระบบปฏิบัติการ iOS
- 6 เลือกเครือข่าย Wi-Fi ที่ขึ้นตันด้วย "Thinkware" จากรายการเครือข่าย แล้วป้อน "123456789" ลงในช่อง รหัสผ่าน เปลี่ยนรหัสผ่าน Wi-Fi หลังการเชื่อมต่อกับเครือข่าย Wi-Fi เพื่อความปลอดภัย
- 7 กลับไปที่แอพพลิเคชัน THINKWARE CLOUD ป้อน SSID และรหัสผ่านของโทรศัพท์มือถือหรือฮอตสปอตใน ของคุณ แล้วแตะ ถัดไป
- 8 บนสมาร์โฟนระบบปฏิบัติการ Android ให้ไปที่ การเชื่อมต่อ > ฮอตสปอตของโทรศัพท์มือถือและการ จำกัดขอบเขต > ฮอตสปอตของโทรศัพท์มือถือ แล้วแตะ เปิด เพื่อเปิดฮอตสปอตของโทรศัพท์มือถือ
  - บนสมาร์โฟนระบบปฏิบัติการ iOS ให้ไปที่ **การตั้งค่า > ฮอตสปอตส่วนดัว** แล้วเปิดฮอตสปอตส่วนดัว
- 9 รอจนกว่าจะมีการเชื่อมต่อผลิตภัณฑ์เข้ากับสมาร์ทโฟนของคุณ คุณจะได้ยินเสียงผลิตภัณฑ์พูดว่า "เชื่อมต่อ อินเทอร์เน็ตแล้ว" เมื่อผลิตภัณฑ์เชื่อมต่อกับสมาร์ทโฟนของคุณ คุณยังสามารถเห็น เชื่อมต่อผ่านฮอตสปอด – ชื่อรุ่น Dash cam ที่ด้านล่างของหน้าจอหลักบนแอพพลิเคชัน THINKWARE CLOUD

## 4.2 แผนผังหน้าจอแอพดูวิดีโอบนโทรศัพท์มือถือ

้ด้านล่างนี้เป็นการให้ข้อมูลอย่างย่อเกี่ยวกับแผนผังหน้าจอของแอพดูวิดีโอบนโทรศัพท์มือถือ

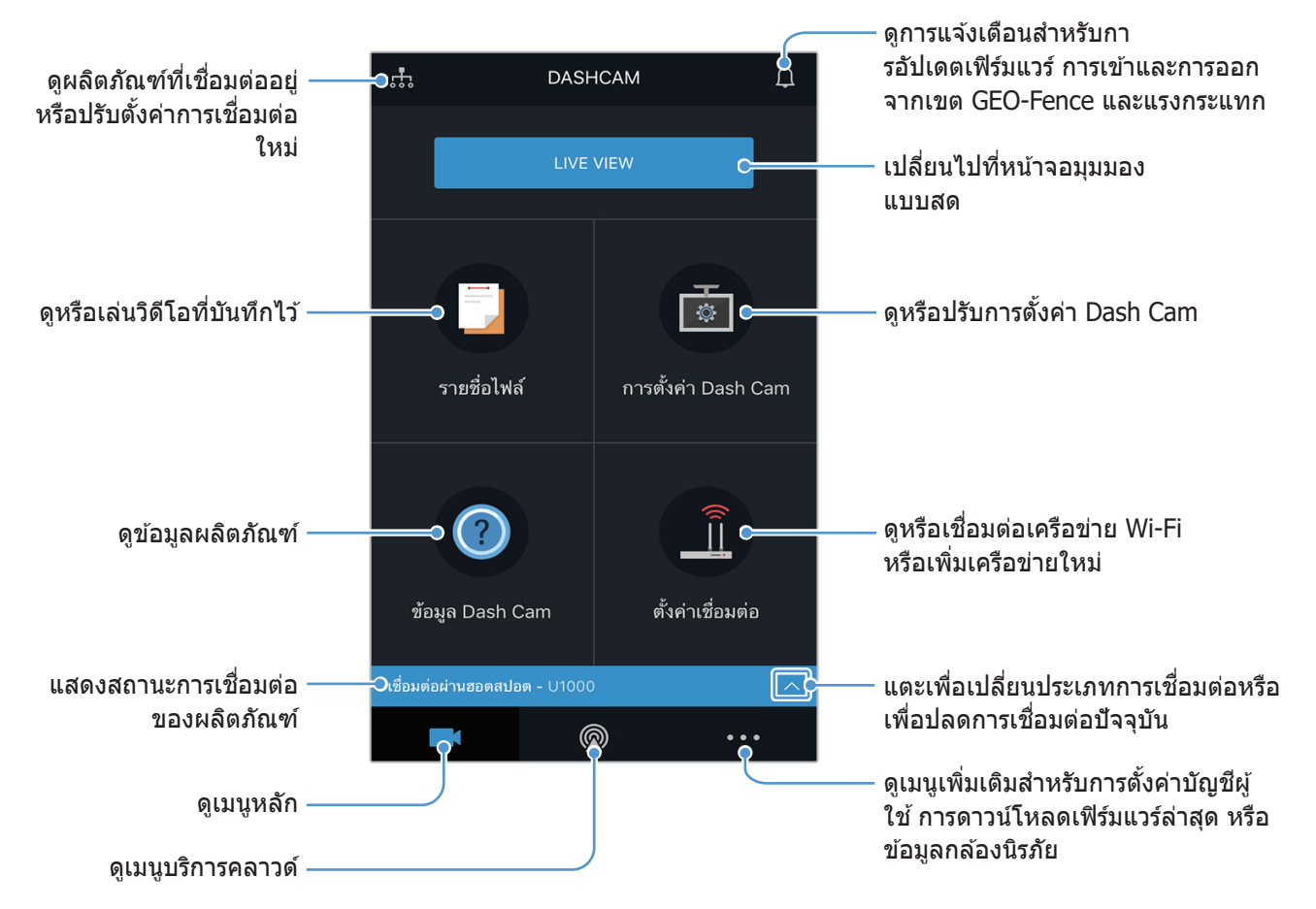

## 4.3 การเล่นวิดีโอในแอพดูวิดีโอบนโทรศัพท์มือถือ

ปฏิบัติตามคำแนะนำเพื่อเล่นวิดีโอที่บันทึกไว้

ุการบันทึกวิดีโอและคุณสมบัติระบบตัวช่วยไดรฟ์เวอร์ขั้นสูง (Advanced Driver Assistance System: ADAS) ของ ผลิตภัณฑ์จะใช้งานไม่ได้ในขณะที่กำลังตรวจสอบรายการไฟล์วิดีโอหรือกำลังเล่นวิดีโอในแอพดูวิดีโอบนโทรศัพท์มือ ถือ

- 1 เปิดแอพพลิเคชัน THINKWARE CLOUD บนสมาร์ทโฟนของคุณ แล้วเชื่อมต่อผลิตภัณฑ์เข้ากับสมาร์ทโฟน
- 2 จากหน้าจอหลักของแอพดูวิดีโอบนโทรศัพท์มือถือ แตะที่ รายชื่อไฟล์ หมวดต่างๆ จะแสดงขึ้นมา
- 3 แตะหมวดที่ต้องการ รายชื่อไฟล์วิดีโอจะปรากฏขึ้นมา
- **4** แตะที่ ทั้งหมด ด้านหน้า หรือ ด้านหลัง หากจำเป็น เพื่อกรองรายชื่อไฟล์วิดีโอจากกล้อง
- 5 เลือกวิดีโอที่ต้องการเล่น

### 4.4 ภาพรวมของเมนูควบคุมวิดีโอ

ด้านล่างนี้คือข้อมูลอย่างย่อเกี่ยวกับเมนูควบคุมวิดีโอของแอพดูวิดีโอบนโทรศัพท์มือถือ

การบันทึกวิดีโอและคุณสมบัติระบบตัวช่วยไดรฟ์เวอร์ขั้นสูง (Advanced Driver Assistance System: ADAS) ของ ผลิตภัณฑ์จะใช้งานไม่ได้ในขณะที่กำลังตรวจสอบรายการไฟล์วิดีโอหรือกำลังเล่นวิดีโอในแอพดูวิดีโอบนโทรศัพท์มือ ถือ

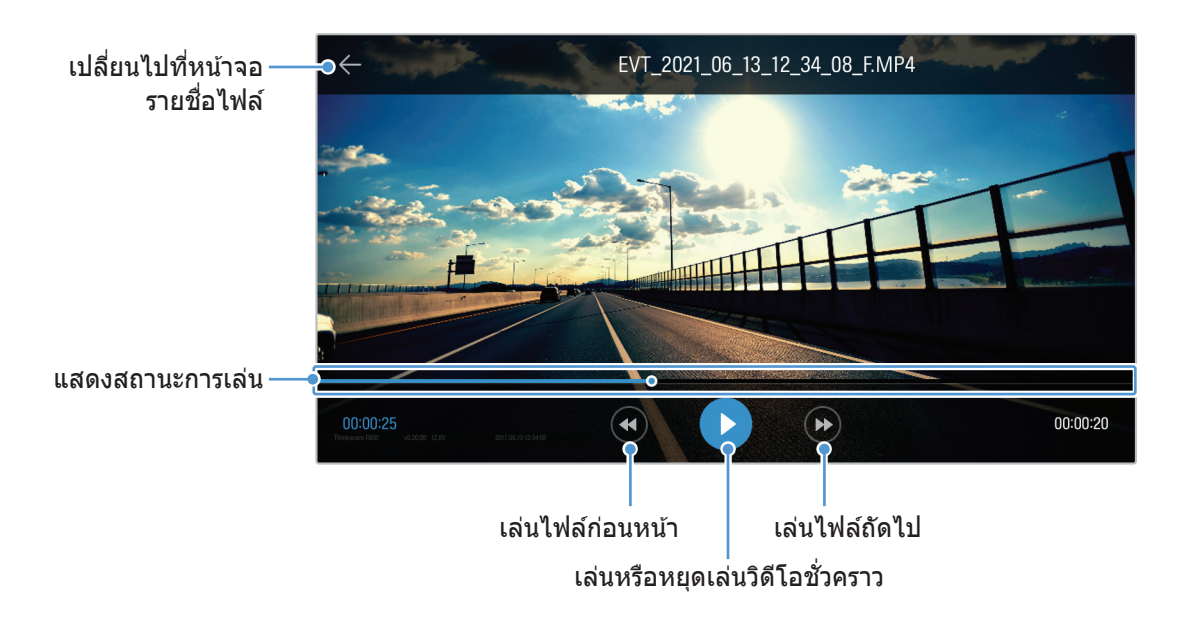

## 4.5 บริการคลาวด์

ตราบใดที่ dash cam ยังเชื่อมต่อกับอินเทอร์เน็ตอยู่ คุณจะสามารถดูตำแหน่งยานพาหนะของคุณ รับการแจ้งเดือนเมื่อเข้าหรือออก จากเขต Geo-Fence และเมื่อตรวจพบแรงกระแทกที่รุนแรงได้

## 4.5.1 ลงชื่อเข้าใช้ในบัญชีผู้ใช้ของ THINKWARE

ี่ปฏิบัติตามคำแนะนำเพื่อลงชื่อเข้าใช้ในบัญชีผู้ใช้ของ THINKWARE

- หากต้องการใช้บริการคลาวด์ ให้ลงชื่อเข้าใช้ในบัญชีผู้ใช้ของ THINKWARE หากคุณยังไม่มีไอดีผู้ใช้ ให้เลือก ลง ทะเบียนใช้งาน ThinkWare ที่ด้านล่างของหน้า ลงชื่อเข้าใช้ แล้วสร้างบัญชีผู้ใช้ก่อน
- หลังจากที่คุณลงชื่อเข้าใช้ในบัญชีผู้ใช้ของ THINKWARE และลงทะเบียนผลิตภัณฑ์ของคุณในบัญชีผู้ใช้แล้ว คุณจะ สามารถใช้บริการคลาวด์ได้แม้ว่าผลิตภัณฑ์ของคุณจะเชื่อมต่ออินเทอร์เน็ตผ่าน Wi-Fi หรือสมาร์ทโฟนเครื่องอื่น
- บริการคลาวด์มีให้พร้อมใช้งานเฉพาะเมื่อเปิดฟังก์ชั่นเครือข่ายของแอพดูวิดีโอบนโทรศัพท์มือถือ หากต้องการใช้
   บริการคลาวด์อย่างถูกต้อง ให้ไปที่ การตั้งค่า Dash Cam > การตั้งค่าฟังก์ชั่นเครือข่าย และเปิดใช้งาน การตั้ง
   ค่าฟังก์ชั่นเครือข่าย
- คุณสมบัติการแจ้งเดือนแรงกระแทกมีให้พร้อมใช้งานเฉพาะเมื่อเปิดฟังก์ชั่นเครือข่ายของแอพดูวิดีโอบนโทรศัพท์มือถือ หากด้องการใช้คุณสมบัติการแจ้งเดือนแรงกระแทก ให้ไปที่ การตั้งค่า Dash Cam > การตั้งค่าฟังก์ชั่นเครือข่าย และเปิดใช้งาน การตั้งค่าฟังก์ชั่นเครือข่าย

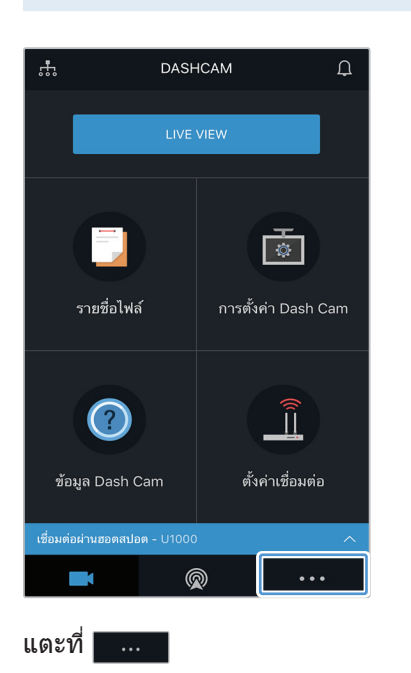

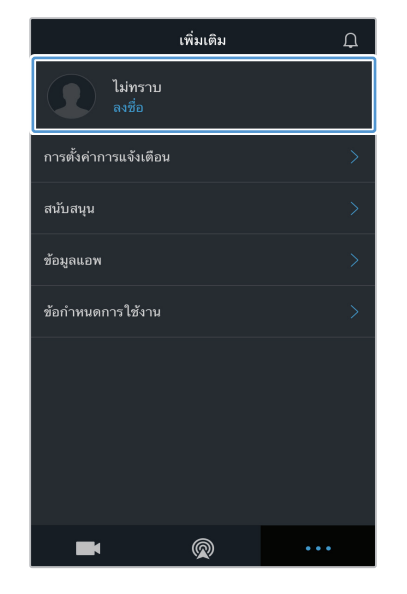

แตะที่ **ลงชื่อ** 

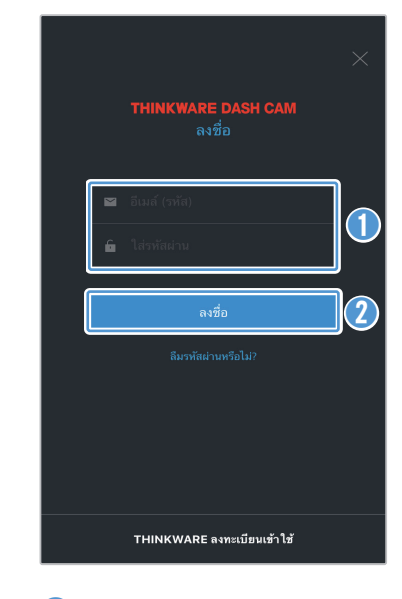

 ป้อนไอดีผู้ใช้และรหัสผ่าน ของคุณ
 แดะที่ **ลงชื่อ**

### 4.5.2 การคันหาตำแหน่งยานพาหนะ

บริการคลาวด์รับข้อมูลตำแหน่งยานพาหนะของคุณจากผลิตภัณฑึและแสดงผลบนแอพดูวิดีโอบนโทรศัพท์มือถือ ปฏิบัติ ตามคำแนะนำเพื่อค้นหาตำแหน่งยานพาหนะของคุณ

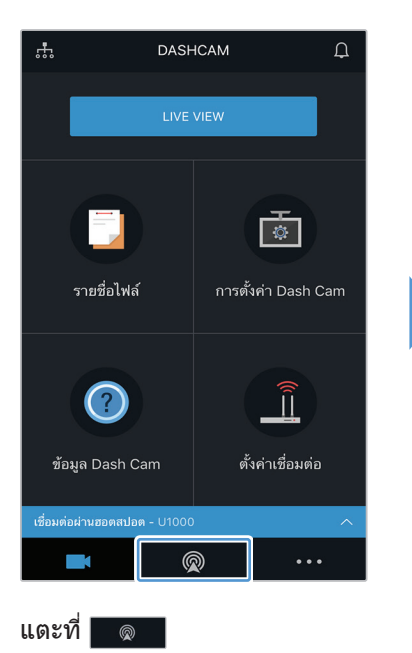

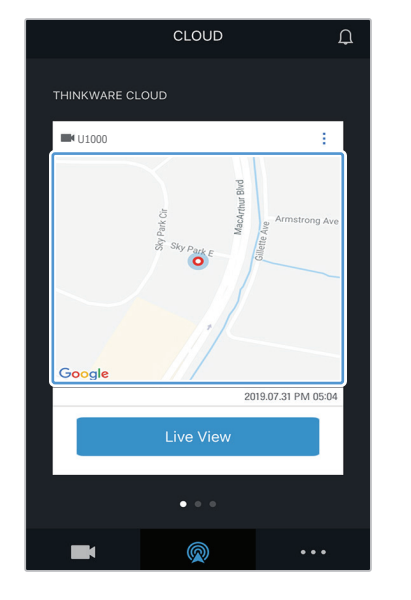

ดำแหน่งสมาร์ทโฟนของคุณปราก ฏอยู่บนแผนที่แล้ว แดะที่แผนที่เพื่อ ยืนยันดำแหน่ง ยานพาหนะของคุณบนแผนที่

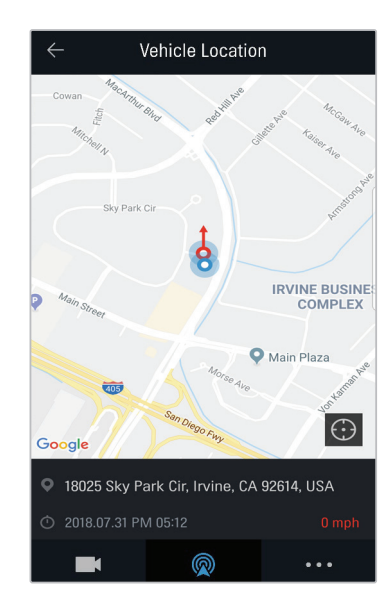

ดำแหน่งและทิศทางของยาน พาหนะของคุณปรากฎอยู่บน แผนที่แล้ว วันที่และเวลาที่รับข้อมูลล่าสุดก็ จะปรากฎขึ้นเช่นกัน

หากบริการคลาวด์ลัมเหลวในการรับข้อมูลตำแหน่งยานพาหนะจากผลิตภัณฑ์ หรือคุณเพิ่งใช้งานบริการคลาวด์เป็นครั้ง แรก หน้าต่างต่อไปนี้จะปรากฏขึ้น แตะ **ลองใหม่** เพื่อคันหาข้อมูลตำแหน่งยานพาหนะอีกครั้ง

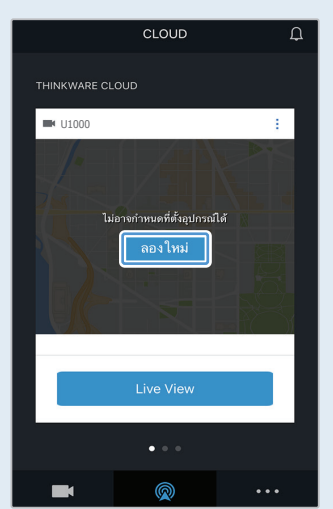

## 4.5.3 การตั้งค่า Geo-Fence

คุณสามารถรับการแจ้งเดือนเมื่อยานพาหนะของคุณเข้าสู่หรือออกจากเขต Geo-Fence ได้

#### เปิดใช้งานการแจ้งเดือน Geo-Fence

ปฏิบัติตามคำแนะนำเพื่อเปิดใช้งานการแจ้งเดือน Geo-Fence

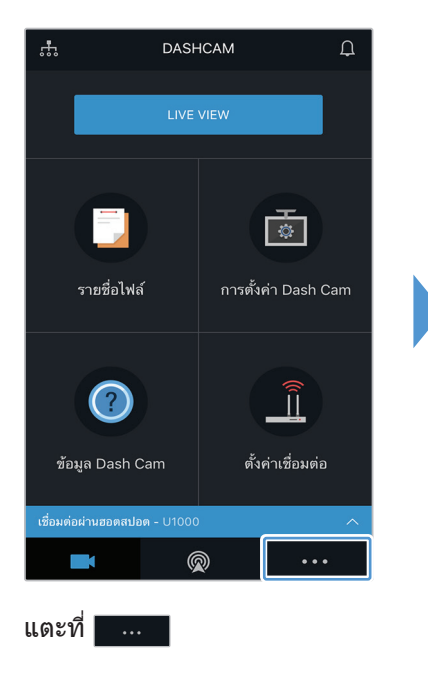

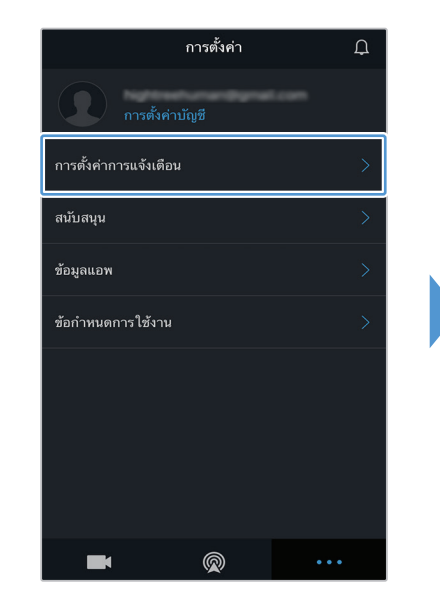

แตะที่ การตั้งค่าการแจ้งเตือน

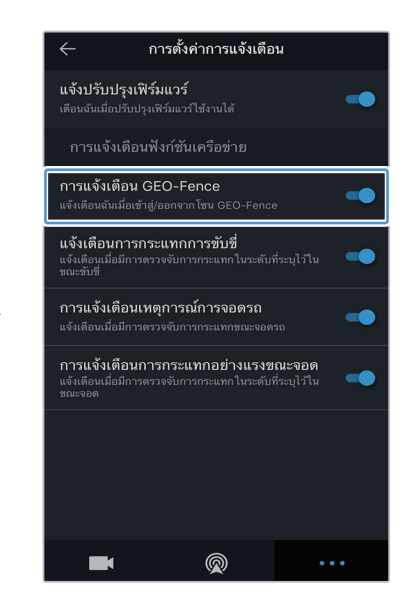

แตะที่ การแจ้งเดือน GEO-Fence

#### การเพิ่มเขต Geo-Fence

#### ปฏิบัติตามคำแนะนำเพื่อเพิ่มเขต Geo-Fence

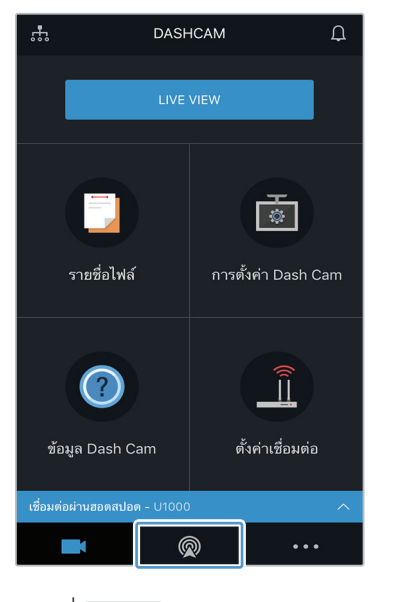

แตะที่ 🔊

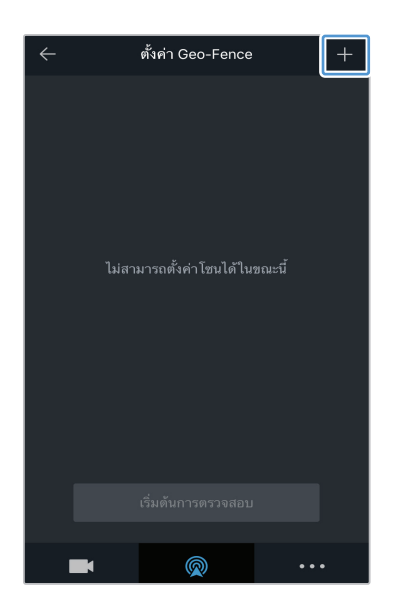

แตะที่ +

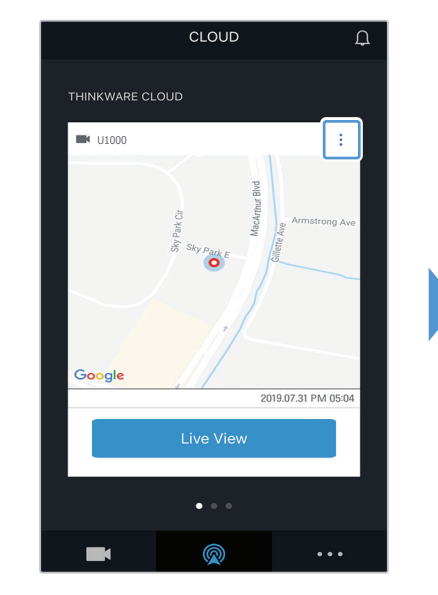

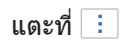

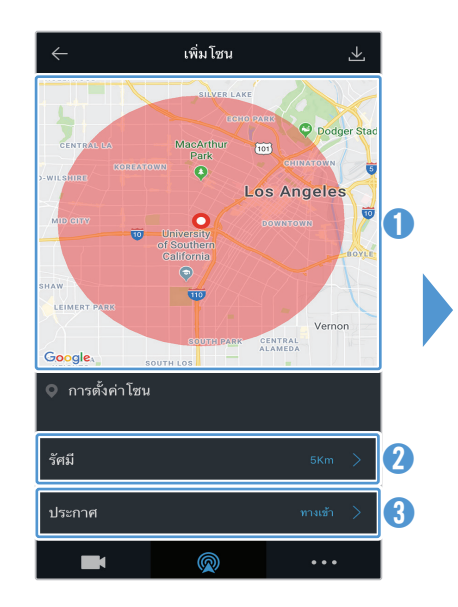

- แตะที่ดำแหน่งที่ต้องการบน แผนที่
- ข แตะที่ รัศมี แล้วเลือกระยะ ทาง
- (3) แดะที่ ประกาศ แล้วเลือกว่า จะรับการแจ้งเดือนเมื่อใด

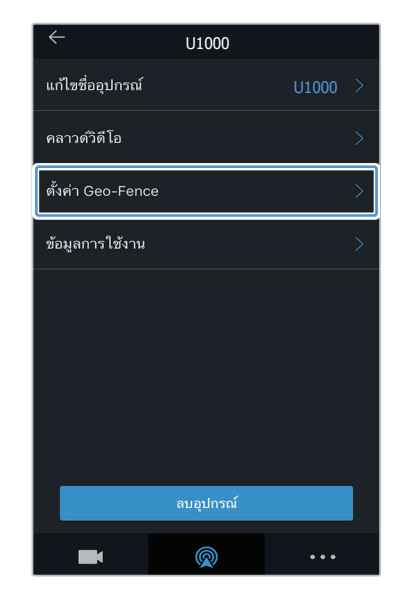

#### แตะที่ **ตั้งค่า Geo-Fence**

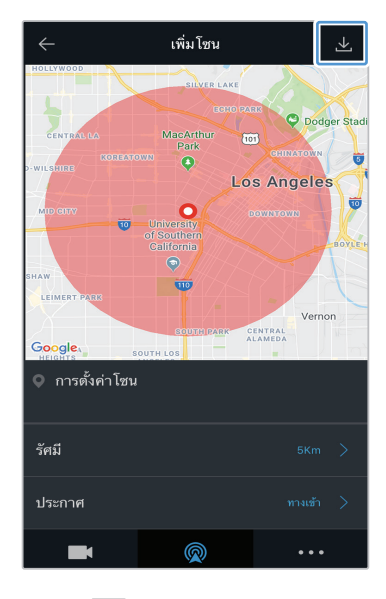

แตะที่ 上

### 4.5.4 การใช้งานคุณสมบัติแจ้งเตือนการกระแทกการขับขึ่

คุณสามารถรับการแจ้งเดือนหากมีอิมแพคใดๆ เกิดขึ้นกับยานพาหนะขณะขับขี่ ปฏิบัติตามคำแนะนำเพื่อเปิดใช้งานการ แจ้งเดือนแรงกระแทกในการขับขี่

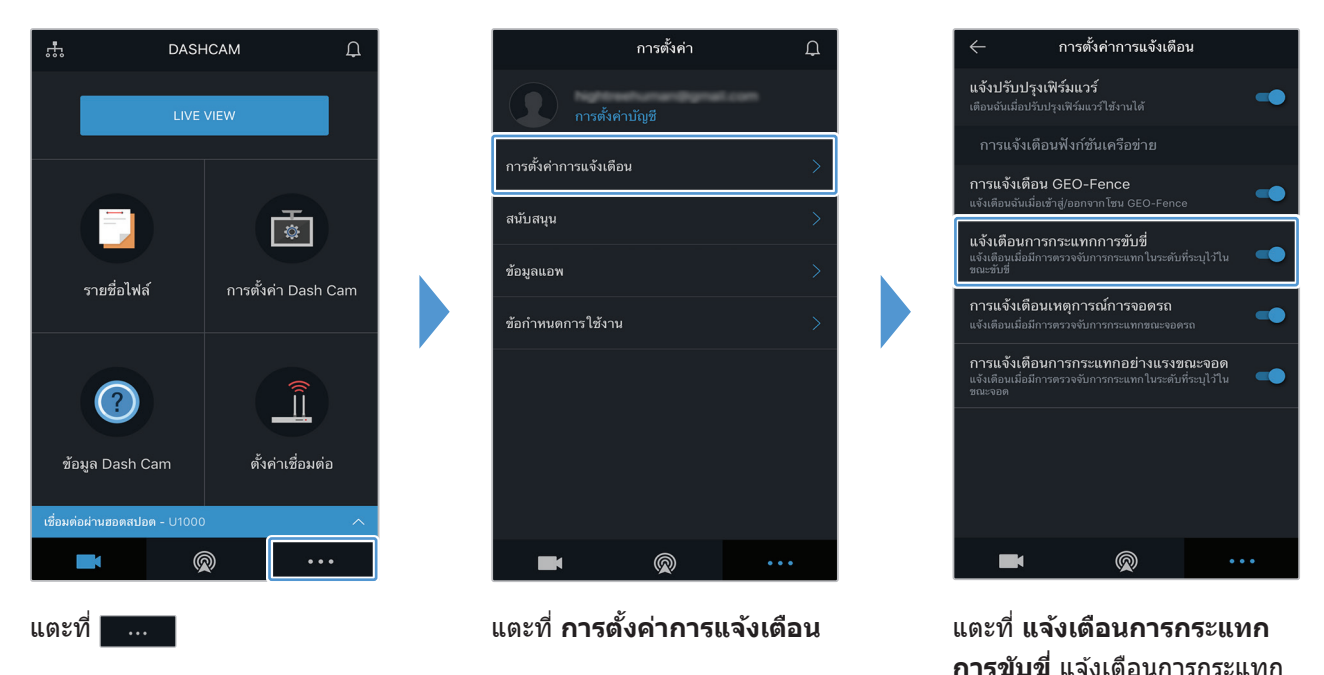

#### 4.5.5 การใช้งานคุณสมบัติการแจ้งเตือนเหตุการณ์การจอดรถ

คุณสามารถรับการแจ้งเดือนหากมีอิมแพคใดๆ เกิดขึ้นขณะจอดยานพาหนะ ปฏิบัติตามคำแนะนำเพื่อเปิดการแจ้งเดือน เหตุการณ์ขณะจอดรถ

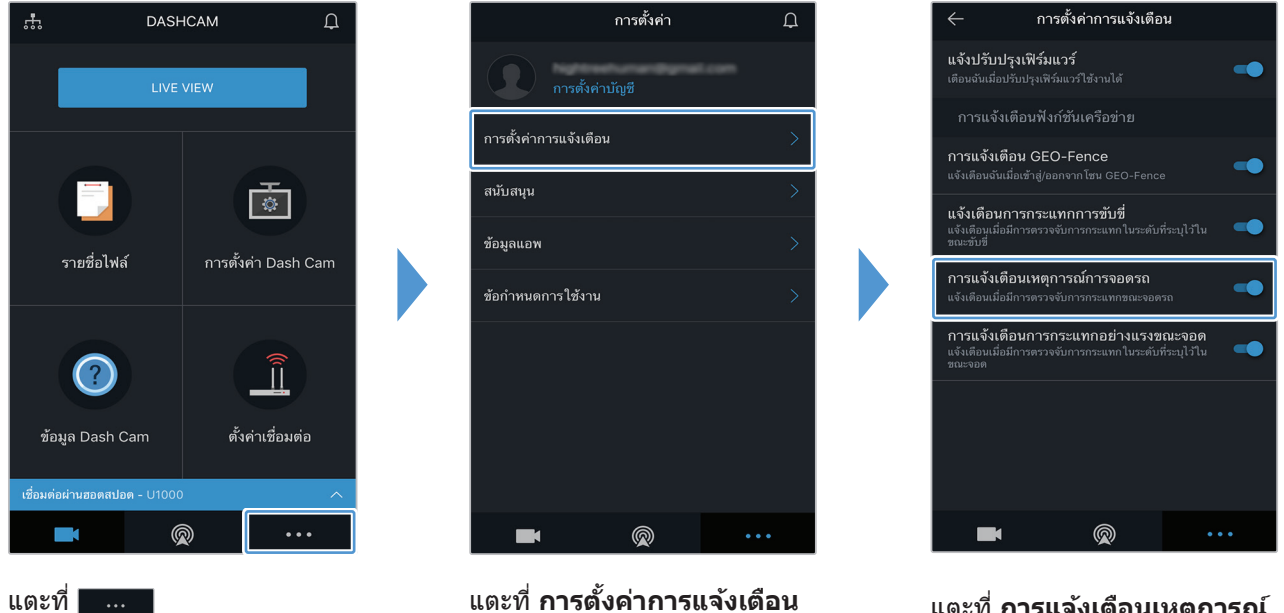

แตะที่ การแจ้งเดือนเหตุการณ์ การจอดรถ

การขับขี่

#### 4.5.6 การใช้งานคุณสมบัติการแจ้งเตือนการกระแทกอย่างแรงขณะจอด

คุณสามารถรับการแจ้งเดือนหากมีอิมแพคระดับที่ระบุใดๆ เกิดขึ้นขณะจอดยานพาหนะ ปฏิบัติตามคำแนะนำเพื่อเปิดการ แจ้งเดือนการกระแทกอย่างแรงขณะจอด

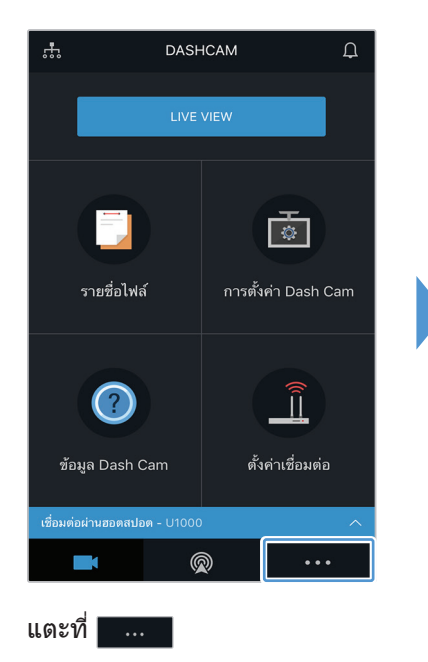

|                        | การตั้งค่า | Q     |  |
|------------------------|------------|-------|--|
| การตั้งค่าบ้           | ัญชี       | taan  |  |
| การตั้งค่าการแจ้งเตือน |            | >     |  |
| สนับสนุน               |            | >     |  |
| ช้อมูลแอพ              |            |       |  |
| ข้อกำหนดการใช้งาน      |            |       |  |
|                        |            |       |  |
|                        |            |       |  |
|                        |            |       |  |
|                        |            |       |  |
|                        |            | • • • |  |

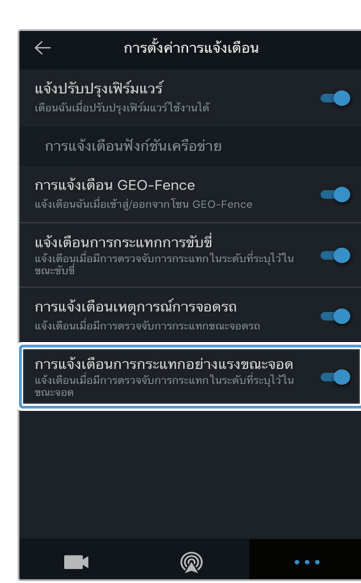

แตะที่ การดั้งค่าการแจ้งเตือน

แตะที่ การแจ้งเดือนการ กระแทกอย่างแรงขณะจอด

#### 4.5.7 การดูวิดีโอแรงกระแทกบนบริการคลาวด์

คุณสามารถดูวิดีโอแรงกระแทกที่อัพโหลดบนบริการคลาวด์ได้หากตรวจพบแรงกระแทกในระหว่างการขับขี่หรือขณะ จอดยานพาหนะ ปฏิบัติตามคำแนะนำเพื่อดูวิดีโอแรงกระแทก

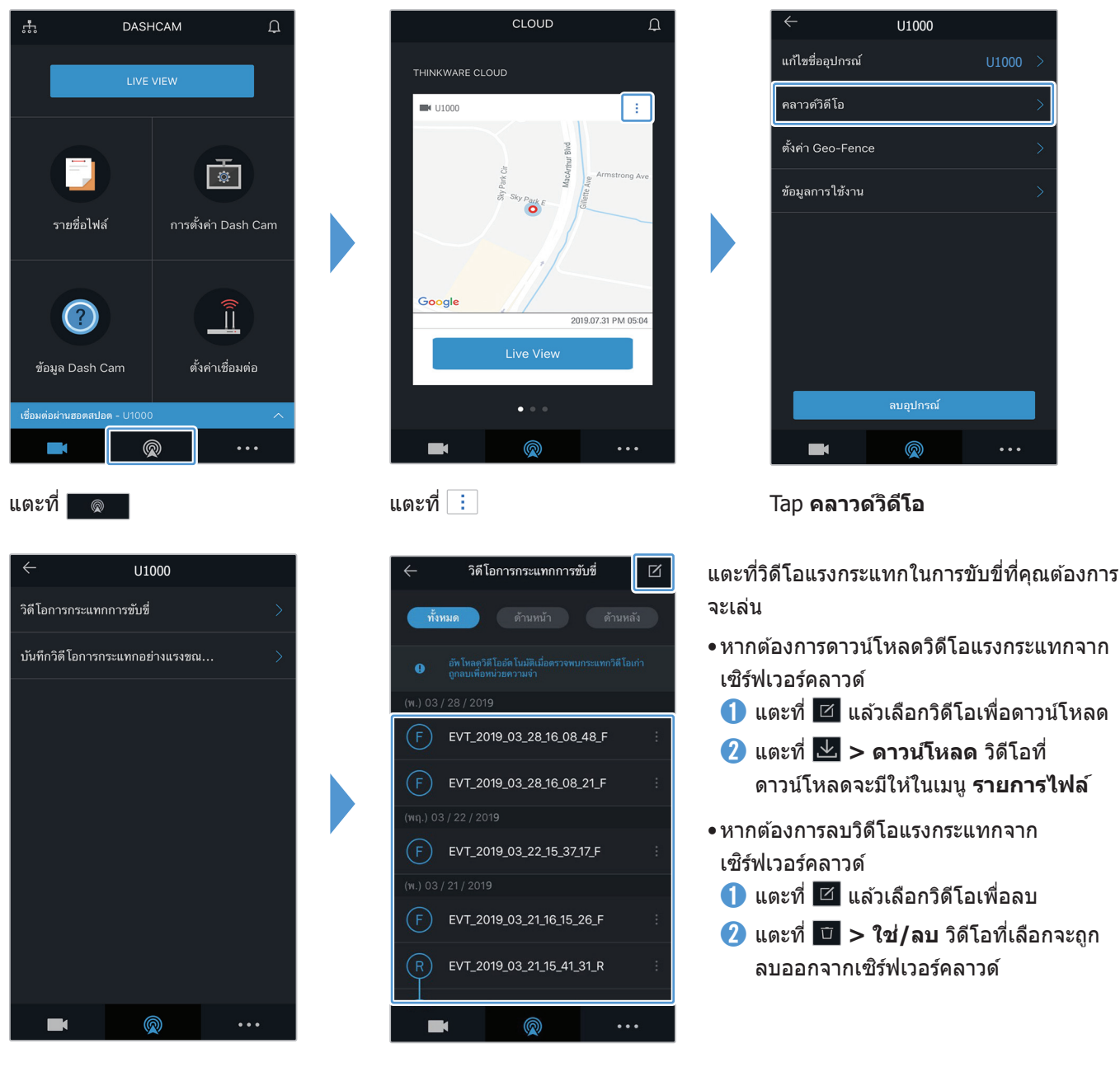

เลือก วิดีโอการกระแทกกาาร ขับขี่ หรือ บันทึกวิดีโอการ กระแทกอย่างแรงขณะจอด

- คุณต้องเปิดใช้งานฟังก์ชั่นเครือข่ายเพื่อใช้บริการคลาวด์ หากต้องการเปิดหรือปิดใช้งานคุณสมบัตินี้ ให้ดูที่ "6.6.3 การ ตั้งค่าการอัพโหลดวิดีโอแรงกระแทกในการขับขี่" ในหน้า 55
- ความเร็วในการการอัพโหลดและการทำงานของบริการคลาวด์อาจแตกต่างกัน โดยขึ้นอยู่กับสถานะของเครือข่าย โทรศัพท์มือถือและเซิร์ฟเวอร์คลาวด์ของคุณ

## 5. การใช้งานโปรแกรมดูวิดีโอบนคอมพิวเตอร์

้คุณสามารถดูและจัดการวิดีโอที่บันทึกไว้และปรับแต่งคุณสมบัติต่างๆ ของผลิตภัณฑ์บนคอมพิวเตอร์ของคุณได้

## 5.1 ระบบที่จำเป็น

้ด้านล่างนี้คือระบบที่จำเป็นในการใช้งานโปรแกรมดูวิดีโอบนคอมพิวเตอร์

- สำหรับ Windows
  - หน่วยประมวลผล: Intel Core i7 ขึ้นไป
  - หน่วยความจำ: 8 GB ขึ้นไป
  - ระบบปฏิบัติการ: Windows 10 ขึ้นไป (แนะนำให้ใช้แบบ 64 บิท)
  - อื่นๆ: DirectX 12 ขึ้นไป / Microsoft Explorer เวอร์ชั่น 7.0 ขึ้นไป
  - GPU: Intel® HD Graphics 630 / NVIDIA GeForce GTX 1050 ขึ้นไป
- สำหรับ Mac
  - หน่วยประมวลผล: 2.2GHz Intel Core i7
  - หน่วยความจำ: 16GB 1600MHz DDR3
  - ระบบปฏิบัติการ: Mac OS High Sierra 10.13.6, MacBook Pro (Retina, 15 นิ้ว กลางปี 2015)
  - GPU: Intel Iris Pro 1536MB
  - โซลูชันกราฟิกในตัวที่รองรับหน้าจอแสดงผลภายนอก 4K (ขอแนะนำ 8GB RAM ที่มีโซลูชันกราฟิกในตัว): Intel® รุ่นที่ 4 กลุ่มผลิตภัณฑ์หน่วยประมวลผล Core™ (CPU ที่ใช้ Intel Haswell) - (Intel® Iris™ Pro Graphics 5200 / Intel® Iris™ Graphics 5100, Intel® HD Graphics 5000 / 4600 / 4400 / 4200) AMD A10-7800 APU
  - การ์ดกราฟิกแบบแยกที่รองรับหน้าจอแสดงผลภายนอก 4K: Nvidia GeForce<sup>®</sup> GTX<sup>™</sup> 970 / 980 / TITAN Z / TITAN Black / TITAN / 780 & 780 Ti / 770 / 760 & 760 Ti / 750 & 750 Ti / 690, 680, 670, 660, 660 Ti, 650, 650 Ti BOOST, 650 Ti /AMD Radeon<sup>™</sup> ซีรีส์ HD 7000 ขึ้นไป

้ โปรแกรมดูวิดีโอบนคอมพิวเตอร์อาจทำงานได้ไม่เหมาะสมบนคอมพิวเตอร์ที่ใช้ระบบปฏิบัติการอื่นๆ นอกเหนือจากที่ กล่าวมาข้างต้น

## 5.2 โปรแกรมดูวิดีโอบนคอมพิวเตอร์สำหรับ Windows

#### 5.2.1 การติดตั้งโปรแกรมดูวิดีโอบนคอมพิวเตอร์ (สำหรับ Windows)

์ คุณสามารถดาวน์โหลดซอฟต์แวร์โปรแกรมดูวิดีโอบนคอมพิวเตอร์รุ่นล่าสุดได้จากเว็บไซต์ของ THINKWARE (http:// www.thinkware.com/Support/Download) ้ไฟล์สำหรับติดตั้งโปรแกรมดูวิดีโอบนคอมพิวเตอร์ (setup.exe) จะเก็บอยู่โฟลเดอร์นอกสุดของการ์ดความจำที่ได้มา พร้อมกับผลิตภัณฑ์ ปฏิบัติตามคำแนะนำเพื่อติดตั้งโปรแกรมดูวิดีโอบนคอมพิวเตอร์บนคอมพิวเตอร์ของคุณ

- 1 เสียบการ์ดความจำเข้าในเครื่องอ่านการ์ดความจำที่เชื่อมต่ออยู่กับคอมพิวเตอร์ของคุณ
- 2 เปิดไฟล์สำหรับติดตั้ง ทำการติดตั้งให้เสร็จสมบูรณ์ตามคำแนะนำในดัวช่วยการติดตั้ง หลังจากติดตั้งเสร็จสมบูรณ์แล้ว จะปรากฏไอคอนทางลัดเข้าสู่ THINKWARE Dashcam Viewer

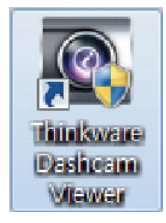

### 5.2.2 แผนผังหน้าจอโปรแกรมดูวิดีโอบนคอมพิวเตอร์ (สำหรับ Windows)

้ด้านล่างนี้เป็นการให้ข้อมูลอย่างย่อเกี่ยวกับแผนผังหน้าจอของโปรแกรมดูวิดีโอบนคอมพิวเตอร์

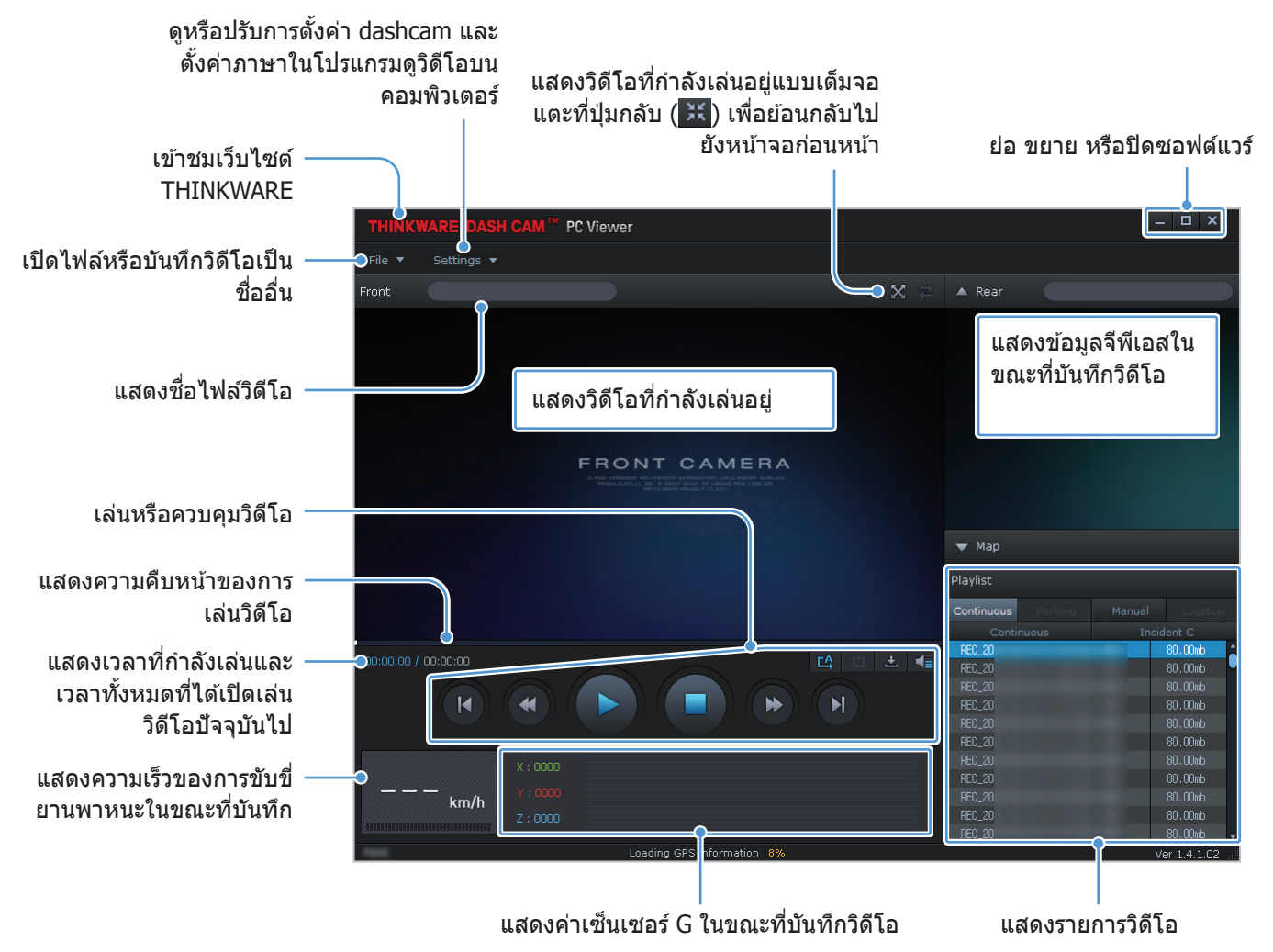

#### 5.2.3 การเล่นวิดีโอที่บันทึกไว้ในโปรแกรมดูวิดีโอบนคอมพิวเตอร์ (สำหรับ Windows)

ปฏิบัติตามคำแนะนำเพื่อเล่นวิดีโอที่บันทึกไว้

1 ปิดการทำงานของผลิตภัณฑ์และถอดการ์ดความจำออก

เลือกโฟลเดอร์

- 2 เสียบการ์ดความจำเข้าในเครื่องอ่านการ์ดความจำที่เชื่อมต่ออยู่กับคอมพิวเตอร์ของคุณ
- 3 ดับเบิลคลิกที่ทางลัดไปยังโปรแกรมดูวิดีโอบนคอมพิวเตอร์ ( มี) เพื่อเปิดโปรแกรม ไฟล์วิดีโอในการ์ดความจำจะ เพิ่มเข้ามาในรายการวิดีโอด้านขวาล่างของหน้าจอโปรแกรมดูวิดีโอบนคอมพิวเตอร์โดยอัตโนมัติ หน้าตาของส่วน รายการวิดีโอเป็นดังรูปต่อไปนี้

| Playlist   |         |        |           |                     |
|------------|---------|--------|-----------|---------------------|
| Continuous | Parking | Manual | Location  |                     |
| Continuous |         | Incid  | lent C    |                     |
| REC_20     |         |        | 80.00mb   |                     |
| REC_20     |         |        | 80.00mb   |                     |
| REC_20     |         |        | 80.00mb   |                     |
| REC_20     |         |        | 80.00mb   |                     |
| REC_20     |         |        | 80.00mb   |                     |
| REC_20     |         |        | 80.00mb   | แสดงรายชื่อวิดีโอใน |
| REC_20     |         |        | 80.00mb   | โฟลเดอร์ทีเลือก     |
| REC_20     |         |        | 80.00mb   |                     |
| REC_20     |         |        | 80.00mb   |                     |
| REC_20     |         |        | 80.00mb   |                     |
| REC_20     |         |        | 80.00mb 🖣 |                     |

4 ดับเบิลคลิกที่ไฟล์วิดีโอหลังจากเลือกโฟลเดอร์วิดีโอ หรือคลิกที่ปุ่มเล่น (►) หลังจากเลือกไฟล์วิดีโอ ไฟล์วิดีโอที่ เลือกจะเล่นขึ้นมา

หากไฟล์วิดีโอในการ์ดความจำไม่เพิ่มเข้ามาในรายการวิดีโอโดยอัตโนมัติเมื่อคุณเปิดโปรแกรมดูวิดีโอบนคอมพิวเตอร์ คลิกที่ **ไฟล์▼ > เปิด**เลือกอุปกรณ์เก็บข้อมูลที่ถอดออกได้สำหรับการ์ดความจำ จากนั้นคลิก ยืนยัน

## 5.2.4 ภาพรวมของเมนูควบคุมวิดีโอ (สำหรับ Windows)

#### ด้านล่างนี้คือข้อมูลอย่างย่อเกี่ยวกับเมนูควบคุมวิดีโอของโปรแกรมดูวิดีโอบนคอมพิวเตอร์

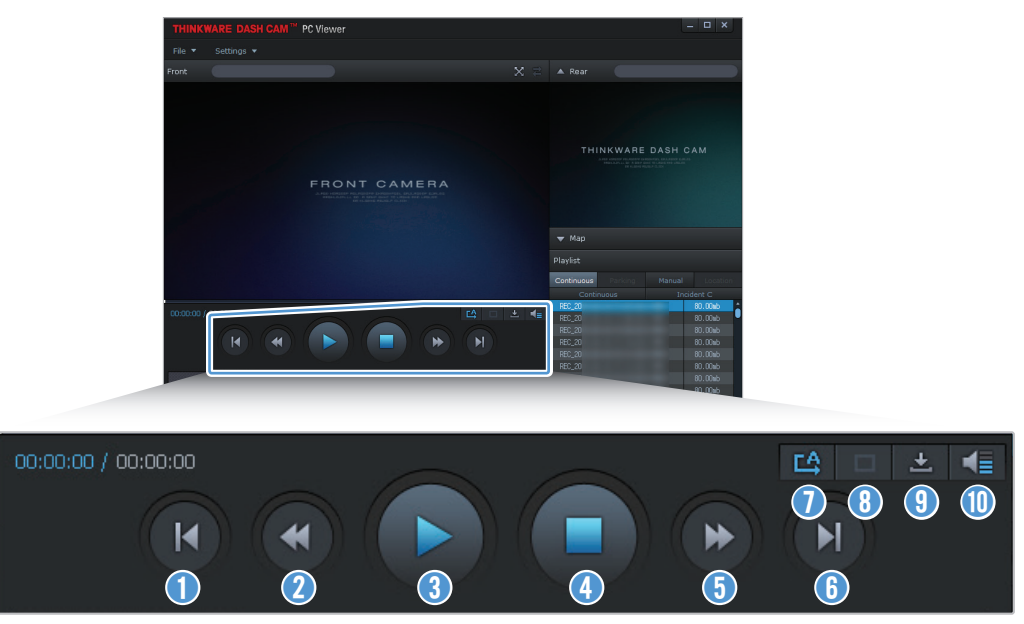

| ຕັວເລข | รายการ                                     | คำอธิบาย                                                                |
|--------|--------------------------------------------|-------------------------------------------------------------------------|
| 0      | เล่นไฟล์ก่อนหน้า                           | เล่นไฟล์ก่อนหน้าในโฟลเดอร์ที่เลือกอยู่บัจจุบัน                          |
| 2      | ย้อนกลับ 10 วินาที                         | ย้อนภาพวิดีโอกลับไป 10 วินาที                                           |
| 3      | เล่น/หยุดชั่วคราว                          | เล่นหรือหยุดเล่นไฟล์วิดีโอที่เลือกอยู่ชั่วคราว                          |
| 4      | หยุด                                       | หยุดเล่นวิดีโอปัจจุบัน แถบการทำงานจะเลื่อนไปอยู่ที่จุดเริ่มต้นของวิดีโอ |
| 5      | ข้ามไปข้างหน้า 10 วินาที                   | ข้ามภาพวิดีโอไปข้างหน้า 10 วินาที                                       |
| 6      | เล่นไฟล์ถัดไป                              | เล่นไฟล์ถัดไปในโฟลเดอร์ที่เลือกอยู่ปัจจุบัน                             |
| 0      | เปิด/ปิดการเล่นไฟล์ถัดไป<br>ในรายการวิดีโอ | เปิด/ปิดคุณสมบัติของการเล่นไฟล์ถัดไปในรายการวิดีโอ                      |
| 8      | ขยาย/ย่อภาพ                                | ขยายหรือย่อขนาดของวิดีโอปัจจุบัน                                        |
| 9      | บันทึก                                     | บันทึกวิดีโอปัจจุบันลงในคอมพิวเตอร์ของคุณ                               |
| 1      | ระดับเสียง                                 | ปรับระดับเสียงของวิดีโอปัจจุบัน                                         |

## 5.3 โปรแกรมดูวิดีโอบนคอมพิวเตอร์สำหรับ Mac

### 5.3.1 การติดตั้งโปรแกรมดูวิดีโอบนคอมพิวเตอร์ (สำหรับ Mac)

 คุณสามารถดาวน์โหลดซอฟต์แวร์โปรแกรมดูวิดีโอบนคอมพิวเตอร์รุ่นล่าสุดได้จากเว็บไซต์ของ THINKWARE (http:// www.thinkware.com/Support/Download)

ไฟล์สำหรับติดตั้งโปรแกรมดูวิดีโอบนคอมพิวเตอร์จะเก็บอยู่ในโฟลเดอร์ชั้นนอกสุดของการ์ดความจำที่ได้มา พร้อมกับผลิตภัณฑ์ ปฏิบัติตามคำแนะนำเพื่อติดตั้งโปรแกรมดูวิดีโอบนคอมพิวเตอร์บนคอมพิวเตอร์ของคุณ

- 1 ใส่การ์ดความจำเข้าไปใน คอมพิวเตอร์ ของคุณโดยใช้อุปกรณ์อ่านการ์ด SD หรืออุปกรณ์แปลงการ์ด SD ที่มีให้
- 2 ย้ายไฟล์ชื่อ "dashcam\_viewer\_X.X.X.dmg″ มาไว้ที่หน้าเดสก์ทอป
- 3 ดับเบิลคลิกที่ dashcam\_viewer\_X.X.X.dmg แล้วคลิกเปิดแอพพลิเคชั่น Dashcam Viewer

โปรแกรม THINKWARE Dashcam Viewer จะเปิดขึ้นมา

## 5.3.2 แผนผังหน้าจอโปรแกรมดูวิดีโอบนคอมพิวเตอร์ (สำหรับ Mac)

ด้านล่างนี้เป็นการให้ข้อมูลอย่างย่อเกี่ยวกับแผนผังหน้าจอของโปรแกรมดูวิดีโอบนคอมพิวเตอร์

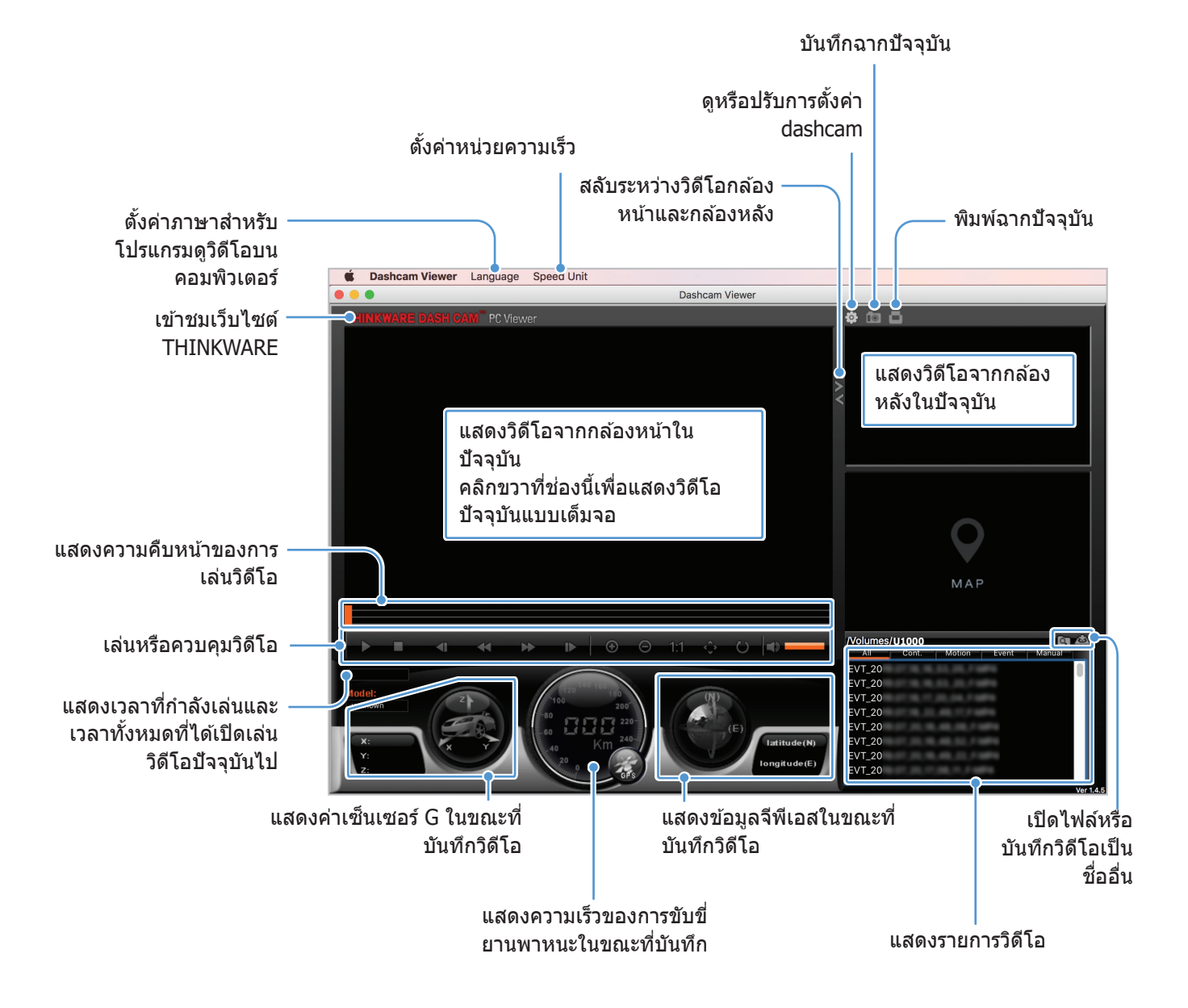

#### 5.3.3 การเล่นวิดีโอที่บันทึกไว้ในโปรแกรมดูวิดีโอบนคอมพิวเตอร์ (สำหรับ Mac)

ปฏิบัติตามคำแนะนำเพื่อเล่นวิดีโอที่บันทึกไว้

- 1 ปิดการทำงานของผลิตภัณฑ์และถอดการ์ดความจำออก
- 2 ใส่การ์ดความจำเข้าไปใน Mac ของคุณโดยใช้อุปกรณ์อ่านการ์ด SD หรืออุปกรณ์แปลงการ์ด SD ที่มีให้
- **3** เปิดโปรแกรมดูวิดีโอบนคอมพิวเตอร์
- 4 คลิก 🕅 แล้วค้นหาตำแหน่งการ์ดความจำ

้ไฟล์วิดีโอในการ์ดความจำจะเพิ่มเข้ามาในรายการวิดีโอด้านขวาล่างของหน้าจอโปรแกรมดูวิดีโอบนคอมพิวเตอร์ โดยอัตโนมัติ หน้าตาของส่วนรายการวิดีโอเป็นดังรูปต่อไปนี้

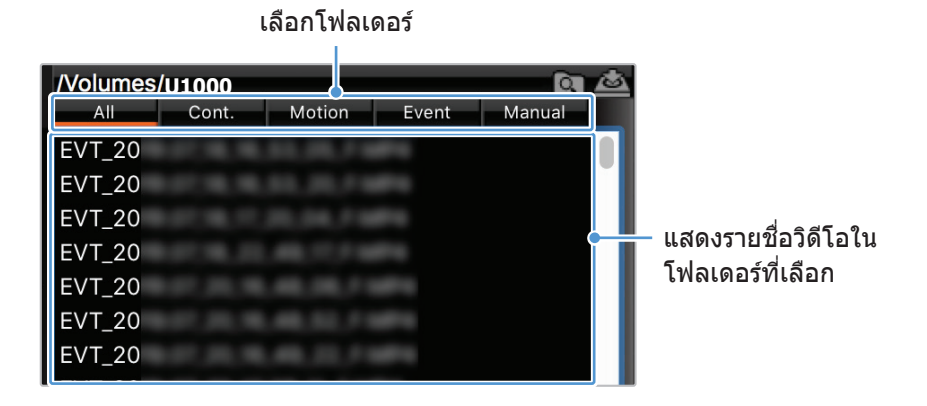

5 ดับเบิลคลิกที่ไฟล์วิดีโอหลังจากเลือกโฟลเดอร์วิดีโอ หรือคลิกที่ปุ่มเล่น (►) หลังจากเลือกไฟล์วิดีโอ ไฟล์วิดีโอที่ เลือกจะเล่นขึ้นมา

## 5.3.4 ภาพรวมของเมนูควบคุมวิดีโอ (สำหรับ Mac)

#### ด้านล่างนี้คือข้อมูลอย่างย่อเกี่ยวกับเมนูควบคุมวิดีโอของโปรแกรมดูวิดีโอบนคอมพิวเตอร์

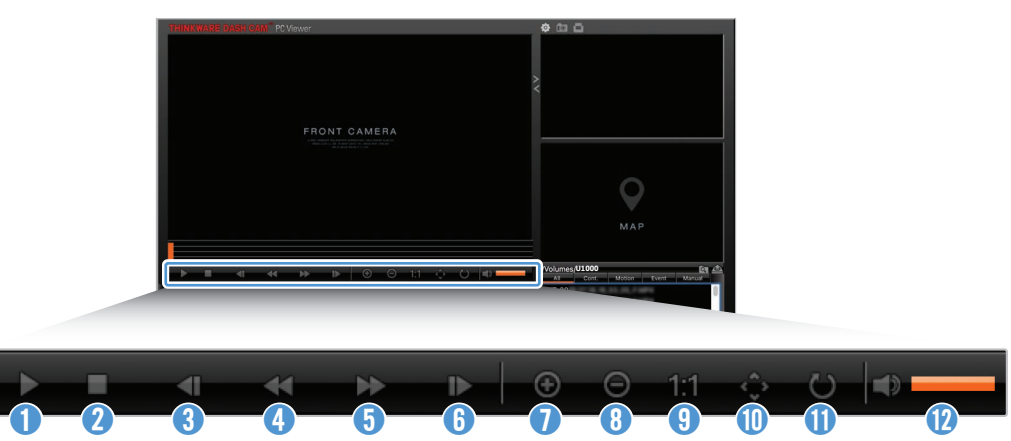

| ຕັວເລข | รายการ                | คำอธิบาย                                                                |
|--------|-----------------------|-------------------------------------------------------------------------|
| 0      | เล่น/หยุดชั่วคราว     | เล่นหรือหยุดเล่นไฟล์วิดีโอที่เลือกอยู่ชั่วคราว                          |
| 2      | หยุด                  | หยุดเล่นวิดีโอปัจจุบัน แถบการทำงานจะเลื่อนไปอยู่ที่จุดเริ่มต้นของวิดีโอ |
| 3      | เล่นไฟล์ก่อนหน้า      | เล่นไฟล์ก่อนหน้าในโฟลเดอร์ที่เลือกอยู่ปัจจุบัน                          |
| 4      | ย้อนกลับ 1 เฟรม       | ย้อนภาพวิดีโอกลับไป 1 เฟรม                                              |
| 6      | ข้ามไปข้างหน้า 1 เฟรม | ข้ามภาพวิดีโอไปข้างหน้า 1 เฟรม                                          |
| 6      | เล่นไฟล์ถัดไป         | เล่นไฟล์ถัดไปในโฟลเดอร์ที่เลือกอยู่ปัจจุบัน                             |
| 0      | ซูมเข้า               | ซูมเข้าในวิดีโอปัจจุบัน                                                 |
| 8      | ซูมออก                | ซูมออกจากวิดีโอปัจจุบัน                                                 |
| 9      | เรียกคืนขนาดรูปภาพ    | เรียกคืนขนาดของวิดีโอปัจจุบันให้กลับเป็นขนาดดั้งเดิม                    |
| 0      | แสดงแถบเลื่อน         | แสดงแถบเลื่อนเมื่อขยายขนาดรูปภาพ                                        |
| 0      | กลับภาพ               | กลับวิดีโอจากบนลงล่าง                                                   |
| 12     | ระดับเสียง            | ปรับระดับเสียงของวิดีโอปัจจุบัน                                         |

## 6. การตั้งค่า

คุณสามารถตั้งค่าคุณสมบัติผลิตภัณฑ์ตามความต้องการและความพึงพอใจของคุณโดยใช้แอพดูวิดีโอบนโทรศัพท์มือถือ หรือบนคอมพิวเตอร์ก็ได้ ขั้นตอนต่อไปนี้จะยึดตามแอพดูวิดีโอบนโทรศัพท์มือถือเป็นหลัก

ผลิตภัณฑ์จะหยุดการบันทึกในขณะที่มีการปรับตั้งค่าในแอพดูวิดีโอบนโทรศัพท์มือถือ

## 6.1 การจัดการการ์ดความจำ

#### 6.1.1 การแบ่งพาร์ทิชันในการ์ดความจำ

คุณสามารถแบ่งพาร์ทิชันในการ์ดความจำเพื่อปรับพื้นที่จัดเก็บข้อมูลสำหรับการบันทึกวิดีโอต่างประเภทกันได้ ดูที่คำ แนะนำต่อไปนี้สำหรับวิธีการแบ่งพาร์ทิชันการ์ดความจำ

- 1 จากแอพดูวิดีโอบนโทรศัพท์มือถือ แตะที่ การดั้งค่า Dash Cam > การตั้งค่าการ์ดความจำ
- 2 เลือกประเภทพาร์ทิชันความจำที่ต้องการจาก พาร์ทิชันความจำ การตั้งค่าใหม่จะเริ่มใช้งานโดยอัตโนมัติ

#### 6.1.2 การฟอร์แมตการ์ดความจำ

เมนูนี้ทำให้คุณฟอร์แมตการ์ดความจำที่ใส่เข้าไปในผลิตภัณฑ์ได้ ดูที่คำแนะนำต่อไปนี้สำหรับวิธีการฟอร์แมตการ์ดความ จำ

- 1 จากแอพดูวิดีโอบนโทรศัพท์มือถือ แตะที่ การตั้งค่า Dash Cam > การตั้งค่าการ์ดความจำ แล้วแตะที่ปุ่ม ฟอร์แมต ด้านล่าง ฟอร์แมตการ์ดหน่วยความจำ
- 2 จาก ฟอร์แมตการ์ดหน่วยความจำ แตะ ตกลง เพื่อเริ่มกระบวนการฟอร์แมตหน่วยความจำ ข้อมูลทั้งหมดที่เก็บ อยู่ในการ์ดความจำจะถูกลบออกไปหลังการฟอร์แมต แตะที่ ยกเลิก เพื่อยกเลิกการฟอร์แมตหน่วยความจำ

### 6.1.3 การปรับตั้งค่าฟังก์ชั่นการบันทึกวิดีโอช้ำ

เมนูนี้ทำให้สามารถบันทึกไฟล์วิดีโอใหม่ทับลงบนไฟล์วิดีโอที่เก่าที่สุดในพื้นที่จัดเก็บข้อมูลของแต่ละโหมด

- 1 จากแอพดูวิดีโอบนโทรศัพท์มือถือ แตะที่ การตั้งค่า Dash Cam > การตั้งค่าการ์ดความจำ
- 2 เลือกโหมดที่จะอนุญาตให้มีการบันทึกวิดีโอซ้ำจาก บันทึกวิดีโอซ้ำ การตั้งค่าใหม่จะเริ่มใช้งานโดยอัตโนมัติ

## 6.2 การตั้งค่ากล้อง

คุณสามารถปรับค่าความสว่างของมุมมองกล้องหน้าและกล้องหลังหรือพลิกภาพจากมุมมองกล้องหลังให้กลับหัวได้

#### 6.2.1 การตั้งค่าความละเอียดของกล้องหน้าและกล้องหลัง

คุณสามารถตั้งค่าความละเอียดของกล้องหน้าและกล้องหลังได้ ดูที่คำแนะนำต่อไปนี้สำหรับวิธีการตั้งความละเอียด

- 1 จากแอพดูวิดีโอบนโทรศัพท์มือถือ แตะที่ การตั้งค่า Dash Cam > การตั้งค่ากล้อง
- 2 จาก ความละเอียดหน้า/หลัง ให้เลือกความละเอียดที่ต้องการ การตั้งค่าใหม่จะเริ่มใช้งานโดยอัตโนมัติ

## 6.2.2 การตั้งค่าความสว่างของกล้องหน้า

้คุณสามารถตั้งค่าความสว่างของการบันทึกจากมุมมองด้านหน้าได้ ดูที่คำแนะนำต่อไปนี้สำหรับวิธีการตั้งค่าความสว่าง

- 1 จากแอพดูวิดีโอบนโทรศัพท์มือถือ แตะที่ การตั้งค่า Dash Cam > การตั้งค่ากล้อง
- 2 จาก **ความสว่าง-ด้านหน้า** เลือก <mark>มืด ปานกลาง</mark> หรือ **สว่าง** การตั้งค่าใหม่จะเริ่มใช้งานโดยอัตโนมัติ

#### 6.2.3 การตั้งค่าความสว่างของกล้องหลัง

้คุณสามารถตั้งค่าความสว่างของการบันทึกจากมุมมองด้านหลังได้ ดูที่คำแนะนำต่อไปนี้สำหรับวิธีการตั้งค่าความสว่าง

- 1 จากแอพดูวิดีโอบนโทรศัพท์มือถือ แตะที่ การตั้งค่า Dash Cam > การตั้งค่ากล้อง
- 2 จาก ความสว่าง-ด้านหลัง เลือก มืด ปานกลาง หรือ สว่าง การตั้งค่าใหม่จะเริ่มใช้งานโดยอัตโนมัติ

#### 6.2.4 การพลิกมุมมองกล้องหลังให้กลับหัว

คุณสามารถพลิกภาพจากมุมมองกล้องหลังให้กลับหัวได้ ปฏิบัติตามคำแนะนำเพื่อใช้งานคุณสมบัติดังกล่าว

- 1 จากแอพดูวิดีโอบนโทรศัพท์มือถือ แตะที่ การตั้งค่า Dash Cam > การตั้งค่ากล้อง
- 2 เลือก เปิดการใช้งาน หรือ ปิดการใช้งาน จาก หมุนกล้องด้านหลัง การตั้งค่าใหม่จะเริ่มใช้งานโดยอัตโนมัติ

## 6.3 การตั้งค่าคุณสมบัติการบันทึก

คุณสามารถตั้งค่าและปรับแต่งคุณสมบัติการบันทึกต่างๆ ได้ เช่น ความไวของการตรวจจับเพื่อบันทึกเมื่อผลิตภัณฑ์ตรวจ พบอิมแพคระหว่างการบันทึกต่อเนื่อง

## 6.3.1 การตั้งค่าความไวในการตรวจจับอิมแพคต่อเนื่อง

คุณสามารถตั้งค่าความไวในการตรวจจับเพื่อการบันทึกเมื่อตรวจพบอิมแพคขณะขับขี่ ในการตั้งค่าความไว คุณต้อง พิจารณาสถาพท้องถนน สถานการณ์การจราจรและรูปแบบการขับขี่ของคุณ

- 1 จากแอพดูวิดีโอบนโทรศัพท์มือถือ แตะที่ การตั้งค่า Dash Cam > การตั้งค่าการบันทึก
- 2 เลือกความไวที่ต้องการจาก ความไวการบันทึกเหตุการณ์โหมดต่อเนื่อง การตั้งค่าใหม่จะเริ่มใช้งานโดย อัตโนมัติ

### 6.3.2 การตั้งค่าคุณสมบัติชูเปอร์ในท์วีชั่น

คุณสามารถบันทึกวิดีโอที่สว่างและมีความละเอียดสูงในขณะที่จอดรถในเวลากลางคืนได้ หากคุณเปิดการคุณสมบัติซู เปอร์ไนท์วีชั่น ปฏิบัติตามคำแนะนำเพื่อเลือกโหมดการบันทึกสำหรับใช้คุณสมบัติซูเปอร์ไนท์วีชั่น

- 1 จากแอพดูวิดีโอบนโทรศัพท์มือถือ แตะที่ การตั้งค่า Dash Cam > การตั้งค่าการบันทึก
- 2 เลือกโหมดการบันทึกที่ต้องการเพื่อใช้งานคุณสมบัติซูเปอร์ไนท์วีชั่นจาก ชูเปอร์ในท์วีชั่น การตั้งค่าใหม่จะเริ่มใช้ งานโดยอัตโนมัติ

## 6.3.3 การตั้งค่าโหมดการจอดรถ

คุณสามารถดั้งค่าโหมดการดำเนินการของผลิตภัณฑ์ในขณะที่ยานพหนะจอดอยู่ ปฏิบัติตามคำแนะนำเพื่อตั้งค่าโหมด การจอดรถ

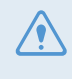

้คุณต้องติดตั้งสายไฟแบบแข็ง (อุปกรณ์เสริม) เพื่อใช้งานโหมดการจอดรถ หากผลิตภัณฑ์ไม่ได้รับการจ่ายไฟฟ้าต่อ เนื่อง ผลิตภัณฑ์จะหยุดการบันทึกเมื่อดับเครื่องยนต์

🛃 ดูที่ "3.5 การใช้งานโหมดการจอดรถ″สำหรับข้อมูลเพิ่มเดิมเกี่ยวกับโหมดการจอดรถ

1 จากแอพดูวิดีโอบนโทรศัพท์มือถือ แตะที่ การตั้งค่า Dash Cam > การตั้งค่าการบันทึก

2 เลือกตัวเลือกโหมดการจอดรถที่ต้องการจาก โหมดการจอดรถ การตั้งค่าใหม่จะเริ่มใช้งานโดยอัตโนมัติ

#### 6.3.4 การตั้งค่าความไวอิมแพคในโหมดการจอดรถ

คุณสามารถตั้งค่าความไวในการตรวจจับเพื่อการบันทึกเมื่อตรวจพบอิมแพคในระหว่างการจอดรถ ดูที่คำแนะนำต่อไปนี้ สำหรับวิธีการตั้งค่าความไวอิมแพคในโหมดการจอดรถ

- 1 จากแอพดูวิดีโอบนโทรศัพท์มือถือ แตะที่ การตั้งค่า Dash Cam > การตั้งค่าการบันทึก
- 2 เลือกความไวที่ต้องการจาก **ความไวอิมแพคในโหมดการจอดรถ** การตั้งค่าใหม่จะเริ่มใช้งานโดยอัตโนมัติ

## 6.3.5 การตั้งค่าความไวในการตรวจจับการเคลื่อนไหว

คุณสมบัติการตรวจจับการเคลื่อนไหวจะบันทึกวิดีโอเมื่อตรวจพบวัตถุเคลื่อนไหวใกล้ยานพาหนะของคุณ ดูที่คำแนะนำ ต่อไปนี้สำหรับวิธีการตั้งค่าความไวในการตรวจจับการเคลื่อนไหว

- 1 จากแอพดูวิดีโอบนโทรศัพท์มือถือ แตะที่ การตั้งค่า Dash Cam > การตั้งค่าการบันทึก
- 2 เลือกความไวที่ต้องการจาก **ความไวในการตรวจจับความเคลื่อนไหว** การตั้งค่าใหม่จะเริ่มใช้งานโดยอัตโนมัติ

#### 6.3.6 การตั้งค่าคุณสมบัติตัวจับเวลาการบันทึก

เมื่อคุณเปิดใช้งานคุณสมบัติดัวจับเวลาการบันทึก ผลิตภัณฑ์นี้จะบันทึกวิดีโอในโหมดการจอดรถตามเวลาที่ตั้งไว้ ดูที่คำ แนะนำต่อไปนี้สำหรับวิธีการตั้งเวลา

- 1 จากแอพดูวิดีโอบนโทรศัพท์มือถือ แตะที่ การตั้งค่า Dash Cam > การตั้งค่าการบันทึก
- 2 เลือกเวลาที่ต้องการจาก ตัวจับเวลาการบันทึก การตั้งค่าใหม่จะเริ่มใช้งานโดยอัตโนมัติ

แบดเดอรี่ของยานพาหนะจะไม่ได้รับการชาร์จในขณะที่ยานพาหนะจอดอยู่ หากคุณบันทึกวิดีโอขณะอยู่ในโหมดการจอด รถเป็นระยะเวลานาน แบตเตอรี่ยานพาหนะของคุณอาจจะหมดและคุณอาจจะไม่สามารถติดเครื่องยนต์ได้

### 6.3.7 การตั้งค่าคุณสมบัติการป้องกันแบตเตอรี่

คุณสามารถตั้งค่าเพื่อใช้งานคุณสมบัติการป้องกันแบตเตอรี่ได้ ปฏิบัติตามคำแนะนำเพื่อใช้งานคุณสมบัติดังกล่าว

- 1 จากแอพดูวิดีโอบนโทรศัพท์มือถือ แตะที่ การตั้งค่า Dash Cam > การตั้งค่าการบันทึก
- 2 เลือก เปิดการใช้งาน หรือ ปิดการใช้งาน จาก การป้องกันแบตเตอรี่ การตั้งค่าใหม่จะเริ่มใช้งานโดยอัตโนมัติ

## 6.3.8 การตั้งค่าคุณสมบัติปิดระบบไฟฟ้าแรงดันต่ำของแบตเตอรี่

คุณสามารถตั้งค่าจำกัดแรงดันไฟฟ้าเพื่อให้หยุดการบันทึกได้ในขณะที่ใช้คุณสมบัติปิดระบบไฟฟ้าแรงดันต่ำ ดูที่คำ แนะนำต่อไปนี้สำหรับวิธีการตั้งค่าแรงดันไฟฟ้า

- การปิดแรงดันไฟฟ้าของแบตเตอรี่จะสามารถตั้งค่าได้ในขณะที่ตั้งค่า **การป้องกันแบตเตอรี่** เป็น **เปิดการใช้งาน** เท่านั้น
  - เมื่อค่าปิดแรงดันไฟฟ้าต่ำเกินไป ผลิตภัณฑ์อาจจะใช้แบดเตอรี่จนหมด ทั้งนี้ขึ้นอยู่กับเงื่อนไขอย่างประเภทของยาน พาหนะหรืออุณหภูมิ
- 1 จากแอพดูวิดีโอบนโทรศัพท์มือถือ แตะที่ การตั้งค่า Dash Cam > การตั้งค่าการบันทึก
- 2 เลือกกระแสไฟฟ้าที่ต้องการจากค่า 12V หรือ 24V

ปรับการดั้งค่าเป็น **12V** สำหรับยานพาหนะที่ใช้แบตเตอรี่ 12 V (ยานพาหนะโดยสารส่วนใหญ่) ปรับการดั้งค่าเป็น **24 V** สำหรับยานพาหนะที่ใช้แบตเตอรี่ 24V (รถบรรทุกและยานพาหนะเพื่อการพาณิชย์) การตั้งค่าใหม่จะเริ่มใช้ งานโดยอัตโนมัติ

#### 6.3.9 การตั้งค่าคุณสมบัติการป้องกันแบตเตอรี่ในช่วงฤดูหนาว

คุณสามารถตั้งค่าเดือนในช่วงฤดูหนาวเพื่อใช้งานระดับป้องกันกระแสไฟฟ้าแรงดันต่ำของยานพาหนะ ดูที่คำแนะนำต่อ ไปนี้สำหรับวิธีการตั้งค่าเดือน

- 1 จากแอพดูวิดีโอบนโทรศัพท์มือถือ แตะที่ การตั้งค่า Dash Cam > การตั้งค่าการบันทึก
- 2 เลือกเดือนที่ต้องการใช้งานคุณสมบัติการป้องกันแบตเตอรี่จาก การป้องกันแบตเตอรี่ในช่วงฤดูหนาว การตั้งค่า ใหม่จะเริ่มใช้งานโดยอัตโนมัติ

## 6.3.10 การตั้งค่า RADAR

ปฏิบัติตามคำแนะนำเพื่อเปิดหรือปิดโมดูลเรดาร์ (อุปกรณ์เสริม)

- 1 จากแอพดูวิดีโอบนโทรศัพท์มือถือ แตะที่ การตั้งค่า Dash Cam > การตั้งค่าการบันทึก
- 2 จาก เรดาร์ เลือก เปิดใช้งาน หรือ ปิดใช้งาน การตั้งค่าใหม่จะเริ่มใช้งานโดยอัตโนมัติ

## 6.4 การตั้งค่าคุณสมบัติความปลอดภัยทางถนน

คุณสามารถใช้งานหรือยกเลิกการใช้งานระบบแจ้งเดือนกล้องนิรภัย ระบบเดือนเมื่อออกนอกทางรถ (LDWS) ระบบเดือน ชนคันหน้า (FCWS) ระบบเดือนชนคันหน้าขณะความเร็วด่ำ (ความเร็วด่ำ FCWS) เดือนรถหน้าออกตัว (FVDW) และตั้ง ค่าตัวเลือกเหล่านี้ได้

## 6.4.1 การตั้งค่ากล้องนิรภัย

เมื่อยานพาหนะเข้าเขตหรือแล่นผ่านเขตจำกัดความเร็ว ระบบแจ้งเตือนกล้องนิรภัยจะเก็บรวบรวมสัญญาณจีพีเอสและ ข้อมูลกล้องนิรภัย ดูที่คำแนะนำต่อไปนี้เพื่อเปิดหรือปิดการใช้งานคุณสมบัดินี้

- 1 จากแอพดูวิดีโอบนโทรศัพท์มือถือ แตะที่ การตั้งค่า Dash Cam > การตั้งค่าความปลอดภัยทางถนน
- 2 เลือก เปิดการใช้งาน หรือ ปิดการใช้งาน จาก กล้องนิรภัย การตั้งค่าใหม่จะเริ่มใช้งานโดยอัตโนมัติ

#### 6.4.2 การดั้งค่าแจ้งเตือนเขตมือถือ

ปฏิบัติตามคำแนะนำเพื่อเปิดหรือปิดการแจ้งเตือนเขตมือถือ

- 1 จากแอพดูวิดีโอบนโทรศัพท์มือถือ แตะที่ การตั้งค่า Dash Cam > การตั้งค่าความปลอดภัยทางถนน
- 2 เลือก เปิดการใช้งาน หรือ ปิดการใช้งาน จาก แจ้งเดือนเขตมือถือ การตั้งค่าใหม่จะเริ่มใช้งานโดยอัตโนมัติ

#### 6.4.3 การระบุประเภทยานพาหนะ

ดูที่คำแนะนำต่อไปนี้สำหรับเริ่มการตั้งค่าการปรับ ADAS

- 1 จากแอพดูวิดีโอบนโทรศัพท์มือถือ แตะที่ การตั้งค่า Dash Cam > การตั้งค่าความปลอดภัยทางถนน
- 2 เลือกประเภทยานพาหนะของคุณจาก **ประเภทยานพาหน**ะ การตั้งค่าใหม่จะเริ่มใช้งานโดยอัตโนมัติ

### 6.4.4 การตั้งค่าปรับ ADAS เริ่มต้น

ดูที่คำแนะนำต่อไปนี้เพื่อระบุประเภทยานพาหนะของคุณสำหรับการใช้งานคุณสมบัติ ADAS

- 1 จากแอพดูวิดีโอบนโทรศัพท์มือถือ แตะที่ การตั้งค่า Dash Cam > การตั้งค่าความปลอดภัยทางถนน แล้ว คลิกที่ปุ่ม รีเซ็ต ด้านล่าง เริ่มใช้งาน ADAS
- 2 จาก เริ่ม ADAS แตะ ยืนยัน เพื่อดำเนินการเริ่มใช้งาน แตะที่ ยกเลิก เพื่อยกเลิกการเริ่มใช้งาน

## 6.4.5 การดั้งค่าความไวการเตือนออกนอกทางรถ

เมื่อยานพาหนะออกนอนเส้นทาง LDWS จะตรวจจับการออกนอกเส้นทางด้วยภาพวิดีโอแบบเรียลไทม์และเดือนผู้ขับขึ่ ดูที่คำแนะนำต่อไปนี้เพื่อตั้งค่าความไวในการตรวจจับหรือใช้งานหรือยกเลิกการใช้งานคุณสมบัตินี้

- 1 จากแอพดูวิดีโอบนโทรศัพท์มือถือ แตะที่ การตั้งค่า Dash Cam > การตั้งค่าความปลอดภัยทางถนน
- 2 เลือกความไวที่ต้องการจาก LDWS (ออกนอกทางรถ) การตั้งค่าใหม่จะเริ่มใช้งานโดยอัตโนมัติ

## 6.4.6 การตั้งค่าความเร็วในการตรวจจับการออกนอกทางรถ

คุณสามารถเปลี่ยนความเร็วในการตรวจจับการออกนอกทางรถได้ ดูที่คำแนะนำต่อไปนี้สำหรับวิธีการตั้งค่าความเร็วใน การตรวจจับการออกนอกทางรถ

- 1 จากแอพดูวิดีโอบนโทรศัพท์มือถือ แตะที่ การตั้งค่า Dash Cam > การตั้งค่าความปลอดภัยทางถนน
- 2 เลือกความไวที่ต้องการจาก ความเร็ว LDWS การตั้งค่าใหม่จะเริ่มใช้งานโดยอัตโนมัติ

## 6.4.7 การตั้งค่าความไวในการตรวจจับการชนรถคันหน้า

เมื่อขับขี่ยานพาหนะที่ความเร็ว 30 กม./ชม. หรือสูงกว่านั้น FCWS จะตรวจจับอันตรายจากการชนรถคันหน้าด้วยภาพวิดี โอแบบเรียลไทม์และเตือนผู้ขับขี่ ดูที่คำแนะนำต่อไปนี้เพื่อตั้งค่าความไวในการตรวจจับหรือใช้งานหรือยกเลิกการใช้งาน คุณสมบัตินี้

- 1 จากแอพดูวิดีโอบนโทรศัพท์มือถือ แตะที่ การตั้งค่า Dash Cam > การตั้งค่าความปลอดภัยทางถนน
- 2 เลือกความไวที่ต้องการจาก FCWS (เตือนชนคันหน้า) การตั้งค่าใหม่จะเริ่มใช้งานโดยอัตโนมัติ

## 6.4.8 การตั้งค่าความไวในการตรวจจับการชนรถคันหน้าแบบความเร็วต่ำ

เมื่อขับขี่ยานพาหนะที่ความเร็ว 30 กม./ชม. หรือต่ำกว่านั้น ความเร็วต่ำ FCWS จะตรวจจับอันตรายจากการชนรถคัน หน้าด้วยภาพวิดีโอแบบเรียลไทม์และเดือนผู้ขับขี่ ดูที่คำแนะนำต่อไปนี้เพื่อตั้งค่าความไวในการตรวจจับหรือใช้งานหรือ ยกเลิกการใช้งานคุณสมบัตินี้

- 1 จากแอพดูวิดีโอบนโทรศัพท์มือถือ แตะที่ การตั้งค่า Dash Cam > การตั้งค่าความปลอดภัยทางถนน
- 2 เลือกความไวที่ต้องการจาก ความเร็วต่ำ FCWS การตั้งค่าใหม่จะเริ่มใช้งานโดยอัตโนมัติ

### 6.4.9 การตั้งค่าการเตือนรถคันหน้าออกนอก

เมื่อรถหยุดเนื่องจากการจราจร คุณสมบัตินี้จะตรวจจับการออกตัวของรถคันหน้าและแจ้งให้ผู้ขับขี่ทราบ ดูที่คำแนะนำต่อ ไปนี้เพื่อเปิดหรือปิดการใช้งานคุณสมบัตินี้

- 1 จากแอพดูวิดีโอบนโทรศัพท์มือถือ แตะที่ การตั้งค่า Dash Cam > การตั้งค่าความปลอดภัยทางถนน
- 2 เลือก เปิดการใช้งาน หรือ ปิดการใช้งาน จาก FVDW (เดือนรถหน้าออกตัว) การตั้งค่าใหม่จะเริ่มใช้งานโดย อัดโนมัติ

## 6.5 การปรับตั้งค่าระบบ

เมนูนี้ทำให้คุณสามารถปรับตั้งค่าอุปกรณ์ฮาร์ดแวร์ที่จะส่งผลต่อระบบทั้งหมดในขณะทำงาน เช่น การแสดงผล ภาษา และความสว่างหน้าจอ

## 6.5.1 การตั้งค่าภาษาที่แสดงผล

เลือกภาษาที่จะแสดงผลบนหน้าจอ ปฏิบัติตามคำแนะนำเพื่อเลือกภาษา

- 1 จากแอพดูวิดีโอบนโทรศัพท์มือถือ แตะที่ การตั้งค่า Dash Cam > การตั้งค่าระบบ
- 2 เลือกภาษาที่ต้องการจาก ภาษา การตั้งค่าใหม่จะเริ่มใช้งานโดยอัตโนมัติ

#### 6.5.2 การปรับระดับเสียงในระบบ

เมนูนี้ทำให้คุณสามารถปรับระดับเสียงแนะนำได้ ปฏิบัติตามคำแนะนำเพื่อปรับระดับเสียง

- 1 จากแอพดูวิดีโอบนโทรศัพท์มือถือ แตะที่ การตั้งค่า Dash Cam > การตั้งค่าระบบ
- 2 เลือก 0, 1, 2 หรือ 3 จาก ระดับเสียง การตั้งค่าใหม่จะเริ่มใช้งานโดยอัตโนมัติ

ี้ หากคุณเลือก **0** จะเป็นการปิดการทำงานของเสียงแนะนำ

## 6.5.3 การตั้งค่า LED ความปลอดภัย

ปฏิบัติตามคำแนะนำเพื่อเปิดหรือปิด LED ความปลอดภัย

- 1 จากแอพดูวิดีโอบนโทรศัพท์มือถือ แตะที่ การตั้งค่า Dash Cam > การตั้งค่าระบบ
- 2 เลือกโหมดที่ต้องการจาก LED ความปลอดภัย การตั้งค่าใหม่จะเริ่มใช้งานโดยอัตโนมัติ

## 6.5.4 การตั้งค่า LED กล้องหลัง

ปฏิบัติตามคำแนะนำเพื่อเปิดหรือปิด LED กล้องหลัง

- 1 จากแอพดูวิดีโอบนโทรศัพท์มือถือ แตะที่ การตั้งค่า Dash Cam > การตั้งค่าระบบ
- 2 เลือก เปิดการใช้งาน หรือ ปิดการใช้งาน จาก LED กล้องหลัง การตั้งค่าใหม่จะเริ่มใช้งานโดยอัตโนมัติ

## 6.5.5 การตั้งค่าเขตเวลา

<u>ปฏิบัติตามคำแนะนำเพื่อตั้งค่าเขตเวลา</u>

- 1 จากแอพดูวิดีโอบนโทรศัพท์มือถือ แตะที่ การตั้งค่า Dash Cam > การตั้งค่าระบบ
- 2 เลือกเขตเวลาที่ต้องการจาก เขตเวลา การตั้งค่าใหม่จะเริ่มใช้งานโดยอัตโนมัติ

### 6.5.6 การตั้งค่าช่วงเวลาออมแสง

ปฏิบัติตามคำแนะนำเพื่อตั้งค่าช่วงเวลาออมแสง

- 1 จากแอพดูวิดีโอบนโทรศัพท์มือถือ แตะที่ การตั้งค่า Dash Cam > การตั้งค่าระบบ
- 2 เลือก เปิดการใช้งาน หรือ ปิดการใช้งาน จาก เวลาออมแสง การตั้งค่าใหม่จะเริ่มใช้งานโดยอัตโนมัติ

## 6.5.7 การตั้งค่าหน่วยความเร็ว

ปฏิบัติตามคำแนะนำเพื่อตั้งค่าหน่วยความเร็ว

- 1 จากแอพดูวิดีโอบนโทรศัพท์มือถือ แตะที่ การตั้งค่า Dash Cam > การตั้งค่าระบบ
- 2 เลือก กม./ชม. หรือ ไมล์ต่อชม. จาก หน่วยความเร็ว

## 6.5.8 การตั้งค่าแสตมป์ความเร็ว

ปฏิบัติตามคำแนะนำเพื่อเปิดหรือปิดคุณสมบัติแสตมป์ความเร็ว

- 1 จากแอพดูวิดีโอบนโทรศัพท์มือถือ แตะที่ การตั้งค่า Dash Cam > การตั้งค่าระบบ
- 2 เลือก <mark>เปิดการใช้งาน</mark> หรือ ปิ<mark>ดการใช้งาน</mark> จาก **แสตมป์ความเร็ว** การตั้งค่าใหม่จะเริ่มใช้งานโดยอัตโนมัติ

## 6.5.9 การตั้งค่าความถี่ Wi-Fi

ปฏิบัติตามคำแนะนำเพื่อตั้งค่าความถี่ Wi-Fi

- 1 จากแอพดูวิดีโอบนโทรศัพท์มือถือ แตะที่ การตั้งค่า Dash Cam > การตั้งค่าระบบ
- 2 จาก ความถี่ Wi-Fi เลือก 2.4GHz หรือ 5GHz การตั้งค่าใหม่จะเริ่มใช้งานโดยอัตโนมัติ

#### 6.5.10 การตั้งค่าการบันทึกเสียง

ู่ปฏิบัติตามคำแนะนำเพื่อเปิดหรือปิดคุณสมบัติการบันทึกเสียง

- 1 จากแอพดูวิดีโอบนโทรศัพท์มือถือ ให้แตะที่ การตั้งค่า Dash Cam > การตั้งค่าระบบ > การบันทึกเสียง
- 2 จาก การบันทึกเสียงเลือก เปิดใช้งาน หรือ ปิดใช้งาน การตั้งค่าใหม่จะเริ่มใช้งานโดยอัตโนมัติ

## 6.6 การปรับตั้งค่าฟังก์ชั่นเครือข่าย

คุณสามารถเปิดหรือปิดการใช้งานฟังก์ชั่นเครือข่ายและการแจ้งเตือนแรงกระแทกในการขับขี่ได้

## 6.6.1 การตั้งค่าฟังก์ชั่นเครือข่าย

ปฏิบัติตามคำแนะนำเพื่อเปิดหรือปิดฟังก์ชั่นเครือข่าย

- 1 จากแอพดูวิดีโอบนโทรศัพท์มือถือ ให้แตะ การตั้งค่า Dash Cam > การตั้งค่าฟังก์ชั่นเครือข่าย
- 2 จาก ฟังก์ชั่นเครือข่าย เลือก เปิดการใช้งาน หรือ ปิดการใช้งาน การตั้งค่าใหม่จะเริ่มใช้งานโดยอัตโนมัติ

## 6.6.2 การตั้งค่าความไวในแจ้งเตือนการกระแทกการขับขึ่

คุณสามารถดั้งค่าความไวในการตรวจจับเพื่อแจ้งเดือนคุณหากตรวจพบแรงกระแทกขณะขับขี่ ปฏิบัติตามคำแนะนำเพื่อ เลือกความไวในการแจ้งเดือนแรงกระแทกในการขับขี่

- 1 จากแอพดูวิดีโอบนโทรศัพท์มือถือ ให้แตะ การตั้งค่า Dash Cam > การตั้งค่าฟังก์ชั่นเครือข่าย
- 2 เลือกความไวที่ต้องการจาก **แจ้งเดือนการกระแทกการขับขี่** การตั้งค่าใหม่จะเริ่มใช้งานโดยอัตโนมัติ

IG: ความเร่งระดับ 1G เท่ากับอัตราการเปลี่ยนแปลงความเร็วประมาณ 35 กิโลเมตรต่อชั่วโมง (22 mph) ในทุกวินาทีที่ ผ่านไป

- •แรงกระแทก 1 = 3G
- •แรงกระแทก 2 = 4G

#### 6.6.3 การตั้งค่าการอัพโหลดวิดีโอแรงกระแทกในการขับขึ่

้คุณสามารถเลือกที่จะอัพโหลดวิดีโอแรงกระแทกในการขับขี่ไปที่เซิร์ฟเวอร์คลาวด์ได้หากตรวจพบแรงกระแทกใน ระหว่างการขับขี่ ปฏิบัติตามคำแนะนำเพื่อเปิดหรือปิดใช้งานคุณสมบัตินี้

- 1 จากแอพดูวิดีโอบนโทรศัพท์มือถือ ให้แตะ การตั้งค่า Dash Cam > การตั้งค่าฟังก์ชั่นเครือข่าย
- 2 จาก อัพโหลดวิดีโอแรงกระแทกในการขับขี่ ให้เลือก เปิดใช้งาน หรือ ปิดใช้งาน การตั้งค่าใหม่จะเริ่มใช้งาน โดยอัตโนมัติ

#### 6.6.4 การแจ้งเตือนเหตุการณ์การจอดรถ

<u>ปฏิบัติตามคำแนะนำเพื่อเปิดหรือปิดการแจ้งเดือนการกระแทกขณะจอดรถ</u>

- 1 จากแอพดูวิดีโอบนโทรศัพท์มือถือ ให้แตะ การตั้งค่า Dash Cam > การตั้งค่าฟังก์ชั่นเครือข่าย
- 2 จาก แจ้งเตือนเมื่อมีการตรวจจับการกระแทกขณะจอดรถ ให้เลือก เปิดใช้งาน หรือ ปิดใช้งาน การตั้งค่า ใหม่จะเริ่มใช้งานโดยอัตโนมัติ

#### 6.6.5 การตั้งค่าความไวในการแจ้งเตือนการกระแทกอย่างแรงขณะจอด

คุณสามารถตั้งค่าความไวในการตรวจจับเพื่อแจ้งเดือนคุณหากตรวจพบแรงกระแทกขณะจอดยานพาหนะ ปฏิบัติตามคำ แนะนำเพื่อเลือกความไวในการแจ้งเดือนการกระแทกอย่างแรงขณะจอด

- 1 จากแอพดูวิดีโอบนโทรศัพท์มือถือ ให้แตะ การตั้งค่า Dash Cam > การตั้งค่าฟังก์ชั่นเครือข่าย
- 2 เลือกความไวที่ต้องการจาก การแจ้งเตือนการกระแทกอย่างแรงขณะจอด การตั้งค่าใหม่จะเริ่มใช้งานโดย อัตโนมัติ

🚽 1G: ความเร่งระดับ 1G เท่ากับอัตราการเปลี่ยนแปลงความเร็วประมาณ 35 กิโลเมตรต่อชั่วโมง (22 mph) ในทุกวินาทีที่ ผ่านไป

- •แรงกระแทก 1 = 3G
- •แรงกระแทก 2 = 4G

#### 6.6.6 การตั้งค่าการอัพโหลดบันทึกวิดีโอแรงกระแทกอย่างแรงขณะจอด

คุณสามารถเลือกที่จะอัพโหลดวิดีโอแรงกระแทกอย่างแรงไปที่เซิร์ฟเวอร์คลาวด์ได้หากตรวจพบแรงกระแทกอย่างแรง ขณะจอด ปฏิบัติตามคำแนะนำเพื่อเปิดหรือปิดใช้งานคุณสมบัตินี้

- 1 จากแอพดูวิดีโอบนโทรศัพท์มือถือ ให้แตะ การตั้งค่า Dash Cam > การตั้งค่าฟังก์ชั่นเครือข่าย
- 2 จาก อัพโหลดวิดีโอการกระแทกอย่างแรงที่ถูกบันทึกขณะจอด ให้เลือก เปิดใช้งาน หรือ ปิดใช้งาน การตั้ง ค่าใหม่จะเริ่มใช้งานโดยอัตโนมัติ

## 7. การเข้าถึงข้อมูลผลิตภัณฑ์

้ผู้ใช้ใหม่จะได้ประโยชน์จากข้อมูลพื้นฐานของผลิดภัณฑ์ที่สามารถเข้าถึงได้จากหน้าจอเมนู

## 7.1 การเข้าดูข้อมูลผลิตภัณฑ์

จากแอพดูวิดีโอบนโทรศัพท์มือถือ แตะที่ <mark>การตั้งค่า Dash Cam</mark> เพื่อเข้าชมข้อมูลผลิตภัณฑ์ ข้อมูลผลิตภัณฑ์ด่อไปนี้ จะแสดงบนหน้าจอ

• ชื่อรุ่น

- รุ่นเฟิร์มแวร์
- รุ่นกล้องนิรภัย

- ขนาดหน่วยความจำ
- รหัสพื้นที่

ข้อมูลจีพีเอส

## 7.2 การเข้าถึงและการปรับแต่งข้อมูลจีพีเอส

ส่วนจีพีเอสมีไว้สำหรับใส่ข้อมูลพื้นที่ลงในวิดีโอที่บันทึก จากแอพดูวิดีโอบนโทรศัพท์มือถือ แตะที่ **ข้อมูล Dash Cam** > **ข้อมูลจีพีเอส** เพื่อเข้าชมคุณสมบัติจีพีเอส สถานะการเชื่อมต่อ ความแรงของสัญญาณ เวลา (UTC) ความเร็วยาน พาหนะ ระดับความสูงปัจจุบัน ความไม่แน่นอนในองค์ประกอบด้านตำแหน่งแนวราบ (HDOP) จะแสดงบนหน้าจอ

แตะที่ 🖸 เพื่อเริ่มใช้งานจีพีเอสและอนุญาตให้จีพีเอสระบุตำแหน่งที่ตั้งปัจจุบัน

<mark>ความไม่แน่นอนในองค์ประกอบด้านตำแหน่งแนวราบ (HDOP)</mark> HDOP เป็นค่าที่แสดงถึงความคลาดเคลื่อนของจีพีเอสที่เป็นผลมาจากตำแหน่งของดาวเทียม

## 8. การอัพเกรดเฟิร์มแวร์

การอัพเกรดเฟิร์มแวร์จะช่วยเพิ่มคุณสมบัติของผลิตภัณฑ์ รวมถึงประสิทธิภาพหรือเสถียรภาพในการทำงาน หมั่นตรวจส อบให้เฟิร์มแวร์มีความทันสมัยอยู่เสมอ เพื่อให้การทำงานของผลิตภัณฑ์เป็นที่น่าพอใจ

ปฏิบัติตามคำแนะนำเพื่ออัพเกรดเฟิร์มแวร์

- 1 ในคอมพิวเตอร์ เปิดเว็บเบราว์เซอร์แล้วไปที่ http://www.thinkware.com/Support/Download
- 2 เลือก ผลิตภัณฑ์และดาวน์โหลดไฟล์อัพเกรดเฟิร์มแวร์ล่าสุด
- 3 แตกไฟล์ที่ดาวน์โหลดมา
- 4 ถอดสายไฟของผลิตภัณฑ์และถอดการ์ดความจำออก
- **5** เปิดการ์ดความจำในคอมพิวเตอร์แล้วคัดลอกไฟล์สำหรับอัพเกรดเฟิร์มแวร์ไปยังโฟลเดอร์นอกสุดในการ์ดความจำ
- 6 ใส่การ์ดความจำเข้าไปในช่องใส่การ์ดความจำของผลิตภัณฑ์ ในขณะยังถอดสายไฟอยู่
- 7 ต่อสายไฟของผลิตภัณฑ์ จากนั้นเปิดการทำงาน (ACC ON) หรือติดเครื่องรถเพื่อเปิดการทำงานของผลิตภัณฑ์ กา รอัพเกรดเฟิร์มแวร์จะเริ่มขึ้นโดยอัตโนมัติ ระบบจะรีสตาร์ทหนึ่งครั้งหลังการอัพเกรดเฟิร์มแวร์เสร็จสมบูรณ์

อย่าถอดสายไฟหรือนำการ์ดความจำออกจากผลิตภัณฑ์ในขณะทำการอัพเกรด หากทำเช่นนั้นอาจก่อให้เกิดความ เสียหายแก่ผลิตภัณฑ์หรือข้อมูลที่จัดเก็บอยู่ในหน่วยความจำได้

คุณสามารถอัพเกรดเฟิร์มแวร์จากแอพดูวิดีโอบนโทรศัพท์มือถือหรือโปรแกรมดูวิดีโอบนคอมพิวเตอร์ได้เช่นกัน

## การตั้งค่าผลิตภัณฑ์ใหม่

ึกดปุ่มการบันทึกเสียง ( 🖢) และการบันทึกด้วยตนเอง (REC) ค้างไว้พร้อมกันจนกว่าคุณจะได้ยินเสียงปี๊บ

## 10. การแก้ไขปัญหา

ิตารางด้านล่างนี้แสดงปัญหาที่ผู้ใช้งานอาจพบในขณะใช้งานผลิตภัณฑ์และวิธีการแก้ไขปัญหา หากแก้ปัญหาตามวิธีกา รในตารางแล้วและยังคงมีปัญหาอยู่ โปรดติดต่อศูนย์บริการลูกค้า

| ปัญหา                                                                                   | วิธีแก้ไข                                                                                                    |  |  |
|-----------------------------------------------------------------------------------------|----------------------------------------------------------------------------------------------------|--|--|
| ไม่สามารถเปิดการทำงานของ<br>ผลิดภัณฑ์ได้                                                | <ul> <li>ดรวจสอบให้แน่ใจว่าสายไฟ (ที่ชาร์จสำหรับใช้ในรถยนต์และสายไฟแบบแข็ง) เชื่อมต่อ<br/>กับยานพาหนะและผลิตภัณฑ์อย่างถูกต้อง</li> <li>ดรวจสอบระดับแบดเตอรี่ของยานพาหนะ</li> </ul>                                                                                                    |  |  |
| เสียงแนะนำและ/หรือเสียงออดไม่<br>ดัง                                                    | ตรวจสอบว่าระดับเสียงได้ตั้งอยู่ในระดับต่ำที่สุดหรือไม่ ดูที่ ``6.5.2 การปรับระดับเสียงใน<br>ระบบ″สำหรับข้อมูลเพิ่มเดิมเกี่ยวกับการปรับระดับเสียง                                                                                                    |  |  |
| วิดีโอไม่ชัดหรือมองเห็นได้ยาก                                                           | <ul> <li>ตรวจสอบให้แน่ใจว่าได้แกะฟิล์มกันรอยบนเลนส์กล้องออกแล้ว วิดีโออาจไม่ชัดเจนหาก<br/>ฟิล์มกันรอยยังติดอยู่บนเลนส์กล้อง</li> <li>ตรวจสอบตำแหน่งที่ติดตั้งกล้องหน้าหรือกล้องหลัง เปิดการทำงานของผลิตภัณฑ์ จาก<br/>นั้นปรับองศามุมมองของกล้อง</li> </ul>                                                                                                    |  |  |
| ไม่พบการ์ดความจำ                                                                        | <ul> <li>ตรวจสอบให้แน่ใจว่าใส่การ์ดความจำในทิศทางที่ถูกต้อง ก่อนใส่การ์ดความจำ ตรวจ<br/>สอบให้แน่ใจว่าผิวโลหะบนการ์ดความจำหันเข้าหาเลนส์ของผลิตภัณฑ์</li> <li>ปิดการทำงาน ถอดการ์ดความจำออก จากนั้นตรวจสอบให้แน่ใจว่าส่วนสัมผัสในช่องใส่<br/>การ์ดความจำไม่ได้รับความเสียหาย</li> <li>ตรวจสอบให้แน่ใจว่าการ์ดความจำเป็นผลิตภัณฑ์ของแท้ที่จัดจำหน่ายโดย<br/>THINKWARE THINKWARE ไม่รับประกันว่าการ์ดความจำที่ผลิตโดยผู้ผลิตภายนอกจะ<br/>สามารถเข้ากันได้กับผลิตภัณฑ์และใช้งานได้อย่างปกติ</li> </ul> |  |  |
| ไม่สามารถเล่นวิดีโอที่บันทึกบน<br>คอมพิวเตอร์ได้                                        | วิดีโอที่บันทึกจะจัดเก็บเป็นไฟล์วิดีโอ MP4 ตรวจสอบให้แน่ใจว่าโปรแกรมเล่นวิดีโอที่ติด<br>ตั้งบนคอมพิวเตอร์ของคุณสนับสนุนการเล่นไฟล์วิดีโอ MP4                                                                                                    |  |  |
| ไม่สามารถรับสัญญาณจีพีเอสได้<br>แม้ว่าจะดิดตั้งเครื่องรับสัญญาณจีพี<br>เอสจากภายนอกแล้ว | หากอยู่นอกพื้นที่ใช้บริการหรืออยู่ระหว่างตึกสูง อาจทำให้รับสัญญาณจีพีเอสไม่ได้ เมื่อ<br>เกิดพายุหรือฝนตกหนักก็อาจรับสัญญาณจีพีเอสไม่ได้เช่นกัน ลองใช้งานอีกครั้งเมื่อ<br>อากาศปลอดโปร่ง ในพื้นที่ที่มีการรับสัญญาณจีพีเอสดี อาจต้องใช้เวลาถึง 5 นาที จึงจะ<br>สามารถรับสัญญาณจีพีเอสได้                                                                                                    |  |  |

## 11. ข้อมูลจำเพาะ

### ดูที่ตารางต่อไปนี้สำหรับข้อมูลจำเพาะของผลิตภัณฑ์

| รายการ                               | ข้อมูลจำเพาะ                                                   | หมายเหตุ                                                                                    |
|--------------------------------------|----------------------------------------------------------------|---------------------------------------------------------------------------------------------|
| ชื่อรุ่น                             | U1000                                                          |                                                                                             |
| ขนาด / น้ำหนัก                       | 64 x 111.5 x 32 มม. / 112 ก.<br>2.5 x 4.4 x 1.3 inch / 0.24 lb |                                                                                             |
| หน่วยความจำ                          | การ์ดความจำ microSD                                            | 32 GB, 64 GB, 128 GB (UHS-I)                                                                |
|                                      | การบันทึกต่อเนื่อง                                             | บันทึกวิดีโอใน 1 ช่วงนาที (สนับสนุนการบันทึกมุมมอง<br>ด้านหน้าและด้านหลังแบบสองช่องทาง)     |
| 5 4 4                                | การบันทึกเหตุการณ์                                             | บันทึก 10 วินาทีก่อนและหลังเหตุการณ์ (รวมทั้งหมด<br>20 วินาที)                              |
| เหมดการบนทก                          | การบันทึกด้วยตนเอง                                             | บันทึก 10 วินาทีก่อนหน้าและ 50 วินาทีหลังจากเริ่ม<br>การบันทึกด้วยตนเอง (รวมทั้งหมด 1 นาที) |
|                                      | การบันทึกการจอดรถ (โหมดการจอดรถ)                               | (ทางเลือก)                                                                                  |
|                                      | การบันทึกเสียง                                                 | กดปุ่มบันทึกเสียงเพื่อเปิดหรือปิดการบันทึกเสียง                                             |
| เซ็นเซอร์กล้อง                       | 8.42M พิกเซล<br>1/1.8" Sony Exmor R STARVIS                    |                                                                                             |
| ความกว้างของมุมมอง<br>(เลนส์)        | ประมาณ 150° (ดามแนวทแยง)                                       |                                                                                             |
| วิดีโอ                               | UHD (3840 x 2160) / H.264 / สกุล<br>ไฟล์: MP4                  |                                                                                             |
| อัตราเฟรม                            | สูงสุด 30 fps                                                  | ใช่ได้เท่ากันทั้งการบันทึกจากกล้องหน้า/ กล้องหลัง                                           |
| เสียง                                | HE-AAC                                                         |                                                                                             |
| เซ็นเซอร์เร่งความเร็ว                | เซ็นเซอร์เร่งความเร็ว 3-axis (3D, ±3G)                         | สามารถปรับแต่งความไวได้ 5 ระดับ                                                             |
| กล้องหลัง (อุปกรณ์เสริม)             | พอร์ด V-IN                                                     | อุปกรณ์เสริมที่ต้องซื้อแยกด่างหาก                                                           |
| จีพีเอส                              | จีพีเอสแบบฝังตัว                                               | สนับสนุนการแจ้งเดือนพื้นที่ขับขี่ปลอดภัย                                                    |
| กำลังไฟฟ้าขาเข้า                     | สนับสนุนกำลังไฟฟ้า DC 12 / 24 V                                |                                                                                             |
| การใช้กระแสไฟฟ้า                     | 2ch: 5.1 W / 1ch: 3.1 W (ต่อช่องทาง)                           | ไม่รวมการชาร์จจนเต็มดัวเก็บประจุยิ่งยวด / GPS                                               |
| อุปกรณ์จ่ายกระแสไฟฟ้า                | ตัวเก็บประจุยิ่งยวด                                            |                                                                                             |
| LED แสดงสถานะ                        | GPS LED, Rec LED, Wi-Fi LED                                    |                                                                                             |
| เสียงเดือน                           | ลำโพงที่ดิดตั้งมาด้วย                                          | เสียงแนะนำ (เสียงออด)                                                                       |
| อุณหภูมิที่เหมาะกับการ<br>ทำงาน      | 14–140 °F / -10–60 °C                                          |                                                                                             |
| อุกณหภูมิที่เหมาะกับการ<br>เก็บรักษา | -4–158 °F / -20–70 °C                                          |                                                                                             |
| ส่วนเชื่อมต่อ                        | พอร์ด V-IN x 1                                                 |                                                                                             |

#### <u>ก่อนติดต่อศูนย์ให้บริการ</u>

กรุณาสำรองข้อมูลสำคัญทั้งหมดที่มีอยู่ในการ์ดความจำ ข้อมูลในการ์ดความจำทั้งหมดอาจถูกลบระหว่างการช่อม ทาง เราจะถือว่าผลิตภัณฑ์ทุกชิ้นที่มีการร้องขอให้ช่อมแซมได้มีการสำรองข้อมูลไว้เรียบร้อยแล้ว ศูนย์บริการลูกค้าจะไม่ สำรองข้อมูลให้คุณ THINKWARE จะไม่รับผิดชอบต่อการสูญเสียใดๆ เช่น การสูญหายของข้อมูล http://www.thinkware.com